# 18 Visualizzatore grafici

Questo capitolo illustra le caratteristiche di base della funzione di GP-Pro EX "Visualizzatore grafico" e le operazioni di base per collocare grafici .

Iniziare a leggere "18.1 Menu Impostazioni" (pagina 18-2) e passare alla pagina con le spiegazioni pertinenti.

| 18.1  | Menu Impostazioni                                                               | 18-2   |
|-------|---------------------------------------------------------------------------------|--------|
| 18.2  | Visualizzare il valore attuale in: Grafici a Barre/Cerchio/Serbatoio            | 18-6   |
| 18.3  | Visualizzare allarmi in: Grafici a Barre/Cerchio/Serbatoio                      | 18-9   |
| 18.4  | Uso dei grafici tendenza                                                        | .18-13 |
| 18.5  | Mostra/Nascondi linee grafici                                                   | .18-17 |
| 18.6  | Visualizza una linea standard in un grafico                                     | .18-21 |
| 18.7  | Avvicina o allontana la scala del grafico con lo zoon                           | .18-24 |
| 18.8  | Collocare i dati normalizzati in un Grafco per il confronto con i dati effettiv | i18-28 |
| 18.9  | Uso di un Grafico tendenza per vedere dati cronologici                          | 18-32  |
| 18.10 | Visualizzazione contemporanea di più indirizzi (Visualizzatore blocchi)         | .18-42 |
| 18.11 | Confonto tra valori dei dati attuali e cronologici in un grafico                | .18-47 |
| 18.12 | Guida alle impostazioni                                                         | .18-50 |
| 18.13 | Limitazioni1                                                                    | 8-139  |

#### 18.1 Menu Impostazioni

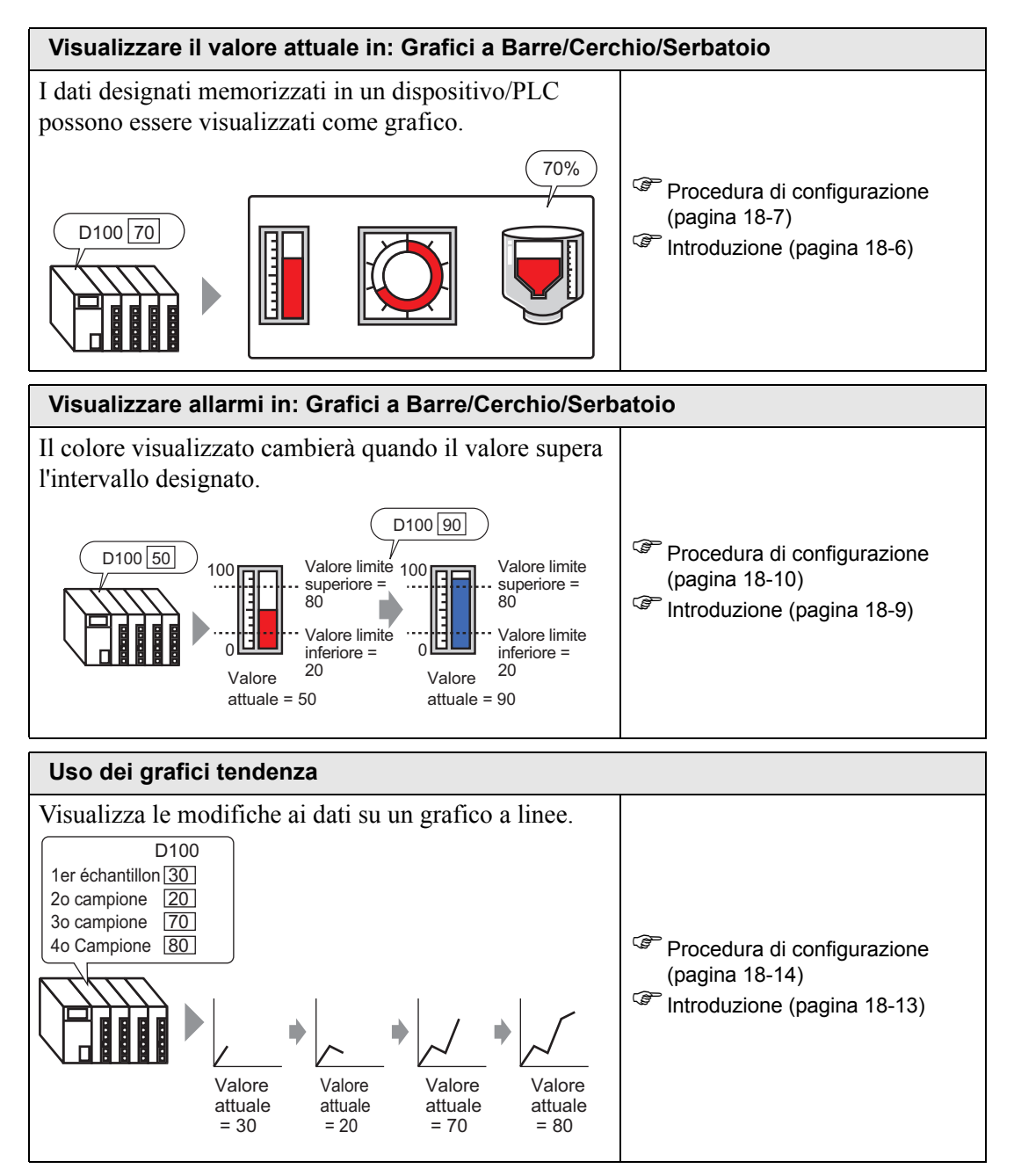

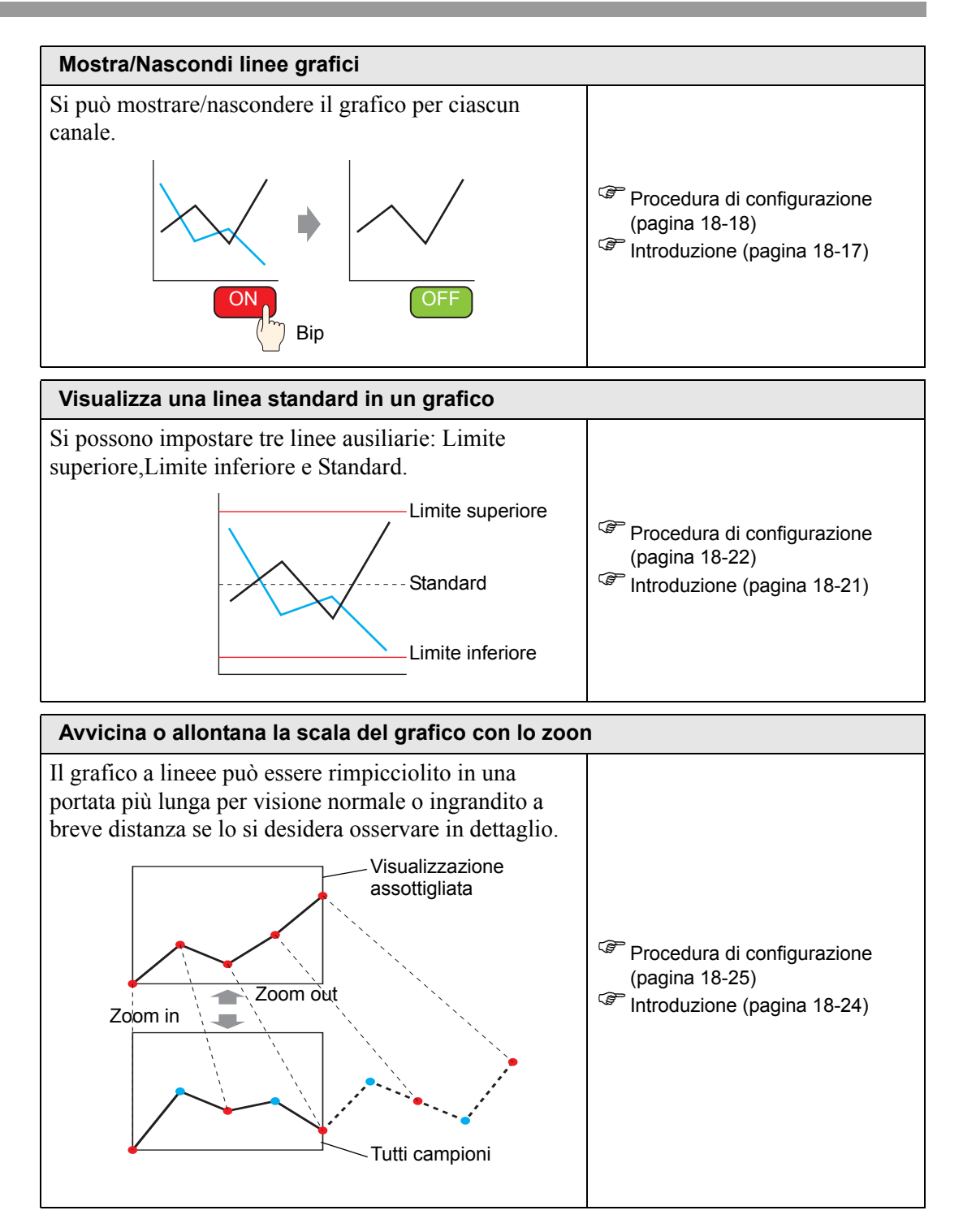

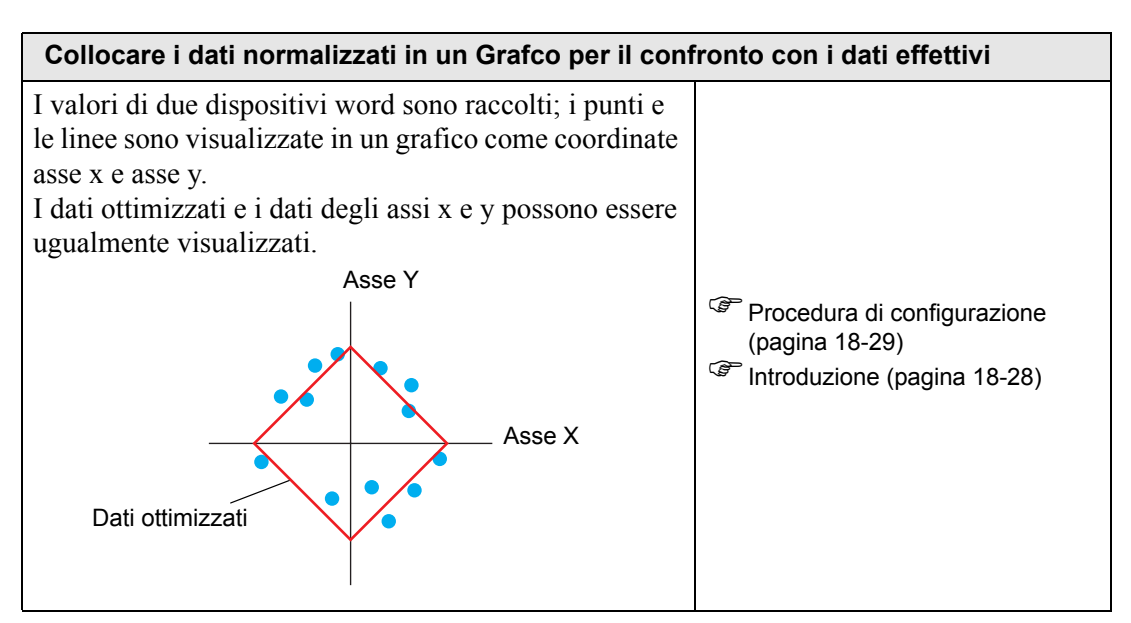

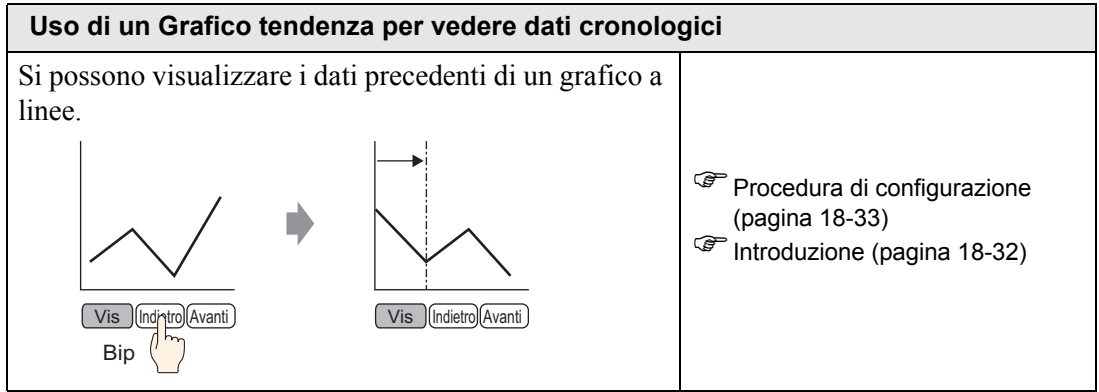

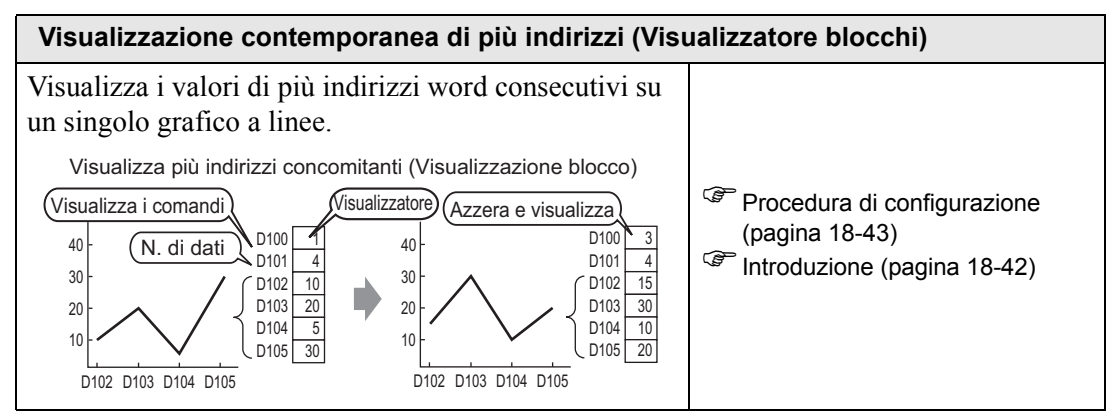

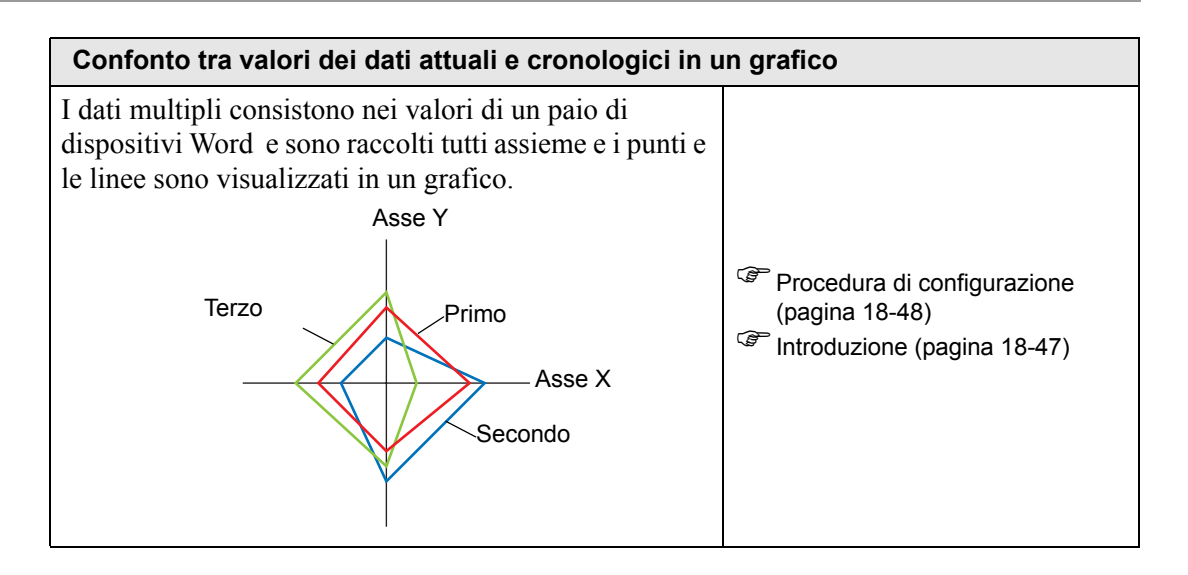

#### 18.2 Visualizzare il valore attuale in: Grafici a Barre/Cerchio/ Serbatoio

#### 18.2.1 Introduzione

Il valore attuale viene convertito come definito nei valori di intervallo e visualizzato sul grafico.

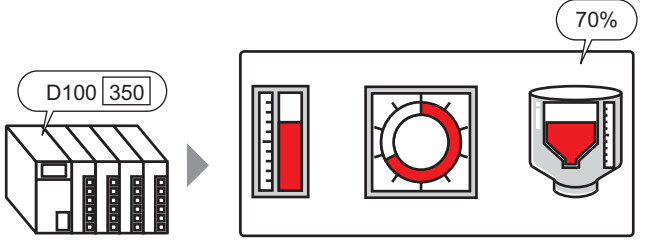

Intervallo:0 - 500

#### 18.2.2 Procedura di impostazione

#### NOTA

- Fare riferimento alla guida per le impostazioni per altri dettagli. <sup>(27)</sup> "18.12.1 Guida alle impostazioni della parte grafico" (pagina 18-50)
  - Per dettagli sulla collocazione di parti o impostazione di indirizzi, forme o colori, fare riferimento alla "Procedura di modifica parti".
     \*\* "8.6.1 Modifica di parti" (pagina 8-49)

Visualizza i dati dell'indirizzo word (D100) su un grafico a barre.

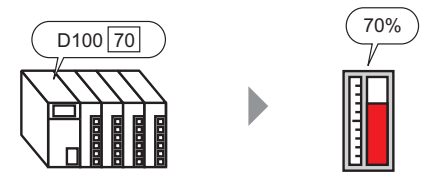

- 1 Dal menu [Parti (P)], selezionare [Grafico (G)] o fare clic su 🛍 . Collocare il grafico sullo schermo.
- 2 Fare doppio clic sul nuovo grafico: Apparirà la seguente finestra di dialogo.

| 💕 Graph                                                             |                                                                                                    | ×                                                                                                    |
|---------------------------------------------------------------------|----------------------------------------------------------------------------------------------------|----------------------------------------------------------------------------------------------------|
| ID parte<br>GR_0000 **<br>Commento<br>Seleziona forma<br>Nes. forma | Impostazioni di base Impostazione color<br>Tipo grafico<br>Grafico normale Grafico statistica<br>Monitor indirizzo parola [FLC1]D000<br>Tipo di dati Bin a 16 bit<br>Specifica di input Costante<br>Segno di input Nessuna<br>Valore min 0 1 1 1 1 1 1 1 1 1 1 1 1 1 1 1 1 1 1 | e Impostazioni scala<br>G rafico misurator<br>00 V G<br>Lunghezza bit 16 $\longrightarrow$<br>Intervallo Visualizzazione<br>Valore min 0<br>Valore max 100 |
| Guida(G)                                                            | Forma grafico<br>Forma grafico Grafico a barre                                                                                                    | Visualizza In cima Visualizza Mostra Mostra Punto dri empimento DK (0) Annulla                                                                             |

- **3** In [Monitor indirizzo word], impostare l'indirizzo che si desidera visualizzare. Quindi impostare il [Tipo di dati] e la [Lunghezza bit].
- 4 Nell'elenco a discesa [Specifica input], selezionare [Costante]. Nei campi [Valore min] e [Valore max], impostare l'intervallo di dati memorizzato nell'indirizzo. Se si memorizzano valori negativi, impostare il [Contrassegno di input] su [Complemento a 2] o [Contrassegno MSB].

#### Visualizzare il valore attuale in: Grafici a Barre/Cerchio/Serbatoio

5 Nell'elenco a discesa [Forma grafico] selezionare [Grafico a barre].

| Forma grafico |                              |                       |
|---------------|------------------------------|-----------------------|
| Forma grafico | Grafico a barre 💽 Visualizza | In cima 💌             |
| ☐ Hole 20     | Mostra riempimento           | Mostra punto di avvio |

• Si può anche scegliere la forma del grafico tra [Grafico a cerchio], [Grafico a semicerchio] e [Grafico serbatoio].

- 6 In [Seleziona forma], selezionare la forma del grafico.
- 7 Nella scheda [Colore], impostare [Visualizza colore].Impostare gli altri colori del grafico (colore motivo, bordo) se necessario.

| Impostazioni di base Impostazione colore Impostazioni scala | 3 |
|-------------------------------------------------------------|---|
| Visualizza colore Lampeggio                                 |   |
| Motivo<br>Diana                                             |   |
| Pieno                                                       |   |
|                                                             | 1 |
| Colore bordo Lampeggio                                      |   |
| 7 Vessuna V                                                 |   |
| Colore sfondo Lampeggio                                     |   |
| 0 🔽 Nessuna 🔽                                               |   |
| 🔲 Impostazioni allarme                                      |   |

**8** Sulla scheda [Impostazioni scala], impostare le impostazioni di visualizzazione della scala, designare i colori della scala e fare clic su [OK].

| Impostazioni di base   Imp                | ostazione colore       | Impostazioni scala |
|-------------------------------------------|------------------------|--------------------|
| — Mostra la grande sc.<br>Divisioni scala | ala                    | *                  |
| ─ ✓ Mostra scala sec<br>Divisioni scala   | condaria<br>5          | -                  |
| Scala colore                              | Lampeggio<br>Nessuna 💌 |                    |

Per le parti del grafico scalate, l'etichetta scala può essere collocata automaticamente usando una parte di testot.
 Fare clic con il pulsante destro del mouse sulla parte grafico con una scala e fare clic su [Collocazione etichetta scala] nel menu visualizzato. Apparirà la finestra di dialogo [Indirizzo]. Configurare ciascun elemento e fare clic su [OK].

#### 18.3 Visualizzare allarmi in: Grafici a Barre/Cerchio/Serbatoio

#### 18.3.1 Introduzione

Quando l'intervallo dati va da 0 a 500:

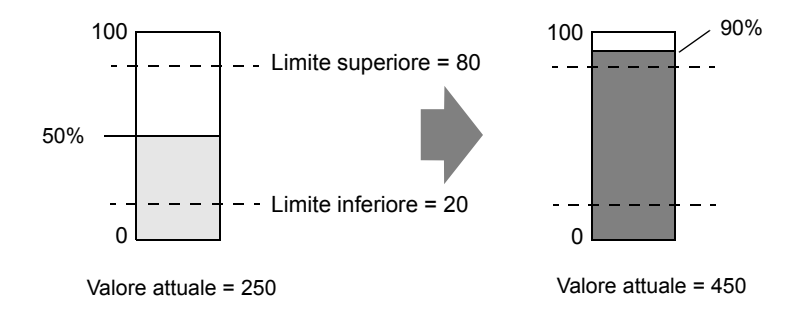

Si possono impostare valori normali ed anomali. Quando si verifica un valore anomalo, il colore del grafico cambierà. Questo è utile per gli utenti, in modo da scorgere rapidamente i valori anomali.

#### 18.3.2 Procedura di impostazione

#### NOTA

- Fare riferimento alla guida per le impostazioni per altri dettagli.
   "18.12.1 Guida alle impostazioni della parte grafico" (pagina 18-50)
  - Per dettagli sulla collocazione di parti o impostazione di indirizzi, forme o colori, fare riferimento alla "Procedura di modifica parti".
     <sup>CP</sup> "8.6.1 Modifica di parti" (pagina 8-49)

Impostare il colore del grafico in modo da farlo cambiare quando i dati dell'indirizzo word (D100) si portano al di sotto il 20% o superano l'80% dell'intervallo di input.

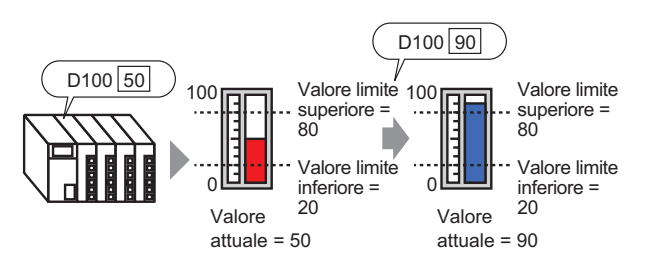

- 1 Dal menu [Parti (P)], selezionare [Grafico (G)] o fare clic su 🛍 . Collocare il grafico sullo schermo.
- 2 Fare doppio clic sul nuovo grafico: Apparirà la seguente finestra di dialogo.

| 💰 Graph                                                             |                                                                                                    | × |
|---------------------------------------------------------------------|----------------------------------------------------------------------------------------------------|---|
| ID parte<br>GR_0000 **<br>Commento<br>Seleziona forma<br>Nes. forma | Impostazioni di base       Impostazione colore       Impostazioni scala         Tipo grafico       Grafico statistico       Grafico misurator         Monitor indirizzo parola       [PLC1]D00000       Grafico misurator         Tipo di dati       Bin a 16 bit       Lunghezza bit       16         Specifica intervallo di input       Intervallo Visualizzazione       Intervallo Visualizzazione         Specifica di input       Costante       Intervallo Visualizzazione         Valore min       O       Intervallo Visualizzazione         Valore max       100       Intervallo Visualizzazione         Forma grafico       Grafico a barre       Visualizza         Forma grafico       Grafico a barre       Visualizza         In cima       Mostra       Mostra punto di avvio |   |
| Guida(G)                                                            | OK (O)Annulla                                                                                                    |   |

**3** In [Monitor indirizzo word], impostare l'indirizzo che si desidera visualizzare. Quindi impostare il [Tipo di dati] e la [Lunghezza bit].

4 Nell'elenco a discesa [Specifica input], selezionare [Costante]. Nei campi [Valore min] e [Valore max], impostare l'intervallo di dati memorizzato nell'indirizzo..

| Specifica intervallo di input |            |  |  |  |
|-------------------------------|------------|--|--|--|
| Specifica di input            | Costante 💌 |  |  |  |
| Segno di input                | Nessuna 💌  |  |  |  |
| Valore min 0                  |            |  |  |  |
|                               |            |  |  |  |

5 Nell'elenco a discesa [Forma grafico] selezionare [Grafico a barre].

| Forma grafico |                              |                       |
|---------------|------------------------------|-----------------------|
| Forma grafico | Grafico a barre 💽 Visualizza | In cima 💌             |
| ☐ Hole 20     | 📑 🧾 🔽 Mostra<br>riempimento  | Mostra punto di avvio |

• Si può anche scegliere la forma del grafico tra [Grafico a cerchio], [Grafico a semicerchio] e [Grafico serbatoio].

- 6 In [Seleziona forma], selezionare la forma del grafico.
- 7 Nella scheda [Colore], impostare [Visualizza colore]. Impostare gli altri colori del grafico (colore motivo, bordo) se necessario.

| Impostazioni di base Impostazione colore Impostazioni scala |
|-------------------------------------------------------------|
| Visualizza colore Lampeggio                                 |
| Pieno                                                       |
|                                                             |
| Colore bordo Lampeggio                                      |
| 7 Vessuna 💌                                                 |
| Colore sfondo Lampeggio                                     |
| 0 Vessuna 🔽                                                 |
| 🔲 Impostazioni allarme                                      |

8 Selezionare la casella [Allarme] e specificare l'intervallo di allarme (in percentuale). (Ad esempio, Limite inferiore 20, Limite superiore 80).

In [Visualizza colore], impostare il colore del Visualizzatore allarmi.

| 🖃 Impostazioni all    | arme —   |                   |           |
|-----------------------|----------|-------------------|-----------|
| Azione allarme        | Costante | -                 |           |
| Intervallo allarme    |          | Colore allarme    |           |
| Valore limite inferio | re       | Visualizza colore | Lampeggio |
| 20 📑                  |          | 1 💌               | Nessuna 💌 |
| Valore limite superi  | ore      | Colore motivo     | Lampeggio |
| 80                    |          | 7                 | Nessuna 💌 |

**9** Nella scheda [Impostazioni scala], impostare il modo in cui mostrare le scale, il colore e il lampeggio. Fare clic su [OK].

| Impostazioni di base   Imp             | postazione colore      | Impostazioni scala |
|----------------------------------------|------------------------|--------------------|
| Mostra la grande so<br>Divisioni scala | ala                    |                    |
|                                        | condaria<br>5          |                    |
| Scala colore                           | Lampeggio<br>Nessuna 💌 |                    |

## Per le parti del grafico scalate, l'etichetta scala può essere collocata automaticamente usando una parte di testot. Fare clic con il pulsante destro del mouse sulla parte grafico con una scala e fare clic su [Collocazione etichetta scala] nel menu visualizzato. Apparirà la finestra di dialogo [Indirizzo]. Configurare ciascun elemento e fare clic su [OK].

#### 18.4 Uso dei grafici tendenza

#### 18.4.1 Introduzione

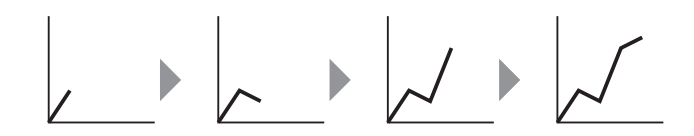

Si possono raccogliere e visualizzare dati con intervalli regolari o casuali in un grafico a linee.

Si possono identificare cambiamenti significativi nei dati o vedere la relazione tra dati diversi.

Si possono visualizzare fino a 20 linee separate su un solo grafico a linee.

 Usare la funzione Campionamento per ottenere i dati. Per visualizzare un Grafico di tendenza cronologico, è necessario innanzitutto impostare i dati dei dispositivi di connessione/PLC da raccogliere nell'unità GP, usando le Campionamento

"24.3 Campionamento di dati a intervalli costanti" (pagina 24-5)

<sup>(37)</sup> "24.4 Campionamento dati in periodi specifici" (pagina 24-10)

#### 18.4.2 Procedura di impostazione

#### NOTA

- Fare riferimento alla guida per le impostazioni per altri dettagli.
  - Per dettagli sulla collocazione di parti o impostazione di indirizzi, forme o colori, fare riferimento alla "Procedura di modifica parti".
     <sup>CP</sup> "8.6.1 Modifica di parti" (pagina 8-49)

Ogni volta che si campiona un punto dei dati di un indirizzo word, i dati vengono visualizzati sul grafico a linee.

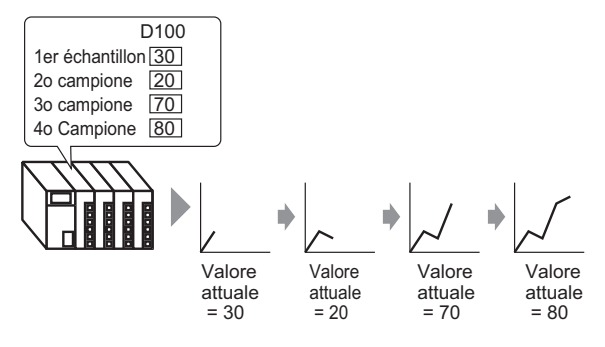

- 1 Dal menu [Parti (P)], selezionare [Grafico di tendenza cronologico (H)] o fare clic su 🔝 . Collocare il grafico sullo schermo.
- 2 Fare doppio clic sul nuovo grafico: Apparirà la seguente finestra di dialogo.

| \delta Grafico Trend              |                                                                                     | × |
|-----------------------------------|-------------------------------------------------------------------------------------|---|
| ID parti<br>HT_0000 🔅<br>Commento | Impostazioni grafico   Area di visualizzazione   Colore   Impostazioni allarme   (  |   |
|                                   | Normale Registratore a perna                                                        |   |
| Seleziona forma                   | Numero gruppo di N. di canali <u>&gt;&gt;Esteso</u><br>1 <u>impostazioni</u><br>1 1 |   |
| Trasparente                       | N. canale 1 💌                                                                       |   |
|                                   | Tipo di dati Bin a 16 bit 💌                                                         |   |
|                                   | Intervallo di input                                                                 |   |
|                                   | Segno di input Nessuna 🔽 🔽 Visualizza segno +/-                                     |   |
|                                   | Valore min 0 🛨 🧱 Valore min 0                                                       |   |
|                                   | Valore max 65535 🔄 📕 Valore max 100                                                 |   |
| Guida (H)                         | OK (0) Annulla                                                                      |   |

- 3 In [Seleziona forma], selezionare la forma del grafico.
- 4 Nel [Numero gruppo di campionamento], selezionare il numero del gruppo di campionamento che si desidera visualizzare.
- 5 Fare clic su [Impostazioni canale]: Apparirà la seguente finestra di dialogo.

In [Numero di canali], impostare il numero di linee dati da visualizzare sul grafico (1). Nel [Canale numero 1], selezionare l'indirizzo del the graph display address (e.g., D100).

| 💰 Impostazioni d | ati canale               | _ 🗆 ×      |
|------------------|--------------------------|------------|
| N. di canali     | 1                        | ÷ #        |
| Elenco buffer    | di visualizzazione grafi | co a linee |
| N. del canale1   | 1 : [PLC1]D00100         | -          |
|                  |                          |            |
|                  |                          |            |
|                  |                          |            |
|                  |                          |            |
|                  |                          |            |
|                  |                          |            |
|                  |                          |            |
|                  | OK ( <u>0)</u> /         | Annulla    |

6 Impostare il tipo di dati e l'intervallo di input per i dati del grafico.

| -Impostazioni inp  | ut/visualizzazior | ne. —— |                  |                |
|--------------------|-------------------|--------|------------------|----------------|
| Tipo di dati 🛛     | Bin a 16 bit      | -      |                  |                |
| _Intervallo di ing | resso             |        | Intervallo Visua | lizzazione     |
| Segno di input     | Nessuna           | •      | 🔲 Visualizza:    | zione con segn |
| Valore min         | 0                 | ÷ #    | Valore min       | 0              |
| Valore max         | 100               | ÷ #    | Valore max       | 100            |

7 Nella scheda [Colore], impostare il tipo e il colore di linea da visualizzare e il colore dell'Area visualizzazione grafici.

| Impostazioni grafico   Area di visualizzazione Colore   Impostazioni allarme   💶 |
|----------------------------------------------------------------------------------|
| N. canale 1 >>Esteso                                                             |
| Colore canale                                                                    |
| Tipo linea 🔚 Linea continua 💽 Spessore linea 1 📑                                 |
| Colore Lampeggio                                                                 |
|                                                                                  |
| Colore bordoLampeggioColore scalaLampeggio                                       |
| 🗖 7 💽 Nessuna 💌 🗖 5 💽 Nessuna 💌                                                  |
| Colore area del grafico Lampeggio                                                |

8 Nella scheda [Visualizza area], imposta la Direzione del visualizzatore grafico e il numero di campioni dati su "4". Impostare lo stesso valore per i Campioni da far scorrere, come i campioni di dati. Se necessario, configurare una scala.

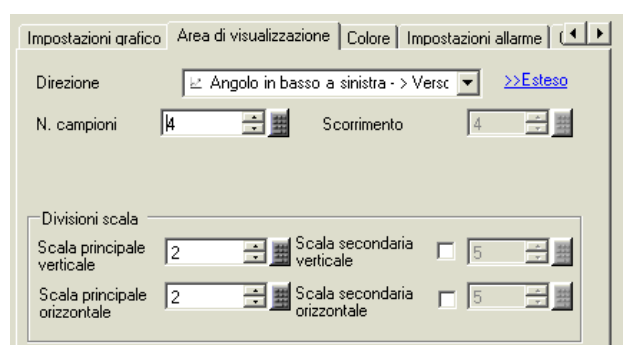

**9** Nella schedaI [Visualizzatore ora], selezionare le caselle [Ora più recente] [Ora meno recente], e impostare il formato per la data/l'ora visualizzate.

| Impostazioni allarme   Cronologia   Tasto   Formato di visualizzazione ora  <br>Selezione Visualizzazione ora<br>Dato più recente<br>Tempo selezionato |                                  |                                                 |   |
|----------------------------------------------------------------------------------------------------|----------------------------------|-------------------------------------------------|---|
| Tipo font<br>Tipo font Font stan                                                                                                    | idard 💌 Dime<br>Attri            | ensioni 8 x 16 punto 💌<br>ibuto testo Normale 💌 | [ |
| I Data<br>I Ore<br>I Visualizzatore a 7 seg<br>Colore font                                                                                             | aa/mm/gg<br>hh:mm<br>gmenti<br>6 | Lampeggio Nessuna 💌                             |   |
| Colore ombra                                                                                                    | 7 💌                              | Lampeggio Nessuna 💌<br>Lampeggio Nessuna 💌      |   |

10 Secondo necessità, impostare le dimensioni e il colore del font, quindi fare clic su [OK].

• [Ora meno recente] si trova nell'asse in basso a sinistra del Grafico di tendenza cronologico, e [Ora più recente] nell'asse in basso a destra.

#### 18.5 Mostra/Nascondi linee grafici

#### 18.5.1 Introduzione

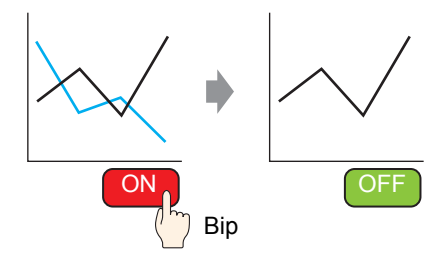

Si può mostrare/nascondere il grafico per ciascun canale.

Non è necessario visualizzare molti canali su un solo grafico tutti insieme per controllare. Quest'operazione è utile quando si intende isolare o confrontare linee specifiche su un grafico

Quest'operazione e utile quando si intende isolare o confrontare linee specifiche su un multilinee.

#### 18.5.2 Procedura di impostazione

#### NOTA

- Fare riferimento alla guida per le impostazioni per altri dettagli.
   "18.12.2 Guida alle impostazioni del Grafico di tendenza cronologico" (pagina 18-68)
  - Per dettagli sul metodo di collocazione delle parti e il metodo di impostazione di indirizzo, forma, colore ed etichetta, fare riferimento alla "Procedura di modifica della parte".
     <sup>©</sup> "8.6.1 Modifica di parti" (pagina 8-49)

Mostra/nascondi il Grafico Canale n. 2 toccando il tasto.

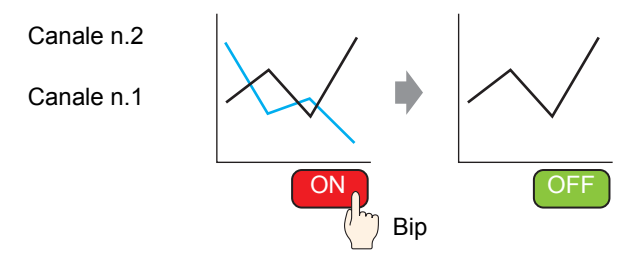

- 1 Dal menu [Parti (P)], selezionare [Grafico di tendenza cronologico (H)] o fare clic su 🔛 . Collocare il grafico sullo schermo.
- 2 Fare doppio clic sul nuovo grafico: Apparirà la finestra di dialogo Impostazioni.
  - Impostare il gruppo e l'indirizzo di campionamento, quindi regolare le impostazioni quali colore linea, numero di dati di visualizzazione ecc.
  - In [Numero di canali], impostare il numero di linee dati da visualizzare sul grafico (2). Applicare le stesse impostazioni al grafico da visualizzare usando [Canale n.2].
     "18.4.2 Procedura di impostazione" (pagina 18-14)

| 💰 Historical Trend G              | raph X                                                                                                    |
|-----------------------------------|----------------------------------------------------------------------------------------------------|
| Parts ID<br>HT_0000 **<br>Comment | Graph Display Area   Color   Limit Colors   Display Historical Data   Switch      <br>Graph Type<br>Normal Pen Recorder |
| Select Shape                      | Group Number Of Channels<br>1 Channel Settings 2                                                                        |
| No Shape                          | Channel Number 2                                                                                                    |
|                                   | Input/Display Settings Data Type 16 Bit Bin 💌                                                                           |
|                                   | Input Range Display Range                                                                                               |
|                                   | Input Sign None Display Sign +/-                                                                                        |
|                                   | Min. 10 III Min. 10<br>Max. 65535 III Max. 100                                                                          |
| Help (H)                          | OK (0) Cancel                                                                                                    |

**3** Configura il numero di canale per il grafico che desideri mostrare/nascondere. Fare clic sulla scheda [Visualizza area] e seleziona "2" da [Numero canale].

| 💰 Historical Trend G | raph 🔀                                                                                                    |
|----------------------|----------------------------------------------------------------------------------------------------|
| Parts ID<br>HT_0001  | Graph Display Area Color Limit Colors Display Historical Data Switch                                                            |
|                      | Data Samples 10 Samples to Scroll 9                                                                                             |
| Select Shape         | Scale Divisions       Vertical<br>Major Scale     2       Horizontal<br>Major Scale     2       Horizontal<br>Minor Scale     5 |
|                      | Channel Number 1<br>Display Condition Display When Bit OFF                                                                      |
|                      | Display ON/OFF Address [PLC1]M000100                                                                                            |
|                      |                                                                                                    |
| Help (H)             | OK (0) Cancel                                                                                                    |

NOTA

• Cambiare [N. canale] cambierà gli elementi di impostazioni sulle altre schede per il [N. canale] selezionato.

- 4 In [Visualizza condizioni], scegliere [Visualizza quando il bit è su Bit OFF].
- **5** In [Visualizza indirizzo ON/OFF], selezionare l'indirizzo (ad esempio M100) per cambiare lo stato mostra/nascondi del grafico, e fare clic su [OK].
- 6 Colloca un tasto per cambiare gli stati mostra/nascondi del grafico Canale n. 2.
  Nel menu [Parti (P)], puntare su [Tasto Spia (C)] e fare clic su [Tasto bit (B)], oppure fare clic su su per collocare i tasti sullo schermo.

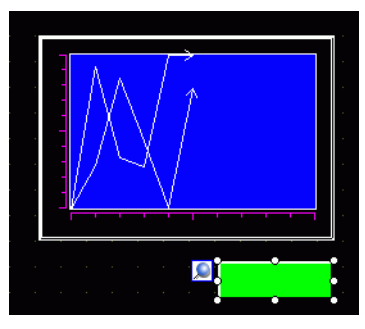

7 Fare doppio clic sul nuovo Tasto. Apparirà la seguente finestra di dialogo. Nell'elenco [Indirizzo bit], selezionare l'indirizzo (M100) per controllare lo schermo, quindi selezionare [Inverti bit] nell'elenco [Azione bit].

| 💰 Switch/Lamp                                         |                               | ×                                                                                                    |
|-------------------------------------------------------|-------------------------------|----------------------------------------------------------------------------------------------------|
| Parts ID<br>SL_0000<br>Comment<br>OFF<br>Select Shape | Switch Feature Switch Common  | Lamp Feature       Color       Label         Image: Switch       Image: Streege       Image: Special Switch       Image: Special Switch         Bit Address       Image: Special Switch       Image: Special Switch       Image: Special Switch       Image: Special Switch         Bit Address       Image: Special Switch       Image: Special Switch       Image: Special Switch       Image: Special Switch         Bit Address       Image: Special Switch       Image: Special Switch       Image: Special Switch       Image: Special Switch         Bit Address       Image: Special Switch       Image: Special Switch       Image: Special Switch       Image: Special Switch         Bit Address       Image: Special Switch       Image: Special Switch       Image: Special Switch       Image: Special Switch         Bit Address       Image: Special Switch       Image: Special Switch       Image: Special Switch       Image: Special Switch         Bit Address       Image: Special Switch       Image: Special Switch       Image: Special Switch       Image: Special Switch       Image: Special Switch         Bit Address       Image: Special Switch       Image: Special Switch       Image: Special Switch       Image: Special Switch       Image: Special Switch       Image: Special Switch       Image: Special Switch       Image: Special Switch       Image: Special Switch       Image: Special Swit |
|                                                       | Add<br>Delete<br>Copy and Add | Get Operation Log                                                                                                    |
| Help (H)                                              |                               | OK (0) Cancel                                                                                                    |

**8** Secondo necessità, impostare il colore del Tasto e il testo da visualizzare nelle schede [Colore] e [Etichetta], quindi fare clic su [OK].

NOTA
In base alla forma del Tasto, potrebbe non essere possibile cambiarne il colore.
Selezionare il tasto e premere [F2] per modificare direttamente il testo dell'etichetta. Quando si seleziona [Tabella di testo], si può cambiare la Tabella di testo da visualizzare.

#### 18.6 Visualizza una linea standard in un grafico

#### 18.6.1 Introduzione

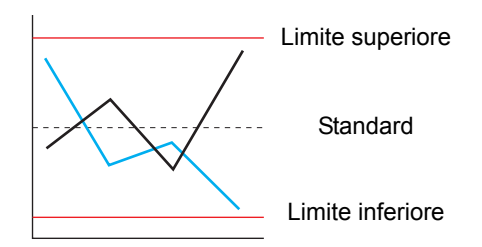

Si possono impostare tre linee ausiliarie: Limite superiore,Limite inferiore e Standard. Si può facilmente determinare se si è verificato un errore.

• Per usare le linee ausiliarie, si deve impostare il [Metodo di visualizzazione] su [Mostra scala].

#### 18.6.2 Procedura di impostazione

#### • Fare riferimento alla guida per le impostazioni per altri dettagli. NOTA <sup>(37)</sup> "18.12.2 Guida alle impostazioni del Grafico di tendenza cronologico" (pagina 18-68)

• Per dettagli sul metodo di collocazione delle parti e il metodo di impostazione di indirizzo, forma, colore ed etichetta, fare riferimento alla "Procedura di modifica della parte".

<sup>(37)</sup> "8.6.1 Modifica di parti" (pagina 8-49)

Impostare le linee ausiliarie: Limite superiore, Limite inferiore e Standard.

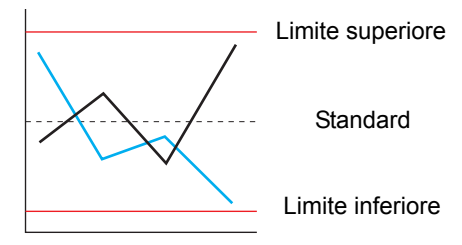

- 1 Dal menu [Parti (P)], selezionare [Grafico di tendenza cronologico (H)] o fare clic su 📓 . Collocare il grafico sullo schermo.
- **2** Fare doppio clic sul nuovo grafico: Apparirà la finestra di dialogo Impostazioni. Impostare il gruppo e l'indirizzo di campionamento, quindi regolare le impostazioni quali colore linea, numero di dati di visualizzazione ecc.

<sup>(C)</sup> "18.4.2 Procedura di impostazione" (pagina 18-14)

**3** Nella scheda [Grafico] fare clic su [Esteso] e selezionare [Mostra scalah] come [Metodo di visualizzazione] nelle [Impostazioni di input/Visualizzazione].

| 💕 Historical Trend G    | raph                                                                                                    | × |
|-------------------------|----------------------------------------------------------------------------------------------------|---|
| Parts ID<br>HT_0000 *** | Graph Display Area Color   Auxiliary Line   Display Historical Data   Switcle                                                                                                    |   |
| Select Shape            | Group Number Number of Channels Channel Settings 1 Channel Number 1 Input/Display Settings                                                                                                    |   |
|                         | Individual     Display Method     Show Scale       Data Type     16 Bit Bin     Display Sign +/-       Lower Limit     Upper Limit     Constant       Constant     Address       0     Image: Sign +/- |   |
| Help (H)                | OK (0) Cancel                                                                                                    | ] |

4 Apparirà la scheda [Linea ausiliaria]. Fare clic sulla scheda [Linea ausiliaria].

5 L'impostazione della linea ausilaria è stata selezionata per il [Limite superiore]. Impostare il limite superiore della linea ausiliaria.

Selezionare [Disegna linea] e impostare la posizione del visualizzatore, il cololre e le altre proprietà della linea.

| 💰 Historical Trend G | raph 🛛 🗶                                                                                                    |
|----------------------|----------------------------------------------------------------------------------------------------|
| Parts ID<br>HT_0001  | Graph Display Area Color Auxiliary Line Display Historical Data Switcl                                                                                                    |
| No Shape             | ✓ Draw Line         Specify Display       Constant       ✓       Display         Position       □       □       □         Line       ✓       Solid Line       ✓         Type       ✓       Solid Line       ✓         Display Color       Blink       ✓       ✓         7       ✓       None       ✓ |
| Help (H)             | OK (0) Cancel                                                                                                    |

6 Fare clic sul [Limite inferiore] e [Standard], impostare i dettagli per ciascuna linea ausiliaria in modo simile, quindi fare clic su [OK].

#### 18.7 Avvicina o allontana la scala del grafico con lo zoon

#### 18.7.1 Introduzione

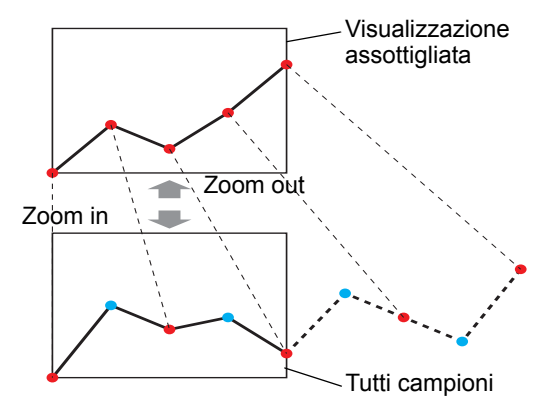

Il grafico a linee può essere visualizzato in un intervallo più lungo per uso nromale e si puè ingrandire con lo zoom soo quando si desidera vedere i dettagli, come un grafico a linee entro una breve portata.

#### 18.7.2 Procedura di impostazione

### Fare riferimento alla guida per le impostazioni per altri dettagli. "18.12.2 Guida alle impostazioni del Grafico di tendenza cronologico" (pagina 18-68) Per dettagli sul metodo di collocazione delle parti e il metodo di

 Per dettagn sur metodo di conocazione dene parti e il metodo di impostazione di indirizzo, forma, colore ed etichetta, fare riferimento alla "Procedura di modifica della parte".

"8.6.1 Modifica di parti" (pagina 8-49)

Impostare il grafico a linee per allontanare l'immagine per uso normale, oppure scegliere lo zoom per ingrandirla per vedere i dettagli. Inoltre, impostare un tasto per alternare gli zoom in/out.

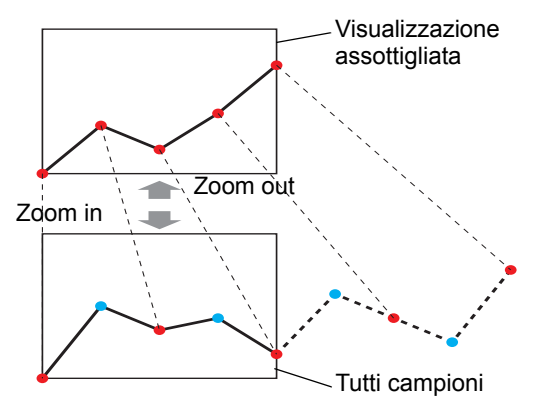

- 1 Dal menu [Parti (P)], selezionare [Grafico di tendenza cronologico (H)] o fare clic su 🔛 . Collocare il grafico sullo schermo.
- 2 Fare doppio clic sul nuovo grafico: Apparirà la finestra di dialogo Impostazioni. Impostare il gruppo e l'indirizzo di campionamento, quindi regolare le impostazioni quali colore linea, numero di dati di visualizzazione ecc.

```
<sup>(C)</sup> "18.4.2 Procedura di impostazione" (pagina 18-14)
```

| 💣 Grafico Trend | ×                                                                                      |
|-----------------|----------------------------------------------------------------------------------------|
| ID parti        | Impostazioni grafico   Area di visualizzazione   Colore   Impostazioni allarme   ( ( ) |
| Commento        | Tipo grafico                                                                           |
|                 | Normale Registratore a period                                                          |
|                 | Numero gruppo di  campionamento N. di canali  >>Esteso                                 |
| Seleziona forma | 1 <u>inpostatorni</u> 1                                                                |
| Trasparente     | N. canale 1                                                                            |
|                 | Impostazioni input/visualizzazione                                                     |
|                 | Intervallo di input                                                                    |
|                 | Segno di input Nessuna 🔽 🔽 Visualizza segno +/-                                        |
|                 | Valore min 0 📑 🧾 Valore min 0                                                          |
|                 | Valore max 65535 🔁 Valore max 100                                                      |
| Guida (H)       | OK (0) Annulla                                                                         |

**3** Fare clic sulla scheda [Visualizza area] e fare clic su [Esteso/a].

4 Selezionare la casella [Valore assottigliato] e impostare il livello di assottigliamento.

| 💰 Historical Trend G             | raph 🛛 🗙                                                                                                    |
|----------------------------------|----------------------------------------------------------------------------------------------------|
| Parts ID<br>HT_0000 😳<br>Comment | Graph     Display Area     Color     Limit Colors     Display Historical Data     Switch ▲       Display Direction        ∠ Bottom Left Corner -> Rightward       ▼             ▲              ▲ Basic        Data Samples        10             ▲             ▲                                                                                                    |
| Select Shape                     | Thin Dut Value     Image: Constraint of the second second se |
|                                  | Channel Number 1<br>Display Condition Always Display<br>Display ON/OFF Address                                                                                                    |
| Help (H)                         | OK (D) Cancel                                                                                                    |

- 5 Selezionare il rapporto di ingrandimento normalmente applicato per il grafico da [ingrandimento predefinito].
- 6 Fare clic sulla scheda [Tasto].
- 7 Impostare un Tasto per lo zoom in/out del grafico a linee. Selezionare [Zoom In] e [Zoom Out].

| Display Area Color Auxiliary Line Diplay Historinal Data Switch Time 🔳 🕨 |                                         |                     |  |  |
|--------------------------------------------------------------------------|-----------------------------------------|---------------------|--|--|
| Switch Layout                                                            |                                         |                     |  |  |
| 🔽 Scroll for Old Data Samples to Scroll 1                                |                                         |                     |  |  |
| Soroll for Now Date                                                      | Samples to Scroll                       | 1                   |  |  |
| 🔽 Zoom In                                                                | 🔲 Use Only in Hist                      | orical Data Display |  |  |
| 🔽 Zoom Out                                                               | Display Only in Historical Data Display |                     |  |  |

- 8 In [Seleziona Forma], selezionare la forma del tasto.
- **9** Selezionare l'etichetta Tasto [Tipo di font] e la [Lingua di visualizzazione]. Selezionare il [Colore testo].

| Etichetta tasto ——<br>Tipo font: | Font standard | • |
|----------------------------------|---------------|---|
| Lingua di<br>visualizzazione     | Japanese      | • |
| Colore testo                     | 7             | ▼ |

10 In [Seleziona Tasto], scegliere il Tasto ed inserire il testo in [Etichetta].

| Zoom Display | Zoom Out Display | • |
|--------------|------------------|---|
| ZOOM<br>IN   | ZOOM<br>OUT      |   |

11 In [Colore Tasto], selezionare il colore del Tasto.

- Quando si usa [Tasto Grafico tendenza cronologico] da [Tasto speciale] nella parte della spia Tasto senza impostare il layout del Tasto nel Grafico tendenza cronologico, è possibile impostare la forma e il colore di un singolo Tasto.
  - In base alla forma del Tasto, potrebbe non essere possibile cambiarne il colore.

12 Fare clic su [OK].

NOTA

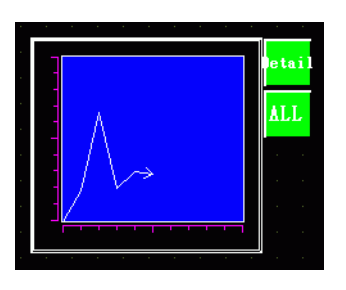

• Selezionare il tasto e premere [F2] per modificare direttamente il testo dell'etichetta.

#### 18.8 Collocare i dati normalizzati in un Grafco per il confronto con i dati effettivi

#### 18.8.1 Introduzione

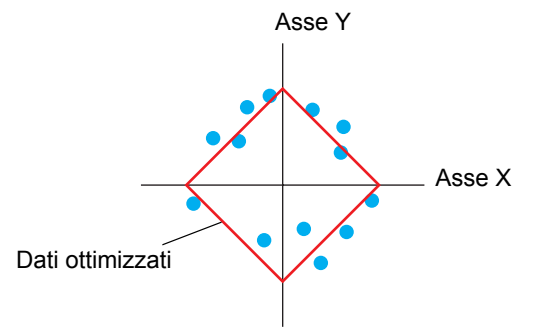

I valori di due dispositivi word sono raccolti; i punti e le linee sono visualizzate in un grafico come coordinate asse x e asse y.

Si possono visualizzare dati normalizzati e confrontarli con dati effettivi.

| IMPORTANTE | <ul> <li>Usare la funzione Campionamento per ottenere i dati. Per visualizzare un<br/>Grafico di tendenza cronologico, è necessario innanzitutto impostare i dati<br/>dei dispositivi di connessione/PLC da raccogliere nell'unità GP, usando le<br/>Campionamento</li> <li>"24.3 Campionamento di dati a intervalli costanti" (pagina 24-5)</li> <li>"24.4 Campionamento dati in periodi specifici" (pagina 24-10)</li> </ul> |
|------------|----------------------------------------------------------------------------------------------------|
| ΝΟΤΑ       | <ul> <li>I dati normalizzati possono essere impostati in un Grafico a dispersione<br/>cronologico XY.</li> <li>Il Grafico a dispersione cronologico XY mostrerà i valori dei dati campionati<br/>raccolti in coordinate di asse x/y.</li> </ul>                                                                                                    |

#### 18.8.2 Procedura di impostazione

#### NOTA

- Fare riferimento alla guida per le impostazioni per altri dettagli. <sup>(C)</sup> "18.12.4 Guida alle impostazioni del Grafico di tendenza cronologico" (pagina 18-112)
  - Per dettagli sulla collocazione di parti o impostazione di indirizzi, forme o colori, fare riferimento alla "Procedura di modifica parti".
     \*\* "8.6.1 Modifica di parti" (pagina 8-49)

I valori di due dispositivi word (D100/D101) sono raccolti; i punti e le linee sono visualizzate in un grafico come coordinate asse x e asse y.

Si possono visualizzare dati normalizzati e confrontarli con dati effettivi.

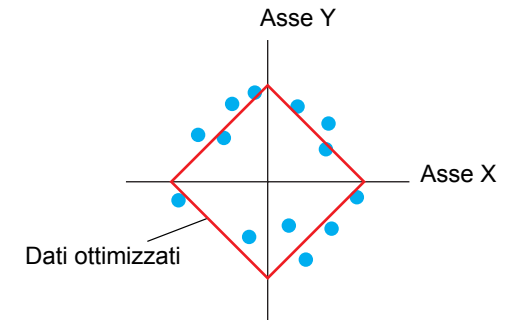

- 1 Nel menu [Parti (P)], puntare a [Grafico a dispersione XY (Y)] e selezionare [Grafico a dispersione XY (X)] o fare clic su 4 per collocarlo sullo schermo.
- **2** Fare doppio clic sul nuovo grafico: Apparirà la seguente finestra di dialogo.

| XY Historical Scat | ter Graph                                                                                                    | ×                          |
|--------------------|----------------------------------------------------------------------------------------------------|----------------------------|
| Parts ID           | Graph Display/Color Alarm Settings Scale                                                                       |                            |
| Comment            | Group Number           Image: Channel Settings         Number of Channels         I                            | <u>&gt;&gt;Extended</u>    |
|                    | X Coordinate<br>Data Type<br>16 Bit Bin ▼<br>Input Range<br>Sign +/- None<br>Min. 0<br>Max. 65535 ★ Max. 65535 | N<br>N<br>N<br>N<br>N<br>N |
| Help (H)           | OK (0)                                                                                                    | Cancel                     |

- **3** Nel [Numero gruppo di campionamento], selezionare il numero del gruppo di campionamento che si desidera visualizzare.
- 4 Fare clic su [Impostazioni canale]: Apparirà la seguente finestra di dialogo.

In [Numero di canali], impostare il numero di linee dati da visualizzare sul grafico (1). Nel [Canale numero 1], selezionare [Indirizzo coordinate X] (ad esempio, D100) e [Indirizzo coordinate Y] (ad esempio, D101).

| 💰 Channel Data    |                      |                      | × |
|-------------------|----------------------|----------------------|---|
| Number of Channel | s h                  | ∃ <u>∎</u>           |   |
|                   | XY Scatter Graph Dis | splay Buffer List    |   |
|                   | × Coordinate Address | Y Coordinate Address |   |
| Channel Number1   | 1 :[PLC1]D00100      | 2 :[PLC1]D00101      | - |
|                   |                      |                      |   |
|                   |                      |                      |   |
|                   |                      |                      |   |
|                   |                      |                      |   |
|                   |                      | OK (0) Cancel        |   |

5 Impostare il tipo di dati e l'intervallo di input per i dati del grafico.

| X Coordinate<br>Data Type |       | Y Coordinate<br>Data Type |            |       |     |
|---------------------------|-------|---------------------------|------------|-------|-----|
| 16 Bit Bin                | -     |                           | 16 Bit Bin | -     |     |
| Input Rang                | 9     |                           | Input Rang | e     |     |
| Sign +/-                  | None  |                           | Sign +/-   | None  | •   |
| Min.                      | 0     | ÷ 🔳                       | Min.       | 0     | ÷ 🔳 |
| Мах.                      | 65535 | ÷ =                       | Max.       | 65535 |     |

6 Nella scheda [Impostazione colore], impostare il tipo e il colore di linea/del punto del grafio da visualizzare, nonché il colore dell'Area di visualizzazione grafici. Quando si visualizza il grafico con solo punti, fare clic su [Tipo di dot] e deselezionare la casella [Tipo di linea].

| Graph Display/Color Alarm Settings Scale                                                              |
|----------------------------------------------------------------------------------------------------|
| Channel Number 1                                                                                      |
| Line Type Solid Line 2 ==<br>Display Color Blink<br>7 7 None 7                                        |
| ✓ Dot Type     ● Circle     ✓       Display Color     Blink     ○ Curved Lines       7     None     ✓ |
| Display Condition Always Display                                                                      |
| Graph Area Color 🗾 1 💌 Blink None 💌                                                                   |

7 Fare clic su [Esteso] nella tabella [Grafico], e selezionare [Mostra scala] come [Metodo di visualizzazione]. La scheda [Linea ausiliaria] e quella [Normalizza] appariranno.

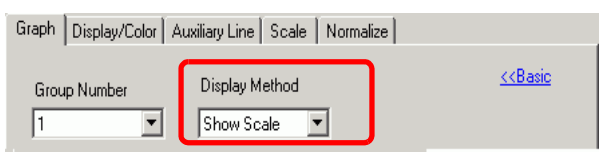

8 Impostare la normalizzazione nella scheda [Normalizza]. Selezionare la casella [Normalizza]

Impostare gli indirizzi per [Indirizzo di controllo word], [Indirizzo iniziale dati coordinata X] e [Indirizzo iniziale dati coordinata Y]. In [Impostazioni di visualizzazione], impostare il tipo, coloe, ecc. delle linee e dei punti dei dati normalizzati.

| Graph   Display/Color   Auxiliary Line   Scale   Normalize                                        |
|---------------------------------------------------------------------------------------------------|
| Vormalize                                                                                         |
| Control Word Address [PLC1]D00100 . [PLC1]D00102 .                                                |
| X Coordinate Data Start Address Y Coordinate Data Start Address                                   |
| Display Settings                                                                                  |
| Line Type     Solid Line     Line Thickness                                                       |
| Display Color Blink                                                                               |
| Dot Type Circle Curve<br>Display Color Blink C Straight<br>7 V None C Curved<br>C Curved<br>Lines |
| Connect the start and end points                                                                  |

9 Configurare l'asse x e l'asse y nella scheda [Griglia]. Selezionare [Asse X] e [Asse Y], quindi stabilire il numero di divisioni, tipo, colore e lampeggio.

| Divisions 2 📑 🧱          | Divisions 2 📑          |
|--------------------------|------------------------|
| Line Type - Solid Line 🔻 | Line Type - Solid Line |
| Line<br>Thickness 1 🛨 🏢  | Line<br>Thickness      |
| Display Color Blink      | Display Color Blink    |
| 7 Vone V                 | 7 Vone                 |

10 Impostare la linea ausiliaria nella scheda [Lina ausiliaria] secondo necessità e fare clic su [OK].

#### 18.9 Uso di un Grafico tendenza per vedere dati cronologici

#### 18.9.1 Introduzione

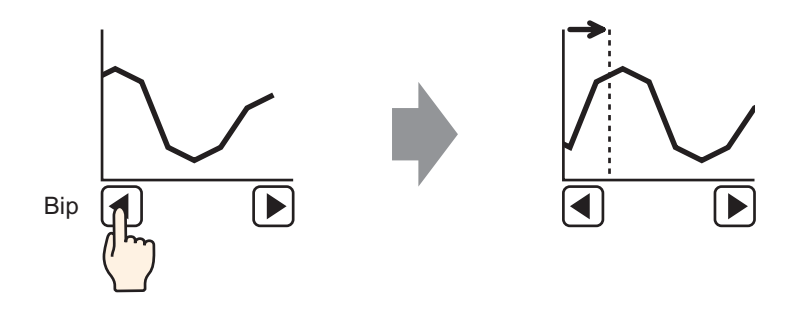

Si possono visualizzare i dati precedenti di un grafico a linee.

Si possono visualizzare dati cronologici già cancellati dal grafico a linee. Questa funzione è utile per valutare le modifiche dei dati nel tempo.

#### 18.9.2 Procedura di impostazione

#### • Fare riferimento alla guida per le impostazioni per altri dettagli. \* "18.12.2 Guida alle impostazioni del Grafico di tendenza cronologico" (pagina 18-68)

Per dettagli sul metodo di collocazione delle parti e il metodo di impostazione di indirizzo, forma, colore ed etichetta, fare riferimento alla "Procedura di modifica della parte".
 <sup>©</sup> "8.6.1 Modifica di parti" (pagina 8-49)

Usare queste impostazioni per controllare i dati cronologici di un indirizzo word (D100).

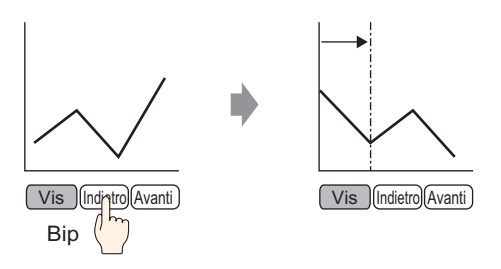

- 1 Dal menu [Parti (P)], selezionare [Grafico di tendenza cronologico (H)] o fare clic su 🔛 . Collocare il grafico sullo schermo.
- 2 Fare doppio clic sul nuovo grafico: Apparirà la finestra di dialogo Impostazioni. Impostare il gruppo e gli indirizzi (D100) di campionatura, quindi regolare le impostazioni necessarie per la visualizzazione quali il colore, il numero di dati da visualizzare ecc.
   Impostazione di impostazione (pagina 18-14)
- **3** Fare clic sulla scheda [Visualizza dati cronologici] e selezionare la casella [Visualizza dati cronologici].

| Area di visualizzazione Color | e   Impostazioni alla me | e Cronologia | Tas |  |
|-------------------------------|--------------------------|--------------|-----|--|
| 🔽 Abilita                     |                          |              |     |  |
| Mostra cursore                |                          |              |     |  |

• Solo una parte del Grafico tendenza cronologico con la funzione Visualizzazione dati cronologici può essere collocato per schermo.

4 Selezionare la casella di controllo [Mostra cursore].

• Per i gruppi di campionamento senza [Usa la scheda memoria come area di backup] selezionati in Impostazioni campionamento, selezionare la casella [Mostra cursore] non farà visualizzare il cursore sullo schermo.

5 Impostare i Tasti che visualizzeranno i dati cronologici.

Selezionare la scheda [Tasto] per impostare il numero di file da far scorrere su o giù mediante tocco.

| Area di visualizzazione Colore Imposta                                                                             | zioni allarme   Cronologia   Tasto   F                                                                                                    |
|----------------------------------------------------------------------------------------------------|----------------------------------------------------------------------------------------------------|
| Layout tasto<br>Visualizza dati cronologici<br>Scorri indietro<br>Scorri avanti<br>Zoom - aumenta<br>Coom - riduci | N. di campioni<br>da scorrere<br>N. di campioni<br>da scorrere<br>Usare solo nel Visualizzatore<br>dati cronologici<br>Visualizzatore dati cronologici |

#### NOTA

• Quando si usa [Tasto Grafico tendenza cronologico] da [Tasto speciale] nella parte della spia Tasto senza impostare il layout del Tasto nel Grafico tendenza cronologico, è possibile impostare la forma e il colore di un singolo Tasto.

- Pe i gruppi di campionamento che non hanno selezionato [Usa la scheda memoria come area di backup] nelle Impostazioni di campionamento, i Tasti [Visualizzatore zoom (avvicina)] and [Visualizzatore zoom out (allontana)] non funzioneranno quando saranno selezionati.
- 6 In [Seleziona Forma], selezionare la forma del tasto.
- 7 Selezionare l'etichetta Tasto [Tipo di font] e la [Lingua di visualizzazione]. Selezionare il [Colore testo].

| Etichetta tasto ——<br>Tipo font: | Font standard | • |
|----------------------------------|---------------|---|
| Lingua di<br>visualizzazione     | Japanese      | - |
| Colore testo                     | 7             | • |

**8** In [Seleziona Tasto], scegliere il Tasto ed inserire il testo in [Etichetta]. Digitare un'etichetta per ciascun Tasto.

| Visualizza dati cronologici | • |
|-----------------------------|---|
| DISP                        |   |

| Scorri indietro | • |
|-----------------|---|
| PREC            |   |
|                 |   |

| Scorri avanti | • |
|---------------|---|
| AM            |   |
|               |   |

9 In [Colore Tasto], selezionare il colore del Tasto.

NOTA

• I Tasti sono collocati in alto a destra nel Grafico tendenza cronologico.

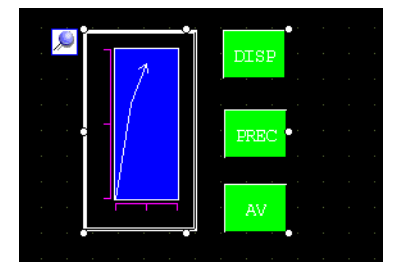

• Ciascun Tasto sul grafico potrà essere selezionato individualmente e spostato in un punto qualsiasi dello schermo.

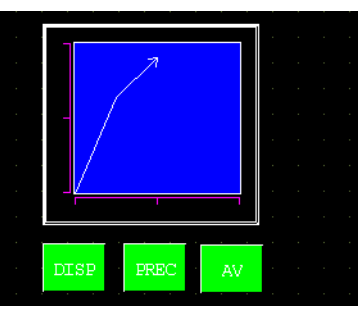

- In base alla forma del Tasto, potrebbe non essere possibile cambiarne il colore.
- 10 Nella scheda [Visualizzatore ora], seleziona una casella tra [Ora più recente], [Ora meno recente] oppure [Ora selezionata]. Impostare il colore e il formato di visualizzazione, quindi fare clic su [OK].

| Selezione Visualizzazio | one ora        |              | _            |
|-------------------------|----------------|--------------|--------------|
| 🔽 Dato più recente      | 🔽 🔽 Datom      | ieno recente |              |
| 🔽 Tempo selezional      | o Polizione di | Centrato     | -            |
| 🔲 Stato ricerca         |                | 1            | -            |
| Tipo font               |                |              |              |
| Tipo font Font          | standard 💌 Dim | nensioni 🛛   | 3 x 16 punto |
|                         | Attı           | ributo testo | lormale      |
| 🔽 Data                  | aa/mm/gg       | •            |              |
| 🔽 Ore                   | hh:mm          | •            |              |
| Visualizzatore a 7      | segmenti       |              |              |
| Colore font             | 6 💌            | Lampeggio    | Nessuna      |
| Colore ombra            | 7 -            | Lampeggio    | Nessuna      |
|                         |                |              |              |

NOTA

• Selezionare il tasto e premere [F2] per modificare direttamente il testo dell'etichetta.

#### 18.9.3 Procedura di funzionamento

Toccare il Tasto "Visualizza dati cronologici" ([DISP] - Visualizza) per passare a modalità Visualizza Dati cronologici.

Toccare Scorri Tasto Dati meno recenti e si potrà tornare ai dati precedenti sul visualizzatore. Per uscire da modalità Visualizza Dati cronologici, toccare nuovamente il Tasto "Visualizza dati cronologici" o cambiare schermo.

Quando si seleziona [Usa la scheda memoria come area di backup] nella scheda [Modalità] delle Impostazioni di campionamento, si potranno utilizzare le funzioni Mostra cursore, Zoom in (avvicina), Zoom out (allontana), e le funzioni di ricerca descritte di seguito..

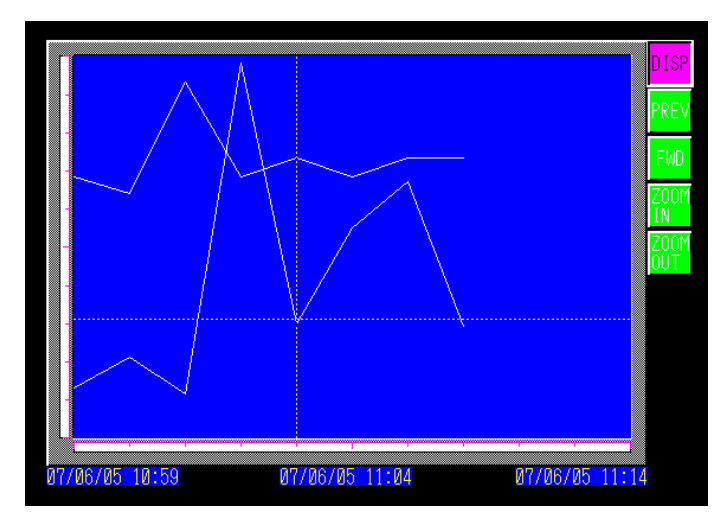
#### Operazione cursore

1 Toccare il Tasto "Visualizza dati cronologici" ([DISP] - Visualizza) per passare alla modalità Visualizza dati cronologici.

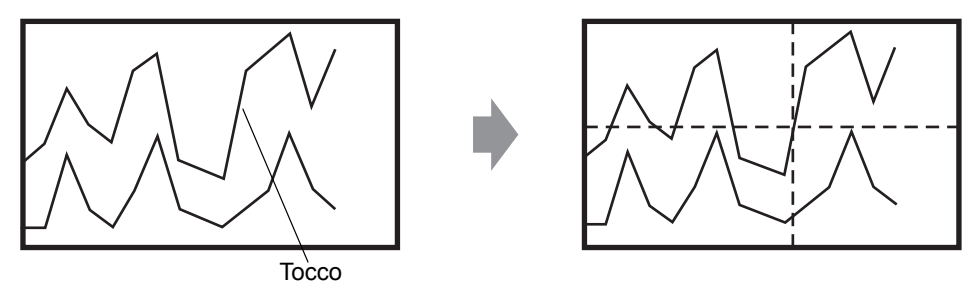

- NOTA
- Per visualizzare dati cronologici, nell'area di lavoro [Impostazioni di campionamento], fare clic sulla scheda [Modalità], e selezionare la casella [Backup nella memoria interna]. Quando si seleziona [Usa la scheda memoria come area di backup], i dati meno recenti saranno salvati nella memoria esterna, quando la memoria interna si riempie.

<sup>CP</sup> "24.8.1 Guida alle impostazioni comuni (Campionamento) ■ Modalità" (pagina 24-41)
• Se [Mostra cursore] non si trova su ON, non apparirà il cursore.

- "18.12.2 Guida alle impostazioni del Grafico di tendenza cronologico Visualizza dati cronologici" (pagina 18-82)
- Se non è selezionata la modalità Visualizza dati cronologici, il cursore non apparirà quando si tocca l'Area di visualizzazione grafici.
- Se non esistono dati nella memoria SRAM di backup, cercare un file con le stesse impostazioni di campionamento del file di backup dati (formato Bin) nella CF-card o nella memoria USB. Se viene trovato un file, apparirà il cursore. Se sono trovati più file di backup dati (formato Bin), apparirà solo il grafico relativo a 1 file.
- I dati grafico per il punto toccato (valori data, ora e grafico) sono memorizzati nell'[Indirizzo di memorizzazione informazioni cursore] per il numero di canali impostati. I dati memorizzati potranno essere visualizzati sul [Visualizzatore data].
- <sup>(27)</sup> "14.2 Visualizzazione/input di dati numerici" (pagina 14-5)
- 2 Toccare il Tasto [Scorri per trovare i dati meno recenti] per far scorrere il grafico.

Quando si scorre, il grafico si muove mentre la posizione del cursore rimane fissa.

Visualizza direzione: angolo in fondo a sinistra -> verso destra

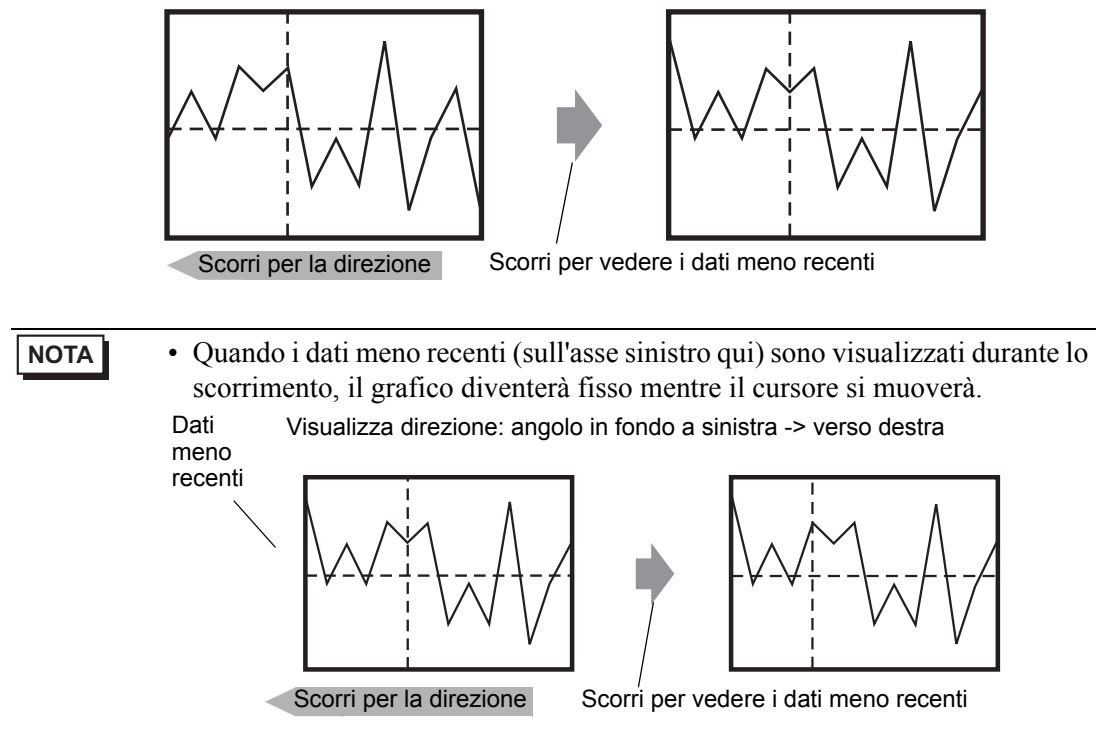

Se si continua a scorrere dopo che il cursore è arrivato fino in fondo, si vedrà il cursore solo nella direzione dell'asse X (orizzontale).

#### ■ Visualizzatore Zoom In (Avvicina)/Zoom Out (allontana)

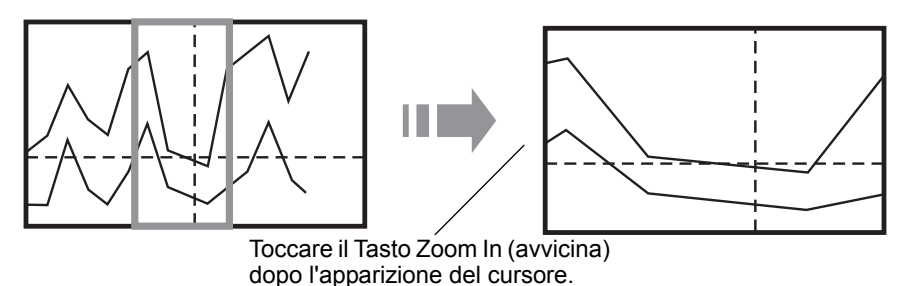

- 1 Toccare il Tasto "Visualizza dati cronologici" ([DISP] Visualizza) per passare alla modalità Visualizza dati cronologici.
- 2 Toccare il Tasto [Zoom In (avvicina)]/[Zoom Out (allontana)].

| ΝΟΤΑ | <ul> <li>Il Tasto [Zoom In (avvicina)]/[Zoom Out (allontana)] si può collocare</li> </ul>                            |
|------|----------------------------------------------------------------------------------------------------|
|      | individualmente creando un Tasto speciale.                                                                           |
|      | • Questi tasti non potranno essere utilizzati se [Mostra cursore] non si trova su                                    |
|      | ON.                                                                                                    |
|      | "18.12.2 Guida alle impostazioni del Grafico di tendenza cronologico 	Visualizza<br>dati cronologici" (pagina 18-82) |
|      |                                                                                                    |
|      |                                                                                                    |

Il Visualizzatore Zoom usa lo zoom 2, 4, o 8 volte nella direzione dell'asse X (orizzontale) ogni volta che si tocca il Tasto. Non si può usare lo zoom più di 8 volte. Il Visualizzatore Zoom Out (allontana) rimpicciolisce l'immagine fino a metà delle sue dimensioni attuali nella direzione dell'asse X (orizzontale).

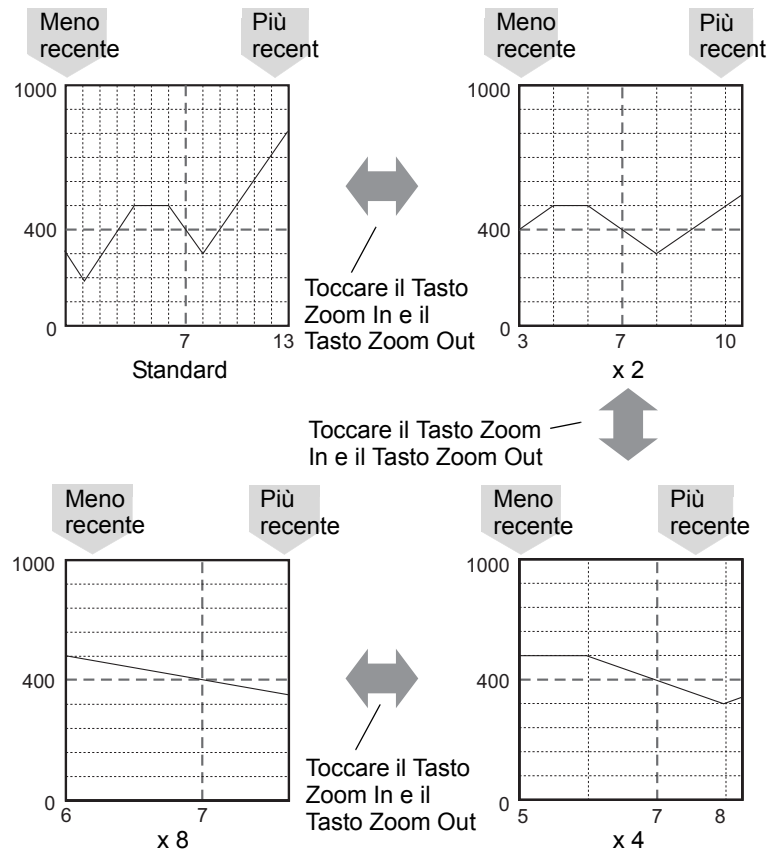

#### NOTA

- Una volta visualizzato nelle dimensioni originali, il grafico non potrà essere rimpicciolito di più.
  - I dati meno recenti sono sempre visualizzati all'inizio del grafico; tuttavia, quelli più recenti non si trovano necessariamente alla fine, secondo il rapporto di ingrandimento.
  - Il Visualizzatore ora è disponibile con lo zoom in oppure out; secondo l'ingrandimento, il punto finale del grafico potrà non apparire sul visualizzatore di campionamento. In questo caso, appariranno la data e l'ora dei dati campionati più di recente.
- Indipendentemente dal fatto che esistano dati meno recenti di quelli visualizzati nel grafico, il punto toccato diventa quello centrale per il Visualizzatore zoom.
- Quando esistono solo due insiemi di dati visualizzati sul grafico, non si potranno visualizzare altri dati.
- Quando si intende usare la funzione Zoom In/Zoom Out nella direzione dell'asse Y (verticale), attivare l'impostazione [Mostra scala] in [Diirezione di visualizzazione].
- "18.12.2 Guida alle impostazioni del Grafico di tendenza cronologico Grafico/ Esteso" (pagina 18-72)

#### ■ Visualizzatore ora e Ricerca di dati cronologici

Selezionando la casella [Ora selezionata] nelle Parti del Grafico di tendenza cronologico, si visualizzeranno la data e l'ora in cui il cursore sarà collocato sul grafico.

Nello [Stato ricerca], impostare l'Indirizzo stato per la ricerca e cercare i dati cronologici da controllare.

| Impostazioni allarme   Cronologia   Tasto   Formato di visualizzazione ora  | •• |
|-----------------------------------------------------------------------------|----|
| Selezione Visualizzazione ora                                               |    |
| 🔽 Dato più recente 🔽 Dato meno recente                                      |    |
| ✓ Tempo selezionato     Posizione di     visualizzazione     Centrato     ▼ |    |
| Stato ricerca [#MEMLINK]0000 💌 🚾                                            |    |
|                                                                             |    |

1 Toccare il Visualizzatore data ed ora situato al centro dello schermo grafico per visualizzare la finestra di dialogo di input data ed ora.

|       | $\wedge$   | J           |            |                     |           |
|-------|------------|-------------|------------|---------------------|-----------|
|       | 1          | · · · · · · | · · · ·    | 1                   |           |
| 07/00 | 6/05 10:59 | 07/0        | 6/05 11:04 | <mark>07/0</mark> 6 | /05 11:14 |

2 Inseriere la data e l'ora del grafico dati da visualizzare, e toccare [ENT] per iniziare la ricerca.

| $\mathbf{X}$               |   |      |              |    |  |
|----------------------------|---|------|--------------|----|--|
|                            | 2 | 007/ | 06/0         | 15 |  |
|                            |   | 11:  | 04:1         | 9  |  |
| $\leftarrow$ $\rightarrow$ |   |      |              |    |  |
| Γ                          | 7 | 8    | 9            | BS |  |
|                            | 4 | 5    | 6 CAN<br>CEL |    |  |
|                            | 1 | 2    | 3 E          |    |  |
| ſ                          | 0 | )    | CLR          | T  |  |

Il grafico sarà visualizzato sullo schermo se esistono dati applicabili.

Se non esistono dati applicabili, l'azione si svolgerà come segue.

- Se non esistono dati con un'ora specificata
   Il cursore punterà sui primi dati che precedono l'ora specificata, e visualizzerà l'ora per quei dati.
- Se non esistono dati precedenti l'ora specificata Il cursore punterà sui dati meno recenti e apparirà l'ora meno recente.
- Se l'ora specificata è più recente dei dati Il cursore punterà sui dati più recenti, e apparirà l'ora più recente.

## 18.10 Visualizzazione contemporanea di più indirizzi (Visualizzatore blocchi)

#### 18.10.1 Introduzione

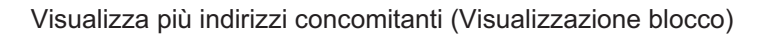

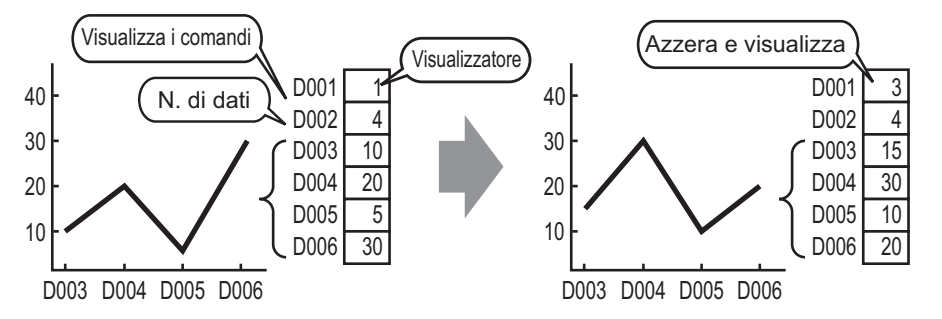

Si possono visualizzare i valori di più indirizzi word consecutivi su un grafico a linee singolo. Si possono mettere a confronto i valori e lo stato di più punti dati.

#### 18.10.2 Procedura di impostazione

0

"8.6.1 Modifica di parti" (pagina 8-49)

Quando il bit 0 di un indirizzo word (D100) si porta su "on" e viene creato un grafico, che visualizza il grafico a linee dei dati di 4 word consecutive nel Visualizzatore blocchi.

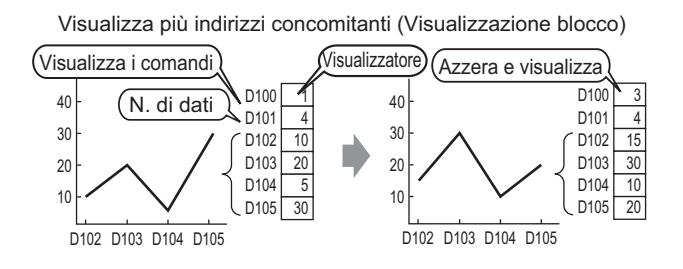

- 1 Dal menu [Parti (P)], selezionare [Grafico di visualizzazione blocchi di dati (L)] o fare clic su Collocare il grafico sullo schermo.
- **2** Fare doppio clic su una sezione del Visualizzatore dati. Apparirà la seguente finestra di dialogo.

| 💰 Grafico di Visualizza                                                                      | zione Blocco Dati                                                                                                    | × |
|----------------------------------------------------------------------------------------------|----------------------------------------------------------------------------------------------------|---|
| Grafico di Visualizza<br>ID parte<br>LG_0000 **<br>Commento<br>Seleziona forma<br>Nes. forma | zione Blocco Dati       Impostazioni grafico       Area di visualizzazione       Colore       Impostazioni allarme         N. di canali       1       1       1       >>Estes         N. del canale       1       1       >>Estes         Indirizzo della parola di controllo       [PLC1]D00000       Impostazioni input/visualizzazione dati         Indirizzo iniziale della memorizzazione dati       [PLC1]D00002         Impostazioni input/visualizzazione       Intervallo Visualizzazione         Tipo di dati       Bin a 16 bit       Intervallo Visualizzazione         Valore min       0       Visualizzazione         Valore min       0       Valore min         Valore max       65535       1 | × |
| Guida(G)                                                                                     | OK (D) Annulla                                                                                                    |   |

3 In [Seleziona forma], selezionare la forma del grafico.

**4** Impostare l'indirizzo (D100) che controllerà il Visualizzatore grafici in [Indirizzo word di controllo].

L'indirizzo (D101) utilizzato per memorizzare il numero degli insiemi di dati visualizzati sul grafico "4" è visualizzato in [N. indirizzo di memorizzazione dati del canale].

| Indirizzo della parola di controllo            | [PLC1]D00100 | <b>_</b> |
|------------------------------------------------|--------------|----------|
| N. indirizzo di memorizzazione dati del canale | [PLC1]D00101 |          |
| Indirizzo iniziale della memorizzazione dati   | [PLC1]D00102 |          |

5 Nei campi [Valore min] e [Valore max], impostare l'intervallo di dati memorizzato nell'indirizzo. Se si stanno memorizzando valori negativi, impostare il [Segni di input] su [Complemento a 2] o [Segno MSB].

| Impostazioni inj  | out/visualizzazione    |   |   |  |  |
|-------------------|------------------------|---|---|--|--|
| Tipo di dati      | Bin a 16 bit           | • |   |  |  |
| _Intervallo di in | Intervallo di ingresso |   |   |  |  |
| Segno di inpu     | it Nessuna             |   | - |  |  |
| Valore min        | 0                      | - | 蕃 |  |  |
| Valore max        | 100                    | + | 華 |  |  |
|                   |                        |   |   |  |  |
|                   |                        |   |   |  |  |

6 Nella scheda [Area di visualizzazione], impostare [Visualizza direzione]. Impostare i [Campioni dati] su 4.

| Impostazioni grafico                | Area di visualizzazione | Colore   Impostazioni             | allarme |
|-------------------------------------|-------------------------|-----------------------------------|---------|
| Visualizza direzione                | 🗠 Angolo in bass        | so a sinistra - > Verso d∉        | •       |
| Campioni dati                       | 10                      | = =                               |         |
| Divisioni scala<br>Scala principale | 2 🕂 🗰                   | Scala secondaria 🔽                | 5 🐳 🗰   |
| Scala principale<br>orizzontale     | 2                       | Scala secondaria 🔽<br>orizzontale | 5       |

7 Nella scheda [Impostazione colore], impostare il tipo e il colore di linea da visualizzare, nonché il colore dell'Area di visualizzazione grafici. Quindi, fare clic su [OK].

| Impostazioni grafico Area di visu | alizzazione Colore Impostaz | ioni allarme        |
|-----------------------------------|-----------------------------|---------------------|
| N. del canale 1                   | <b>_</b>                    | >>Esteso            |
| Colore canale                     |                             |                     |
| 🔽 Tipo 🦳 Linea                    | continua 👻 Spessor          | re 1 📑 🏨            |
| Visualizza colore                 |                             |                     |
| T T Lampeggio                     | Nessuna 💌                   |                     |
| Dimensione 🕒 Cer                  | chio 💌                      |                     |
| 7 V Lampeggio                     | Nessuna 💌                   |                     |
| Colore bordo                      | Scala colore                |                     |
| 🔲 7 🚽 Lampeggio                   | Nessur 💌 🛄 5 🛛 💌            | Lampeggio Nessuna 💌 |
| Colore area del grafico           |                             |                     |
| 🔲 1 🚽 Lampeggio                   | Nessur                      |                     |

# 18.10.3 Visualizzazione/Cancellazione di un Grafico Visualizzatore di blocchi di dati

#### Visualizzatore/Visualizza

Memorizza il conteggio dati del Visualizzatore grafici nell'[Indirizzo numeri di canali], e, dopo aver memorizzato il numero definito di dati dall'[Indirizzo inizio memorizzazione dati] in avanti, porta su ON il bit 0 dell'[Indirzzo word di controllo]. (Ad esempio, scrivere 1 nell'[Indirizzo word di controllo])

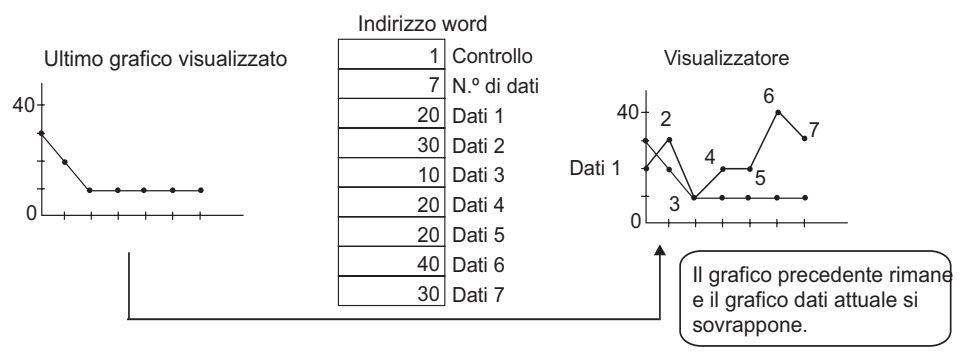

#### Azzera

Portare su ON il bit 1 nell'[Indirizzo word di controllo]. (Ad es., scrivere "2" nell'[Indirizzo word di controllo]) Il grafico visualizzato sarà eliminato.

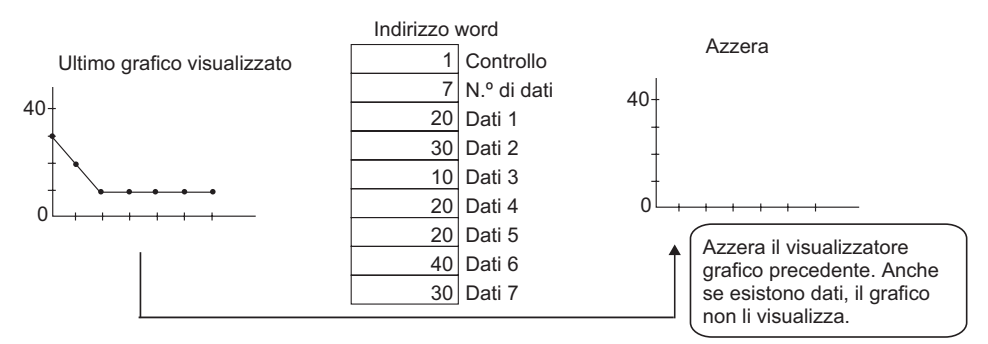

#### Azzera e visualizza

Portare su ON il bit 1 nell'[Indirizzo word di controllo]. (Ad es., scrivere "3" nell'[Indirizzo word di controllo]) Dopo l'azzeramento del grafico visualizzato, il grafico viene nuovamente visualizzato con i dati attualmente memorizzati.

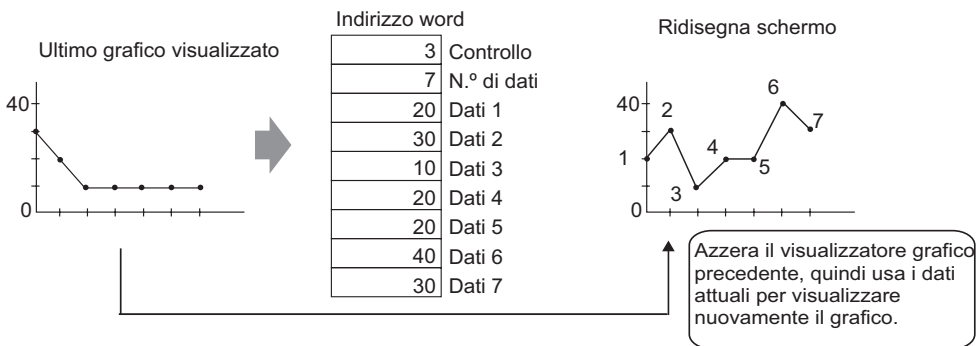

| IMPORTANTE | <ul> <li>Per visualizzare il grafico, ritardare il bit di visualizzazione (bit 0) dell'indiriz<br/>di controllo del periodo più lungo tra il tempo necessario a completare un<br/>ciclo di comunicazione o 50ms, dopo aver memorizzato il conteggio e i val-<br/>dei dati.</li> </ul> | zo<br>ori |
|------------|----------------------------------------------------------------------------------------------------|-----------|
|            | <ul> <li>I dati nell'indirizzo di controllo vengono impostati su zero dopo la<br/>visualizzazione del grafico. Per visualizzare nuovamente il grafico,<br/>ripristipare i dati all'indirizzo di controllo con il tempo più lungo tra il ciclo di</li> </ul>                           | li        |
|            | <ul> <li>I dati nell'indirizzo di controllo vengono impostati su zero dopo la<br/>visualizzazione del grafico. Per visualizzare nuovamente il grafico,<br/>ripristinare i dati all'indirizzo di controllo con il tempo più lungo tra il ciclo d</li> </ul>                            | li        |

comunicazione e 50 ms.
La durata del ciclo di comunicazione viene memorizzata nel relé speciale (LS2037) del dispositivo interno dell'unità GP.

# 18.11 Confonto tra valori dei dati attuali e cronologici in un grafico

#### 18.11.1 Introduzione

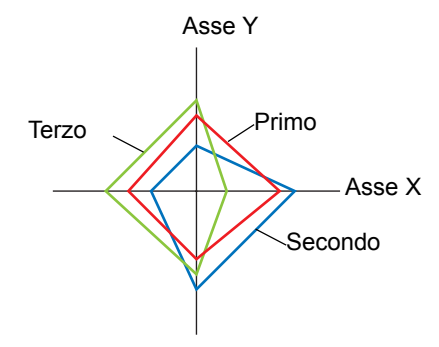

I dati multipli consistono nei valori di un paio di dispositivi Word e sono raccolti tutti assieme e i punti e le linee sono visualizzati in un grafico.

Quando si aggiorna il grafico, lasciare i punti precedentemente visualizzati. DI conseguenza, si possono vedere le modifiche cronologiche dei dati.

 NOTA
 Le modifiche cronologiche possono essere impostate nel Grafico a dispersione visualizzazione blocchi XY. In questo tipo di grafico, gli indirizzi iniziali di X e Y sono specificati e collegati ai valori memorizzati in numeri predeterminati di indirizzi sequenziali.

#### 18.11.2 Procedura di impostazione

- Fare riferimento alla guida per le impostazioni per altri dettagli.
   \* "18.12.5 Guida alle impostazioni del grafico del Visualizzatore blocco dati" (pagina 18-126)
   • Per dettagli sulla collocazione di parti o impostazione di indirizzi, form
  - Per dettagli sulla collocazione di parti o impostazione di indirizzi, forme o colori, fare riferimento alla "Procedura di modifica parti".
     \*\* "8.6.1 Modifica di parti" (pagina 8-49)

I dati multipli consistono nei valori di un paio di dispositivi Word e sono raccolti tutti assieme e i punti e le linee sono visualizzati in un grafico.

Quando si aggiorna il grafico, lasciare i punti precedentemente visualizzati.

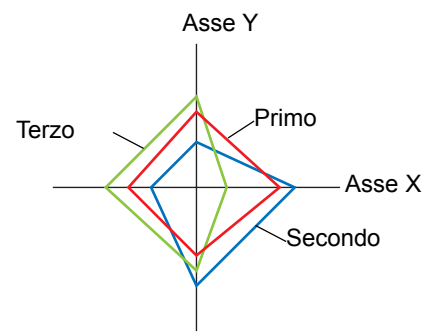

- 1 Nel menu [Parti (P)], selezionare [Grafico a dispersione di visualizzazione blocchi di dati (L)] o fare clic su . Collocare il grafico sullo schermo.
- **2** Fare doppio clic su una sezione del Grafico a dispersione di visualizzazione blocchi di grafici X Y. Apparirà la seguente finestra di dialogo.

| 💣 XY Block Display S | icatter Graph                                                                                                    | × |
|----------------------|----------------------------------------------------------------------------------------------------|---|
| Parts ID             | Graph Display/Color Alarm Settings Scale                                                                                                    | - |
| Comment              | Number of Channels >>Extended                                                                                                    |   |
|                      | Channel Number 1<br>Control Word Address<br>[PLC1]D00100<br>X Coordinate Data Start Address<br>[PLC1]D00100<br>Coordinate Data Start Address<br>[PLC1]D00100<br>Coordinate Data Start Address |   |
|                      | X Coordinate<br>Data Type<br>16 Bit Bin ▼<br>Input Range<br>Sign +/- None ▼<br>Min. 0 ↓<br>Max. 65535 ↓<br>Max. 65535 ↓<br>Max. 65535 ↓                                                       |   |
| Help (H)             | OK (0) Cancel                                                                                                    |   |

- **3** Impostare un indirizzo per controllare la visualizzazione del grafico in [Indirizzo word di controllo] (ad esempio, D100), e impostare indirizzi su [Indirizzo iniziale dati coordinata X ] (as esempio, D200) e [Indirizzo iniziale dati coordinata Y] (ad esempio, D300).
- 4 Impostare il tipo di dati e l'intervallo di input per i dati del grafico.

| X Coordinate<br>Data Type |         | Y Coordina<br>Data Type | Y Coordinate<br>Data Type |     |  |
|---------------------------|---------|-------------------------|---------------------------|-----|--|
| 16 Bit Bin 💌              |         | 16 Bit Bin              | 16 Bit Bin 💌              |     |  |
| Input Rang                | е       | Input Ran               | ge                        |     |  |
| Sign +/-                  | None    | Sign +/-                | None                      |     |  |
| Min.                      | 0 ÷     | Min.                    | 0                         | ÷ 🔳 |  |
| Max.                      | 65535 🗧 | Max.                    | 65535                     |     |  |

5 Nella scheda [Impostazione colore], impostare il tipo e il colore di linea/del punto del grafio da visualizzare, nonché il colore dell'Area di visualizzazione grafici.

| Channel Number                           |                                             |
|------------------------------------------|---------------------------------------------|
| Select Line Type/Color                   | Line Thickness                              |
| Display Color Blink                      |                                             |
| Dot Type Circle Y<br>Display Color Blink | Curve<br>© Straight Lines<br>© Curved Lines |
| Graph Area                               | None                                        |

6 Configurare l'asse x e l'asse y nella scheda [Griglia].

Selezionare [Asse X] e [Asse Y], quindi stabilire il numero di divisioni, tipo, colore e lampeggio.

| ✓ X-Axis                 | ✓ Y-Axis                   |
|--------------------------|----------------------------|
| Divisions 2 🕂 🏢          | Divisions 2 📑 🧾            |
| Line Type - Solid Line 💌 | Line Type 🛛 — Solid Line 💌 |
| Line<br>Thickness 1 🕂 🏢  | Line<br>Thickness          |
| Display Color Blink      | Display Color Blink        |
| 7 • None •               | T T None                   |
|                          |                            |

7 Impostare la linea ausiliaria nella scheda [Lina ausiliaria] secondo necessità e fare clic su [OK].

### 18.12 Guida alle impostazioni

#### 18.12.1 Guida alle impostazioni della parte grafico

| 💣 Graph                                                         | x                                                                                                    |
|-----------------------------------------------------------------|----------------------------------------------------------------------------------------------------|
| D parte<br>GR_0000<br>Commento<br>Seleziona forma<br>Nes. forma | Impostazioni di base       Impostazione colore       Impostazioni scala         Tipo grafico       Impostazione colore       Impostazioni scala         Grafico normale       Grafico statistico       Grafico misurator         Monitor indirizzo parola       [PLC1]D00000       Impostazione         Tipo di dati       Bin a 16 bit       Lunghezza bit       16         Specifica intervallo di input       Intervallo Visualizzazione       Visualizzazione con segno +/-         Valore min       Valore min       Valore max       100 |
| Guida(G)                                                        | Valore max 100                                                                                                    |

| Impostazione      | Descrizione                                                                                                    |  |  |
|-------------------|----------------------------------------------------------------------------------------------------|--|--|
| ID parti          | Alle parti viene automaticamente assegnato un numero di ID.<br>ID grafico: GR_**** (4 cifre)<br>La parte con la lettera è fissa. Si può cambiare il numero delle parti entro<br>un intervallo da 0000 a 9999.                                                                                                    |  |  |
| Commento          | Il commento per ciascuna parte può contenere fino a 20 caratteri.                                                                                                    |  |  |
| Forma della parte | Visualizza la forma scelta per la parte con [Seleziona forma].                                                                                                    |  |  |
| Seleziona forma   | Apri la finestra di dialogo Seleziona forma per scegliere la forma della<br>Parte.                                                                                                    |  |  |
| Nessuna forma     | Determinare se la parte sarà trasparente senza forma.<br>L'impostazione è possibile solo se il [Tipo di grafico] è [Grafico normale]<br>o [Grafico statistico].                                                                                                    |  |  |
| Tipo di grafico   | <ul> <li>Selezionare il tipo di grafico.</li> <li>Grafico normale<br/>Visualizza il valore attuale di un indirizzo specificato nel grafico.</li> <li>"18.12.1 Guida alle impostazioni della parte grafico  Grafico normale"<br/>(pagina 18-51)</li> <li>Grafico statistico<br/>Le statistiche sono tratte da dati memorizzati in più indirizzi consecutivi<br/>iniziando da un indirizzo stabilito e sono visualizzate sul grafico.</li> <li>"18.12.1 Guida alle impostazioni della parte grafico  Grafico statistico"<br/>(pagina 18-61)</li> <li>Grafico contatore<br/>Visualizza il valore attuale di un indirizzo specificato con un ago mobile.</li> <li>"18.12.1 Guida alle impostazioni della parte grafico  Grafico contatore<br/>Visualizza il valore attuale di un indirizzo specificato con un ago mobile.</li> </ul> |  |  |

| Grafico n | ormale                                                                                                    |                                                                                                    |
|-----------|----------------------------------------------------------------------------------------------------|----------------------------------------------------------------------------------------------------|
| Base      |                                                                                                    |                                                                                                    |
| ◆ Base    | Impostazioni di base Impostazione colore I<br>Tipo grafico<br>Grafico normale Grafico statistico<br>Monitor indirizzo parola [PLC1]D00000<br>Tipo di dati Bin a 16 bit<br>Specifica intervallo di input<br>Specifica di input Costante<br>Segno di input Nessuna<br>Valore min 0<br>Valore max 100<br>Forma grafico<br>Forma grafico<br>Forma grafico Grafico a barre Mass | Impostazioni scala<br>Grafico misurator<br>Grafico misurator<br>Lunghezza bit 16<br>Intervallo Visualizzazione<br>Visualizzazione con segno +/-<br>Valore min 0<br>Valore max 100<br>Visualizza<br>Mostra punto di |
|           |                                                                                                    |                                                                                                    |

| Impostazione Descrizione            |                    | Descrizione                                                                                                    |  |
|-------------------------------------|--------------------|----------------------------------------------------------------------------------------------------|--|
| Monitor indirizz                    | o word             | I dati memorizzati in quest'indirizzo word saranno visualizzati nel grafico.                                                                                                    |  |
| Tipo di dati                        |                    | Selezionare i dati di visualizzazione del grafico tra [Bin a 16 bit],<br>[BCD a 16 bit], [Bin a 32 bit], [BCD a 32 bit] o [32 Bit Dimens].                                                                                                    |  |
| Lunghezza bit                       |                    | Se il [Tipo di dati] è [Bin a 16 bit], impostare la lunghezza del bit attivata dei dati da 1 a 16.                                                                                                    |  |
| Specifica<br>intervallo di<br>input | Specifica<br>input | <ul> <li>Scegliere come specificare i valori massimi e minimi<br/>nell'intervallo di input.</li> <li>Costante<br/>Specificare una costante stabilita come Min/Max.</li> <li>Indirizzo<br/>Designare l'indirizzo in cui sono memorizzati i valori Min/Max.</li> </ul> |  |

| Impostazione                                       |                                     |                                                                                                    | Descrizione                                                                                                    |                                                                                                    |
|----------------------------------------------------|-------------------------------------|----------------------------------------------------------------------------------------------------|----------------------------------------------------------------------------------------------------|----------------------------------------------------------------------------------------------------|
|                                                    |                                     | Specifica se i dati di visualizzazione grafici saranno in grado di gestire i dati numerici negativi. Questa impostazione è possibile solo se il [Tipo di dati] è [Bin a 16 bit] o [Bin a 32 bit]. |                                                                                                    | afici saranno in grado di<br>impostazione è possibile<br>o [Bin a 32 bit].                                            |
|                                                    | Segno di<br>input                   | <ul> <li>Nessuna<br/>Solo i dati numeri</li> <li>Complemento a 2<br/>I complementi a 2</li> <li>Segno MSB<br/>I numeri negativi</li> </ul>                                                        | ici positivi saranno g<br>2<br>2 consentono di gest<br>sono gestiti con il s                                              | gestiti.<br>ire i numeri negativi.<br>egno MSB                                                                        |
| Specifica<br>intervallo di<br>input                | Specifica<br>intervallo di<br>input | Selezionare l'interva<br>Se [Specifica input]<br>massimo . Se [Indir<br>in cui sono memoriz<br>Ogni [Tipo di dati]<br>dimensioni.                                                                 | allo di input per dati<br>  è [Costante], impos<br>izzo] è impostato, si<br>zzati i valori min/ma<br>e [Segno di input] h | di visualizzazione grafici.<br>stare un valore minimo/<br>pecifcare l'indirizzo Word<br>ax.<br>a una diversa gamma di |
|                                                    |                                     | Tipo di dati                                                                                                    | Segno di input                                                                                                    | Intervallo                                                                                                    |
|                                                    |                                     |                                                                                                    | Nessuna                                                                                                    | da 0 a 65535                                                                                                    |
|                                                    |                                     | Bin a 16 bit                                                                                                    | Complemento a 2                                                                                                    | -da 32768 a 32767                                                                                                    |
|                                                    |                                     |                                                                                                    | Segno MSB                                                                                                    | da-32767 a 32767                                                                                                    |
|                                                    |                                     |                                                                                                    | Nessuna                                                                                                    | da 0 a 4294967295                                                                                                    |
|                                                    | Min/Max                             | Bin a 32 bit                                                                                                    | Complemento a 2                                                                                                    | da– 2147483648 a<br>2147483647                                                                                        |
|                                                    |                                     |                                                                                                    | Segno MSB                                                                                                    | da – 2147483648 a<br>2147483647                                                                                       |
|                                                    |                                     | BCD a 16 bit                                                                                                    | _                                                                                                    | da 0 a 9999                                                                                                    |
|                                                    |                                     | BCD a 32 bit                                                                                                    | -                                                                                                    | da 0 a 99999999                                                                                                    |
|                                                    |                                     | Dimens. a 32 bit                                                                                                    | _                                                                                                    | da– 9.9e <sup>16</sup> a9.9e <sup>16</sup>                                                                            |
|                                                    |                                     | <ul> <li>NOTA</li> <li>I dati dell'indirizz<br/>all'intervallo di in<br/>valore tra 1 e 100</li> </ul>                                                                                            | to word vengono con<br>put e saranno visual<br>0.                                                                         | nvertiti per corrispondere<br>izzati sul grafico come un                                                              |
|                                                    |                                     | Impostare la visualizzazione di numeri negativi. Quest'opzione<br>può essere impostata quando il [Tipo di dati] è [Bin] o [Dimens].<br>Ad esempio, un Grafico a barre                             |                                                                                                    | negativi. Quest'opzione<br>[dati] è [Bin] o [Dimens].                                                                 |
| Intervallo Visualizza<br>visualizzazione segno +/- |                                     | Visualizz<br>100<br>-100<br>Numeri negativi vis                                                                                                    | a con segno +/- Visualiz<br>100<br>0<br>sualizzati Numeri n                                                               | ra con segno +/-                                                                                                    |
|                                                    |                                     | 1                                                                                                    |                                                                                                    |                                                                                                    |

| Impostazione                                      |                         | Descrizione                                                                                                    |  |
|---------------------------------------------------|-------------------------|----------------------------------------------------------------------------------------------------|--|
| Intervallo<br>visualizzazione                     | Min/Max                 | Mostra il Valore min./Valore max. dell'intervallo di<br>visualizzazione. Se è stato impostato [Visualizza segno +/-], il<br>valore min è visualizzato come "-100". Se non è stato impostato,<br>il valore min viene visualizzato come "0". Il Valore max è fissato<br>su "100".                                                   |  |
|                                                   | Forma<br>grafico        | Scegliere la forma del grafico tra [Grafico a barre], [Grafico a cerchio], [Grafico a semicerchio] e [Grafico a serbatoio].                                                                                                    |  |
|                                                   | Visualizza<br>direzione | Selezionare la direzione di visualizzazione del grafico. Se la<br>[Forma grafico] è [Grafico a barre] o [Grafico a serbatoio],<br>scegliere tra [In cima], [In fondo], [Sinistra] o [Destra]. Per il<br>[Grafico a cerchio] e il [Grafico a semicerchio], il punto di<br>partenza sarà fissato in cima e ruoterà in senso orario. |  |
| Forma grafico                                     | Foro                    | <ul> <li>Quando la [Forma del grafico] è [A cerchio] o [A semicerchio], impostare il raggio del cerchio interno.</li> <li>NOTA</li> <li>Se si imposta il raggio del cerchio interno su meno di 20 dot, il grafico potrebbe non essere visualizzato correttamente.</li> </ul>                                                      |  |
| Mostra<br>riempimento<br>Mostra punto<br>di avvio |                         | Selezionare se visualizzare o no un riempimento del grafico. Se<br>non si desidera visualizzare un riempimento, il grafico sarà<br>impostato come grafico contatore.                                                                                                    |  |
|                                                   |                         | Se la [Forma grafico] è [A cerchio] o [A semicerchio] e non è<br>stato impostato [Mostra riempimento], selezionare se visualizzare<br>o no il punto iniziale.                                                                                                    |  |

#### ♦ Colore/Base

| Impostazioni di base Impostazione colore   Impostazioni scala |            |
|---------------------------------------------------------------|------------|
|                                                               | >>Dettagli |
| Visualizza colore Lampeggio                                   |            |
| 1 Vessuna 🔻                                                   |            |
| Motivo                                                        |            |
| Pieno 💌                                                       |            |
|                                                               |            |
|                                                               |            |
|                                                               |            |
| Colore bordo Lampeggio                                        |            |
| 🗖 7 💌 Nessuna 💌                                               |            |
| Colore sfondo Lampeggio                                       |            |
| Nessuna 💌                                                     |            |
| Impostazioni allarme                                          |            |
|                                                               |            |

| Impostazione           | Descrizione                                                                                   |  |
|------------------------|-----------------------------------------------------------------------------------------------|--|
|                        | Selezionare il colore di visualizzazione per il grafico.                                      |  |
| Visualizza colore      | Se [Mostra riempimento] non e selezionato e si usa un Grafico                                 |  |
|                        | contatore, il colore impostato in questo punto diventera il colore                            |  |
|                        | dell'ago.                                                                                     |  |
| Motivo                 | Selezionare il motivo del grafico.                                                            |  |
| Colore motivo          | Seleziona il colore del motivo                                                                |  |
|                        | Selezionare un colore per il bordo del grafico.                                               |  |
| Colore bordo           | ΝΟΤΑ                                                                                          |  |
|                        | • Alcune impostazioni non possono essere stabilite in base alla parte                         |  |
|                        | scelta con [Seleziona forma].                                                                 |  |
|                        | Selezionare il colore di sfondo del grafico.                                                  |  |
| Colore sfondo          | ΝΟΤΑ                                                                                          |  |
|                        | • Alcune impostazioni non possono essere stabilite in base alla parte                         |  |
|                        | scelta con [Seleziona forma].                                                                 |  |
|                        | Selezionare la parte lampeggio e la velocità di lampeggio. Si possono                         |  |
|                        | scegliere diverse impostazioni di lampeggio per [Visualizza colore],                          |  |
|                        | [Colore motivo], [Colore bordo] e [Colore sfondo]                                             |  |
| Lampeggio              | ΝΟΤΑ                                                                                          |  |
|                        | • In alcuni casi non si può impostare il lampeggio: questo dipende                            |  |
|                        | dall'unità di visualizzazione e dalle [Impostazioni colore] delle<br>impostazioni del sistema |  |
|                        | <sup>®</sup> "8.5.1 Impostare colori ■ Elenco di colori disponibili" (pagina 8.41)            |  |
| Ormainan               | Vieweliere un commisse dell'errette del grafice con l'investatione dell'                      |  |
| Campione               | visualizza un campione dell'aspetto del grafico con l'impostazione di                         |  |
| visualizzatore grafici | [visualizza colore].                                                                          |  |

| Impos                                                                           | stazione                                    | Descrizione                                                                                                    |  |
|---------------------------------------------------------------------------------|---------------------------------------------|----------------------------------------------------------------------------------------------------|--|
| Allarmi                                                                         |                                             | Impostare i cambi di colore del grafico quando il valore esce<br>dall'intervallo impostato.                                                                                                    |  |
|                                                                                 |                                             | <ul> <li>L'impostazione non è possibile quando gli [Intervalli] delle<br/>impostazioni dettagli sono uguali o superiori a 2.</li> <li>L'impostazione non è possibile quando [Specifica colore] nelle<br/>Impostazioni dettagli è impostato su [Indirizzo].</li> </ul>                                                                                                    |  |
|                                                                                 | Azione<br>allarme                           | <ul> <li>Scegliere il modo in cui saranno specificati i valori limite massimi e minimi nell'intervallo di allarme.</li> <li>Costante Specificare una costante stabilita come Min/Max.</li> <li>Indirizzo Specificare l'indirizzo dove sono memorizzati i valori limite superiore/inferiore.</li> </ul>                                                                                                    |  |
|                                                                                 | Limite<br>superiore/<br>Limite<br>inferiore | Impostare i valori limite minimi e massimi per l'intervallo di allarme da<br>0 a 100 (con [Visualizza con segno +/–] selezionato, da –100 a 100). Se<br>l'[Azione allarme] è [Costante], inserire un valore limite superiore/<br>inferiore. Se l'[Indirizzo] è impostato, specificare l'indirizzo word in cui<br>sarà memorizzato il valore limite superiore/inferiore.                                                                                           |  |
|                                                                                 | Visualizza<br>colore                        | Selezionare il colore per il grafico dell'allarme quando questo viene visualizzato.                                                                                                    |  |
| Colore<br>motivo         Selezionare il colore del motivo quando questo viene v |                                             | Selezionare il colore del motivo quando questo viene visualizzato.                                                                                                    |  |
|                                                                                 | Lampeggio                                   | <ul> <li>Selezionare la parte lampeggio e la velocità di lampeggio. Si possono scegliere diverse impostazioni di lampeggio per [Visualizza colore] e [Colore motivo] dell'allarme.</li> <li>NOTA</li> <li>In alcuni casi non si può impostare il lampeggio: questo dipende dall'unità di visualizzazione e dalle [Impostazioni colore] delle impostazioni del sistema.</li> <li>* "8.5.1 Impostare colori  Elenco di colori disponibili" (pagina 8-41)</li> </ul> |  |

#### ♦ Colore/Esteso

Si può utilizzare l'intervallo dati e cambiare il colore del grafico secondo l'intervallo.

| Impostazioni di base Impostazione colore | Impostazioni scala            |
|------------------------------------------|-------------------------------|
| N. di intervalli 3                       | Specifica intervallo Costante |
| Impostazioni intervallo                  |                               |
| N. di Intervalio                         |                               |
| Valore min U                             |                               |
| Valore max 133                           |                               |
| Specifica del colore Stack colore        |                               |
| Visualizza colore Lampeggio              | 2                             |
| 3 Visualized colore Lampoggio            |                               |
| Motivo                                   |                               |
| Pieno                                    | 1                             |
|                                          |                               |
|                                          |                               |
| Colore bordo Lampeggio                   | Colore sfondo Lampeggio       |
|                                          |                               |
|                                          |                               |
| Impostazioni allarme                     |                               |

| Impostazione               |                         | Descrizione                                                                                                    |  |  |
|----------------------------|-------------------------|----------------------------------------------------------------------------------------------------|--|--|
| Intervalli                 |                         | Impostare il numero di intervalli in cui sarà suddiviso il<br>Visualizzatore grafici, da 1 a 16.                                                                                                    |  |  |
| Specifica intervallo       |                         | <ul> <li>Se [N. di intervalio] e superiore a "2", selezionare il metodo con cui specificare il minimo e il massimo di ciascun intervallo. Se [Intervalli] corrisponde a "1", il valore di [Costante] sarà fisso.</li> <li>Costante Specificare una costante stabilita come Min/Max.</li> <li>Indirizzo Specificare l'indirizzo in cui sono memorizzati i valori Min/Max.</li> </ul>                                                                                                    |  |  |
| Impostazioni<br>intervallo | Numero di<br>intervallo | Selezionare l'intervallo impostato per Min. e Max. e il colore<br>entro l'intervallo specificato in [Intervalli]. Effettuare la selezione<br>facendo clic sull'intervallo che si desidera specificare<br>nell'esempio del Visualizzatore grafici.<br>Visualizzare come "(Valore min) <= N. di intervallo <= (Valore<br>max)".                                                                                                    |  |  |
| Min/Max                    |                         | Impostare l'intervallo valori tra Min. e Max. per il [Numero di<br>intervalli], come una percentuale da 0 a 100 (se si seleziona<br>[Visualizza segno +/–], l'intervallo andrà da -100 a 100). Se<br>[Specifica input] è [Costante], impostare un valore min/max. Se<br>[Indirizzo] è impostato, specificare l'indirizzo word in cui sarà<br>memorizzato il valore min/max.<br>Nell'impostazione predefinita i valori Min. e Max. sono valori di<br>uniformità per ciascun intervallo. |  |  |

| Impostazione               |                     | Descrizione                                                                                                    |  |  |
|----------------------------|---------------------|----------------------------------------------------------------------------------------------------|--|--|
| Impostazioni<br>intervallo | Specifica<br>colore | <ul> <li>Selezionare il metodo di designazione del colore e del motivo per l'intervallo selezionato con [Numero di intervallo]. Se gli [Intervalli] sono uguali o superiori ai 2, oppure è stato impostato [Stack colori], il numero sarà fissato come [Diretto].</li> <li>Costante Designare individualmente il colore di visualizzazione e il motivo. </li> <li>Indirizzo Impostare l'indirizzo che memorizzerà il codice e il motivo del colore. </li> <li>Specifica del colore  [Indirizzo Imdirizzo che memorizzerà il codice e il motivo del colore. </li> <li>Specifica del colore  [Indirizzo [Indirizzo Impostare l'indirizzo che memorizzerà il codice e il motivo del colore. </li> </ul> |  |  |
|                            | Stack colore        | Specificare se ciascun intervallo sarà codificato con colori<br>quando sarà visualizzato. Questo codice può essere impostato<br>solo se gli [Intervalli] sono almeno "2".<br>Intervalli = 2<br>Color Stack Color Stack<br>Intervallo 2<br>Intervallo 1<br>Sia l'intervallo 1, sia l'intervallo<br>2 sono visualizzati con il<br>colore dell'intervallo 2.                                                                                                    |  |  |

#### ◆ Cambiare il colore del grafico da un dispositivo/PLC

Nell'indirizzo impostato in [Visualizza colore], gli 8 bit inferiori memorizzano il codice del colore, mentre gli 8 bit superiori memorizzano il colore del motivo.

Nell'indirizzo successivo dopo [Visualizza colore], gli 8 bit inferiori memorizzano il codice del modello.

|                                                 | 15            | 87                | 0 |
|-------------------------------------------------|---------------|-------------------|---|
| Indirizzo colore di visualizzazione specificato | Colore motivo | Visualizza colore |   |
| +1                                              | (0 Fisso)     | Motivo            |   |

Codice colore

Il codice colore è il numero visualizzato sulla tavolozza. <sup>©</sup> "8.5.1 Impostare colori ■ Specificare i colori" (pagina 8-43)

Codice motivo

| Valore<br>memorizzato | 0 | 1 | 2 | 3 | 4 | 5            | 6 | 7 | 8 |
|-----------------------|---|---|---|---|---|--------------|---|---|---|
| Motivo                |   |   |   |   |   | <i>:}</i> }} |   |   | 8 |

Ad esempio, Visualizza colore: D100

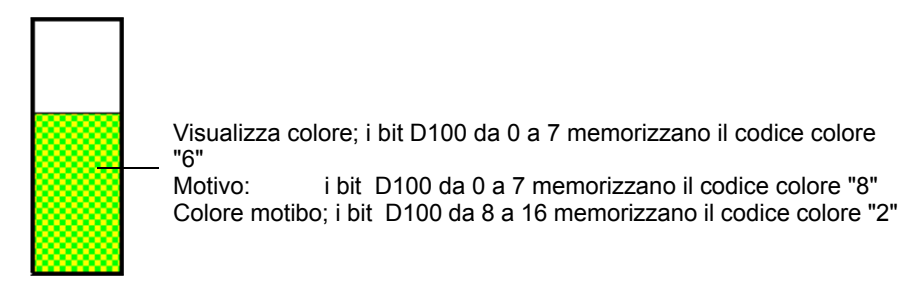

#### Scala

| Impostazioni di base   Impostazione colore | Impostazioni scala |
|--------------------------------------------|--------------------|
| 🔽 Mostra scala secondaria                  |                    |
| Mostra la grande scala ————                |                    |
| Divisioni scala 2                          | ÷                  |
|                                            |                    |
| Divisioni scala 5                          | -                  |
| Scala colore Lampeggio                     |                    |
| 5 🔽 Nessuna 💌                              |                    |

| Impo                          | stazione | Descrizione                                                                                                    |  |  |  |
|-------------------------------|----------|----------------------------------------------------------------------------------------------------|--|--|--|
| Mostra la scala<br>principale |          | Mostra la scala principale.                                                                                                    |  |  |  |
| Divisioni<br>scala            |          | Impostare il numero delle divisioni di scale da visualizzare da 1 a 100.                                                                                                    |  |  |  |
| Mostra scala<br>secondaria    |          | Specificare se visualizzare o no una scala piccola che divide<br>ulteriormente la scala più grande.                                                                                                    |  |  |  |
| Divisioni<br>scala            |          | Impostare il numero delle divisioni di scale da visualizzare da 2 a 100.                                                                                                    |  |  |  |
| Scala colo                    | re       | Selezionare il colore di visualizzazione per le scale.                                                                                                    |  |  |  |
|                               |          | Scegliere se il [Colore scala] lampeggerà ed, eventualmente, la velocità di lampeggio.                                                                                                    |  |  |  |
| Lampeggio                     |          | <ul> <li>NOTA</li> <li>In alcuni casi non si può impostare il lampeggio: questo dipende dall'unità di visualizzazione e dalle [Impostazioni colore] delle impostazioni del sistema.</li> <li>**** "8.5.1 Impostare colori = Elenco di colori disponibili" (pagina 8-41)</li> </ul> |  |  |  |

#### Grafico statistico

#### Base

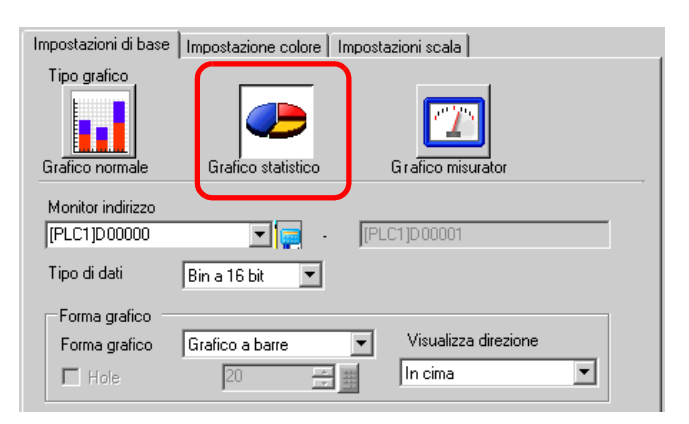

| Impostazione              | Descrizione                                                                                                    |
|---------------------------|----------------------------------------------------------------------------------------------------|
| Monitor indirizzo<br>word | Selezionare l'indirizzo word più in alto rispetto al punto in cui saranno<br>tratti i dati statistici. Gli indirizzi tratti da questo indirizzo e destinati alla<br>porzione designata in [Divisioni dati] della scheda [Colore] saranno<br>automaticamente assegnati e l'intervallo dell'indirizzo sarà visualizzato. |
|                           | Selezionare i dati di visualizzazione del grafico tra [Bin a 16 bit], [BCD a 16 bit], [Bin a 32 bit], [BCD a 32 bit] o [32 Bit Dimens].                                                                                                    |
| Tipo di dati              | ΝΟΤΑ                                                                                                    |
|                           | • Formati dati diversi non possono essere utilizzati con lo stesso Grafico statistico.                                                                                                    |
| Forma grafico             | Scegliere la forma del grafico tra [Grafico a barre] e [Grafico a cerchio].                                                                                                    |
|                           | Selezionare la direzione di visualizzazione del grafico. Se la [Forma del grafico] è [Barre], [Cima], [Fondo], [Sinistra], e [Destra] sono le scelte a disposizione dell'utente.                                                                                                    |
| Visualizza direzione      | ΝΟΤΑ                                                                                                    |
|                           | • Per il [Grafico a cerchio], il punto di partenza è fissato nel punto più alto e ruoterà in senso orario. Se si desidera cambiare il punto di partenza, ruotare la parte.                                                                                                    |
|                           | Quando la [Forma grafico] è [A cerchio], impostare il raggio del cerchio interno.                                                                                                    |
| Foro                      | ΝΟΤΑ                                                                                                    |
|                           | • Se si imposta il raggio del cerchio interno su meno di 20 dot, il grafico potrebbe non essere visualizzato correttamente.                                                                                                    |

#### ♦ Colore

| Impostazioni di base Impostazione colore Impostazioni scala |       |       |
|-------------------------------------------------------------|-------|-------|
|                                                             |       |       |
| N. di divisioni dati 🛛 🛃 🧱                                  | 4     |       |
| Impostazioni di divisione                                   |       |       |
| N. divisione.2                                              | 3     |       |
| Visualizza colore Lampeggio                                 |       |       |
| 6 Vessuna V                                                 | 2     |       |
| Motivo                                                      | _     |       |
| Pieno 🔻                                                     |       |       |
|                                                             | 1     |       |
|                                                             |       |       |
|                                                             |       |       |
| Colore bordo Lampeggio Colore sfondo                        | Lampe | ggio  |
| 🗖 7 💽 Nessuna 💌 🗖 1                                         | Nessu | ina 💌 |
|                                                             |       |       |

| Impostazione                 |                      | Descrizione                                                                                                    |  |  |
|------------------------------|----------------------|----------------------------------------------------------------------------------------------------|--|--|
| Divisioni dati               |                      | Impostare il numero di dati da visualizzare sul grafico da 1 a<br>16. Le statistiche saranno tratte dai dati di indirizzi di dati<br>consecutivi, iniziando dall'indirizzo impostato in [Monitor<br>indirizzo] per il numero di indirizzi designati.           |  |  |
|                              | Numero<br>divisione  | Visualizza il numero di divisione selezionato nel campione del<br>Visualizzatore grafici. Il numero di divisione dipende dalla<br>direzione del Visualizzatore e viene assegnato<br>automaticamente in ordine, partendo dall'indirizzo più in alto.            |  |  |
| Impostazioni di<br>divisione | Visualizza<br>colore | Impostare il colore per ciascun intervallo specificato. Fare clic<br>sul numero del grafico visualizzato a destra per impostare il<br>colore di visualizzazione di ogni area del grafico.                                                                      |  |  |
|                              | Motivo               | Selezionare tra 9 tipi per definire il motivo di ogni divisione.                                                                                                    |  |  |
|                              | Colore motivo        | Selezionare un colore del motivo per ciascuna divisione.                                                                                                    |  |  |
| Colore bordo                 |                      | <ul> <li>Selezionare un colore per il bordo del grafico.</li> <li>NOTA</li> <li>Alcune impostazioni non possono essere stabilite in base alla parte scelta con [Seleziona forma].</li> </ul>                                                                   |  |  |
| Colore sfondo                |                      | <ul> <li>Selezionare il colore di sfondo del grafico. Questo colore sarà visualizzato quando tutti i dati sono uguali a 0.</li> <li>NOTA</li> <li>Alcune impostazioni non possono essere stabilite in base alla parte scelta con [Seleziona forma].</li> </ul> |  |  |

| Impostazione                    | Descrizione                                                                                                    |  |  |  |
|---------------------------------|----------------------------------------------------------------------------------------------------|--|--|--|
|                                 | Selezionare la parte lampeggio e la velocità di lampeggio. Si<br>possono scegliere diverse impostazioni di lampeggio per<br>[Visualizza colore], [Colore motivo], [Colore bordo] e [Colore<br>sfondo] |  |  |  |
| Lampeggio                       | ΝΟΤΑ                                                                                                    |  |  |  |
|                                 | • In alcuni casi non si può impostare il lampeggio: questo                                                                                                    |  |  |  |
|                                 | dipende dall'unità di visualizzazione e dalle [Impostazioni                                                                                                    |  |  |  |
|                                 | colore] delle impostazioni del sistema.                                                                                                    |  |  |  |
|                                 | <sup>©®</sup> "8.5.1 Impostare colori ■ Elenco di colori disponibili" (pagina 8-41)                                                                                                    |  |  |  |
| Campione Visualizzatore grafici | Visualizza un campione dell'aspetto del grafico con<br>l'impostazione di [Visualizza colore].                                                                                                    |  |  |  |

#### Grafico contatore

#### Base

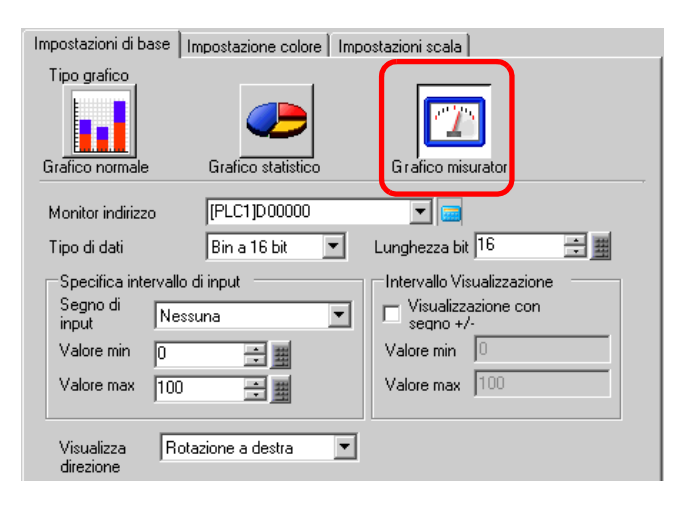

| Impostazione                        |                | Descrizione                                                                                                    |  |  |
|-------------------------------------|----------------|----------------------------------------------------------------------------------------------------|--|--|
| Monitor indirizzo word              |                | I dati memorizzati in quest'indirizzo word appaiono nel Grafico contatore.                                                                                                    |  |  |
| Tipo di dati                        |                | Selezionare i dati di visualizzazione del grafico tra [Bin a 16 bit], [BCD a 16 bit], [Bin a 32 bit], [BCD a 32 bit] o [32 Bit Dimens].                                                                                                    |  |  |
| Lunghezza bit                       |                | Se il [Tipo di dati] è [Bin a 16 bit], impostare la lunghezza del bit attivata dei dati da 1 a 16.                                                                                                    |  |  |
| Specifica<br>intervallo di<br>input | Segno di input | <ul> <li>Specifica se i dati di visualizzazione grafici saranno in grado di gestire i dati numerici negativi. Questa impostazione è possibile solo se il [Tipo di dati] è [Bin a 16 bit] o [Bin a 32 bit].</li> <li>Nessuna Solo i dati numerici positivi saranno gestiti.</li> <li>Complemento a 2 <ul> <li>I complementi a 2 consentono di gestire i numeri negativi.</li> </ul> </li> <li>Segno MSB <ul> <li>I numeri negativi sono gestiti con il segno MSB.</li> </ul> </li> </ul> |  |  |

| Impostazione                  |                        | Descrizione                                                                                                    |                                                                                                    |                                            |  |
|-------------------------------|------------------------|----------------------------------------------------------------------------------------------------|----------------------------------------------------------------------------------------------------|--------------------------------------------|--|
|                               |                        | Selezionare l'intervallo di input per i dati di visualizzazione dei<br>grafici. Ogni [Tipo di dati] e [Segno di input] ha una diversa<br>gamma di dimensioni.                                                                                                    |                                                                                                    |                                            |  |
|                               |                        | Tipo di dati                                                                                                    | Segno di input                                                                                                    | Intervallo                                 |  |
|                               |                        |                                                                                                    | Nessuna                                                                                                    | da 0 a 65535                               |  |
|                               |                        | Bin a 16 bit                                                                                                    | Complemento a 2                                                                                                    | -da 32768 a 32767                          |  |
|                               |                        |                                                                                                    | Segno MSB                                                                                                    | da -32767 a 32767                          |  |
|                               |                        |                                                                                                    | Nessuna                                                                                                    | da 0 a 4294967295                          |  |
| Specifica                     | Min/Max                | Bin a 32 bit                                                                                                    | Complemento a 2                                                                                                    | da – 2147483648 a<br>2147483647            |  |
| input                         |                        |                                                                                                    | Segno MSB                                                                                                    | da – 2147483648 a<br>2147483647            |  |
|                               |                        | BCD a 16 bit                                                                                                    | -                                                                                                    | da 0 a 9999                                |  |
|                               |                        | BCD a 32 bit                                                                                                    | -                                                                                                    | da 0 a 99999999                            |  |
|                               |                        | Dimens. a 32 bit                                                                                                    | -                                                                                                    | da– 9.9e <sup>16</sup> a9.9e <sup>16</sup> |  |
|                               |                        | <ul> <li>I dati dell'indiri<br/>corrispondere a<br/>grafico come u</li> <li>Impostare la visu<br/>impostazione è p<br/>bit], [Bin a 32 bit</li> </ul>                                                                                                    | o convertiti per<br>ut e saranno visualizzati sul<br>00.<br>heri negativi. Questa<br>Tipo di dati] è [Bin a 16<br>is.]. |                                            |  |
| Intervallo<br>visualizzazione | Visualizzasegno<br>+/- | Visualizza con segno +/-<br>Visualizza con segno +/-<br>Visualizza con segno +/-<br>Visualizza con segno +/-<br>Visualizza con segno +/-<br>Visualizza con segno +/-<br>Visualizza con segno +/-<br>Numeri negativi visualizzati<br>Numeri negativi non visualizzati            |                                                                                                    | Visualizza con segno +/-                   |  |
|                               | Min/Max                | Mostra il Valore min./Valore max. dell'intervallo di<br>visualizzazione. Se è stato impostato [Visualizza segno +/-], il<br>valore min è visualizzato come "-100". Se non è stato<br>impostato, il valore min viene visualizzato come "0". Il Valore<br>max è fissato su "100". |                                                                                                    |                                            |  |
| Visualizza direzione          |                        | [Ruota a destra] o [Ruota a sinistra].                                                                                                    |                                                                                                    |                                            |  |

#### ♦ Colore

| Impostazioni di base Imposta | azione colore   Impostazioni scala |
|------------------------------|------------------------------------|
| Visualizza                   | Lampeggio                          |
| 4                            | Nessuna 💌                          |
| Colore bordo                 | Lampeggio                          |
|                              | Nessuna 💌                          |
|                              |                                    |
|                              |                                    |
| I Impostazioni allarme       |                                    |

| Impo                  | stazione          | Descrizione                                                                                                    |  |  |
|-----------------------|-------------------|----------------------------------------------------------------------------------------------------|--|--|
| Visualizza            | colore            | Selezionare il colore dell'ago.                                                                                                    |  |  |
| Colore bor            | do                | Selezionare un colore per il bordo del grafico.                                                                                                    |  |  |
| Colore sfo            | ndo               | Selezionare il colore di sfondo del grafico.                                                                                                    |  |  |
| Lampeggio             | )                 | <ul> <li>Selezionare la parte lampeggio e la velocità di lampeggio. [Colore visualizzazione], [Colore bordo], e [Colore fondo].</li> <li>NOTA</li> <li>In alcuni casi non si può impostare il lampeggio: questo dipende dall'unità di visualizzazione e dalle [Impostazioni colore] delle impostazioni del sistema.</li> <li>* "8.5.1 Impostare colori = Elenco di colori disponibili" (pagina 8-41)</li> </ul> |  |  |
| Allarmi               |                   | Selezionare se il colore dell'ago cambierà quando il valore si sposta da<br>un intervallo all'altro.                                                                                                    |  |  |
| Intervallo<br>allarme | Azione<br>allarme | Scegliere il modo in cui saranno specificati i valori limite massimi e<br>minimi nell'intervallo di allarme.<br>• Costante<br>Specificare una costante stabilita come Min/Max.<br>• Indirizzo<br>Specificare l'indirizzo dove sono memorizzati i valori limite<br>superiore/inferiore.                                                                                                    |  |  |

| Impostazione          |                                             | Descrizione                                                                                                    |
|-----------------------|---------------------------------------------|----------------------------------------------------------------------------------------------------|
|                       | Limite<br>superiore/<br>Limite<br>inferiore | Impostare i valori limite superiore ed inferiore per l'intervallo di allarme<br>da 0 a 100 (con [Visualizza con segno +/–] selezionato, da –100 a 100).<br>Se l'[Azione allarme] è [Costante], inserire un valore limite superiore/<br>inferiore. Se l'[Indirizzo] è impostato, specificare l'indirizzo word in cui<br>sarà memorizzato il valore limite superiore/inferiore. |
| Intervallo<br>allarme | Visualizza<br>colore                        | Selezionare il colore dell'ago che visualizza l'allarme.                                                                                                    |
|                       |                                             | Selezionare se [Visualizza Colore] lampeggerà quando appare l'allarme<br>e selezionare la velocità del lampeggio.                                                                                                    |
|                       | Lampeggio                                   | <ul> <li>• In alcuni casi non si può impostare il lampeggio: questo dipende dall'unità di visualizzazione e dalle [Impostazioni colore] delle impostazioni del sistema.</li> <li><sup>©</sup> "8.5.1 Impostare colori ■ Elenco di colori disponibili" (pagina 8-41)</li> </ul>                                                                                                |

#### 18.12.2 Guida alle impostazioni del Grafico di tendenza cronologico

I dati campionati, raccolti a intervalli regolari o casuali, possono essere visualizzati su un Grafico a linee.

"24.8.1 Guida alle impostazioni comuni (Campionamento)" (pagina 24-37)

| 💰 Grafico Trend | X                                                                                                    |
|-----------------|----------------------------------------------------------------------------------------------------|
| ID parti        | Impostazioni grafico   Area di visualizzazione   Colore   Impostazioni allarme   🚺 🗼                                           |
|                 | Tipo grafico                                                                                                    |
| Seleziona forma | Numero gruppo di<br>campionamento     N. di canali     >>Esteso       1     Impostazioni<br>canale     1                       |
| Trasparente     | N. canale 1<br>Impostazioni input/visualizzazione<br>Tipo di dati Bin a 16 bit                                                 |
|                 | Intervallo di input<br>Segno di input Nessuna Visualizza segno +/-<br>Valore min 0 3 4<br>Valore max 65535 4<br>Valore max 100 |
| Guida (H)       | OK (0) Annulla                                                                                                    |

| Impostazione                                                       | Descrizione                                                                                                    |
|--------------------------------------------------------------------|----------------------------------------------------------------------------------------------------|
| ID parti                                                           | Alle parti viene automaticamente assegnato un numero ID.<br>ID Grafico tendenza cronologico: HT_**** (4 cifre) |
|                                                                    | La parte con la lettera è fissa. Si può cambiare il numero delle parti entro<br>un intervallo da 0000 a 9999.  |
| Commento                                                           | Il commento per ciascuna parte può contenere fino a 20 caratteri.                                              |
| Forma della parte                                                  | Visualizza la forma scelta per la parte con [Seleziona forma].                                                 |
| Seleziona forma                                                    | Apri la finestra di dialogo Seleziona forma per scegliere la forma della Parte.                                |
| Nessuna formaDeterminare se la parte sarà trasparente senza forma. |                                                                                                    |

| Impostazione    | Descrizione                                                                                                    |  |  |
|-----------------|----------------------------------------------------------------------------------------------------|--|--|
|                 | Selezionare la forma della linea tra [Normale] o [Registratore penna].                                                                                                    |  |  |
|                 | • Normale<br>Le modifiche apportate ai dati dell'indirizzo word specificato sono<br>visualizzate nel tempo in un grafico a linee. I dati al momento iniziale<br>sono "0". In base alla scadenza di ciascun periodo di campionamento, i<br>dati più recenti vengono aggiunti in [Visualizza direzione]. Quando la<br>linea del grafico raggiunge il limite dell'Area di visualizzazione, il<br>grafico viene spostato nella direzione del Visualizzatore per il numero di<br>unità impostate in [Campioni da scorrere].                                                                                                    |  |  |
|                 | Ad esempio, Visualizza direzione: in fondo a sinistra, Ruota a destra,<br>Campioni di dati: 4, campioni da far scorrere: 4                                                                                                    |  |  |
|                 | Lo schermo scorre a questo punto.                                                                                                    |  |  |
| Tipo di grafico | $\begin{array}{c} 1 \\ 1 \\ 1 \\ 1 \\ 1 \\ 1 \\ 1 \\ 1 \\ 1 \\ 1 $                                                                                                    |  |  |
|                 | • Registratore a penna<br>Le modifiche apportate ai dati dell'indirizzo word specificato sono<br>visualizzate nel tempo in un grafico a linee. I dati al momento iniziale<br>sono "0". I dati più recenti sono sempre visualizzati al bordo dell'Area di<br>visualizzazione. Ogni volta che si verifica il campionamento, l'intero<br>grafico scorre di un posto in [Visualizza direzione].                                                                                                    |  |  |
|                 | Ad esempio, Visualizza direzione: in fondo a sinistra, Ruota a destra,<br>Campioni di dati: 4                                                                                                    |  |  |
|                 | $\left \begin{array}{c} & & & \\ & & & \\ & & & & \\ & & & \\ & & & \\ & & & \\ & & & \\ & & & \\ & & & \\ & & & \\ & & & \\ & & & \\ & & & \\ & & & \\ & & & \\ & & & \\ & & & \\ & & & \\ & & & \\ & & & \\ & & & \\ & & & \\ & & & & \\ & & & \\ & & & \\ & & & \\ & & & \\ & & & \\ & & & \\ & & & \\ & & & \\ & & & \\ & & & & \\ & & & \\ & & & & \\ & & & & \\ & & & & \\ & & & & \\ & & & & \\ & & & & \\ & & & & \\ & & & & \\ & & & & \\ & & & & \\ & & & & \\ & & & & \\ & & & & \\ & & & & \\ & & & & \\ & & & & \\ & & & & \\ & & & & \\ & & & & \\ & & & & \\ & & & & \\ & & & & \\ & & & & \\ & & & & \\ & & & & \\ & & &$ |  |  |
|                 | Avvia3025604020Visualizzatore                                                                                                    |  |  |

#### ■ Normale/Registratore penna

#### ♦ Grafico/Base

| Tipo grafico          Normale       Fegistratore a penna         Numero gruppo di camoionamento       N. di canali         1       Impostazioni         1       Impostazioni         1       Impostazioni         1       Impostazioni         1       Impostazioni         1       Impostazioni         1       Impostazioni         1       Impostazioni         1       Impostazioni         Impostazioni input/visualizzazione         Tipo di dati       Bin a 16 bit         Segno di input       Intervallo Visualizzazione         Valore min       O         Valore max       65535                                   | Impostazioni grafico Area di visualizzazion | ne   Colore   Impostazioni allarme   💶 🕨 |
|----------------------------------------------------------------------------------------------------|---------------------------------------------|------------------------------------------|
| Normale       Registratore a penna         Numero gruppo di camoionamento       N. di canali       >>Esteso         1       Impostazioni [1]       >         N. canale       1       Impostazione         Impostazioni input/visualizzazione       Impostazione       Impostazione         Tipo di dati       Bin a 16 bit       Intervallo Visualizzazione         Intervallo di input       Intervallo Visualizzazione       Visualizzazione         Valore min       0       Intervallo Visualizzazione       Valore min         Valore max       65535       Intervallo Visualizzazione       Intervallo Visualizzazione   | Tipo grafico                                |                                          |
| Normale       Hegistratore a penna         Numero gruppo di campionamento       N. di canali       >>Esteso         1       Impostazioni [1]       >>Esteso         N. canale       1       Impostazioni [1]       >>Esteso         Impostazioni input/visualizzazione       Intervallo Visualizzazione       Intervallo Visualizzazione         Intervallo di input       Intervallo Visualizzazione       Intervallo Visualizzazione         Valore min       0       Intervallo Visualizzazione         Valore min       0       Intervallo Visualizzazione         Valore max       65535       Intervallo Visualizzazione | Left                                        |                                          |
| Numero gruppo di camoionamento       N. di canali       >>Esteso         1       Impostazioni canale       1         N. canale       1       ✓         Impostazioni input/visualizzazione       Impostazioni       Impostazioni         Tipo di dati       Bin a 16 bit       ✓         Intervallo di input       Intervallo Visualizzazione       Intervallo Visualizzazione         Valore min       0       ✓         Valore max       65535       ✓       Valore max                                                                                                    | Normale Pegistratore a penna                |                                          |
| 1       Impostazioni<br>canale       1         N. canale       1       Impostazioni input/visualizzazione         Impostazioni input/visualizzazione       Intervallo Visualizzazione         Intervallo di input       Intervallo Visualizzazione         Intervallo di input       Intervallo Visualizzazione         Valore min       0         Valore max       65535                                                                                                    | Numero gruppo di<br>campionamento           | N. di canali <u>&gt;&gt;Esteso</u>       |
| N. canale     1       Impostazioni input/visualizzazione       Tipo di dati       Bin a 16 bit       Intervallo di input       Segno di input       Valore min       0       Valore max       65535                                                                                                    | 1 Impostazioni<br>canale                    | 1                                        |
| Impostazioni input/visualizzazione<br>Tipo di dati Bin a 16 bit<br>Intervallo di input<br>Segno di input Nessuna<br>Valore min 0<br>Valore max 65535<br>Valore max 100                                                                                                    | N. canale 1                                 | <b>_</b>                                 |
| Tipo di dati Bin a 16 bit<br>Intervallo di input<br>Segno di input Nessuna<br>Valore min 0<br>Valore max 65535                                                                                                    | Impostazioni input/visualizzazione          |                                          |
| Tipo di dati       Bin a 16 bit       Intervallo Visualizzazione         Intervallo di input       Intervallo Visualizza segno +/-         Segno di input       Visualizza segno +/-         Valore min       0         Valore max       65535                                                                                                    |                                             |                                          |
| Intervallo di input       Intervallo Visualizzazione         Segno di input       Intervallo Visualizza segno +/-         Valore min       0         Valore max       65535         Valore max       100                                                                                                    | Tipo di dati Bin a 16 bit 💌                 |                                          |
| Segno di input     Nessuna     Visualizza segno +/-       Valore min     0     -       Valore max     65535     -   Valore max                                                                                                    | Intervallo di input                         | Intervallo Visualizzazione               |
| Valore min     0     Image: Walore min     0       Valore max     65535     Image: Walore max     100                                                                                                    | Segno di input Nessuna 💌                    | 🗖 Visualizza segno +/-                   |
| Valore max 65535 🔁 Valore max 100                                                                                                    | Valore min 0 📑                              | Valore min 0                             |
|                                                                                                    | Valore max 65535                            | Valore max 100                           |

| Impostazione        | Descrizione                                                                                                    |  |
|---------------------|----------------------------------------------------------------------------------------------------|--|
| Numero gruppo       | Numero del gruppo di campionamento del grafico da visualizzare tra 1 e 64.                                                                                                    |  |
| Impostazioni canale | Aprire [Impostazioni dati canali]: appare una finestra di dialogo. Nel<br>gruppo di campionamento designato, impostare l'indirizzo tra i gruppi di<br>campionamento designati, impostare l'indirizzo e il numero di indirizzi<br>(Numero di canali) della linea che si desidera visualizzare.<br>Il numero di canali può variare da 0 a 20. |  |
| Numero di canali    | Il numero di canali impostato appare nella finestra di dialogo<br>[Impostazioni dati canali]. Il numero di canali appare come linee nell'Area<br>di visualizzazione grafico.                                                                                                    |  |
| Canale              | Selezionare il canale per elaborare Input/Visualizzazione.                                                                                                    |  |
| Tipo di dati        | Selezionare i dati di visualizzazione del grafico tra [Bin a 16 bit], [BCD a 16 bit], [BCD a 32 bit], [BCD a 32 bit] o [32 Bit Dimens].                                                                                                    |  |

| Impostazione                 | Descrizione                                                                                                    |                         |                                            |  |
|------------------------------|----------------------------------------------------------------------------------------------------|-------------------------|--------------------------------------------|--|
|                              | Specifica se i dati di visualizzazione grafici saranno in grado di gestire i                                                                                                    |                         |                                            |  |
|                              | <ul> <li>dati numerici negativi. Questa impostazione è possibile solo se il [Tipo di dati] è [Bin a 16 bit] o [Bin a 32 bit].</li> <li>Nessuna</li> </ul>                                    |                         |                                            |  |
| Segno di input               | Solo i dati nume                                                                                                    | erici positivi saranno  | gestiti.                                   |  |
|                              | Complemento a                                                                                                    | 2                       |                                            |  |
|                              | I complementi a                                                                                                    | 2 consentono di ges     | tire i numeri negativi.                    |  |
|                              | Segno MSB                                                                                                    | i cono costiti con il c | agene MSD                                  |  |
|                              | Salazianana llintan                                                                                                    | alla di innut non i di  | segno MSB.                                 |  |
|                              | Selezionare l'inter                                                                                                    | vallo di input per i da | ati dei visualizzatore dei grafico a       |  |
|                              | Ogni [Tipo di dati]<br>dimensioni.                                                                                                    | ] e [Segno di input] ł  | na una diversa gamma di                    |  |
|                              | Tipo di dati                                                                                                    | Segno di input          | Intervallo                                 |  |
|                              |                                                                                                    | Nessuna                 | da 0 a 65535                               |  |
|                              | Bin a 16 bit                                                                                                    | Complemento a 2         | –da 32768 a 32767                          |  |
|                              |                                                                                                    | Segno MSB               | da–32767 a 32767                           |  |
| Valore Min Walore            |                                                                                                    | Nessuna                 | da 0 a 4294967295                          |  |
| Max.                         | Bin a 32 bit                                                                                                    | Complemento a 2         | da –2147483648 a 2147483647                |  |
|                              |                                                                                                    | Segno MSB               | da – 2147483648 a 2147483647               |  |
|                              | BCD a 16 bit                                                                                                    | _                       | da 0 a 9999                                |  |
|                              | BCD a 32 bit                                                                                                    | -                       | da 0 a 99999999                            |  |
|                              | Dimens. a 32 bit                                                                                                    | -                       | da– 9.9e <sup>16</sup> a9.9e <sup>16</sup> |  |
|                              | <ul> <li>NOTA</li> <li>I dati raccolti dalla funzione di campionamento corrispondono<br/>all'intervallo di input e sono visualizzati nel grafico come un valore tra 1<br/>e 1000.</li> </ul> |                         |                                            |  |
|                              | Impostare la visualizzazione di numeri negativi. L'impostazione è                                                                                                    |                         |                                            |  |
|                              | possibile solo se il [11po di dati] e [Bin].<br>Quando il [Tino di dati] è [BCD] [Visualizza con sogno $\pm 1/2$ ] non è                                                                     |                         |                                            |  |
|                              | [ $[$ $[$ $[$ $[$ $[$ $[$ $[$ $[$ $[$                                                                                                    |                         |                                            |  |
| Visualizzazione<br>segno +/- |                                                                                                    |                         |                                            |  |
|                              | Visualiz                                                                                                    | zza con segno +/-       | Visualizza con segno +/-                   |  |
|                              |                                                                                                    |                         |                                            |  |
|                              |                                                                                                    |                         |                                            |  |
|                              | Numeri negativi visualizzati Numeri negativi non visualizzati                                                                                                    |                         |                                            |  |
|                              | Mostra i dati Min                                                                                                    | e Max visualizzati o    | sul Grafico di tendenza. Se è              |  |
| Valore Min./Valore<br>Max.   | impostato [Visualizza segno +/–], il valore minimo è "–100". Se non è                                                                                                    |                         |                                            |  |
|                              | stato impostato, il Valore min è "0". Il Valore max è "100".                                                                                                    |                         |                                            |  |

#### ♦ Grafico/Esteso

È possibile impostare Input/Visualizzatore per ciascun canale.

| Tipo grafico          Normale       Registratore a penna         Normale       Registratore a penna         Numero gruppo di campionamento       N. di canali         1       Impostazioni canale         1       canale         1       Globale         Individuale       Metodo di visualizzazione         Tipo di dati       Bin a 16 bit         Intervallo di input       Intervallo Visualizzazione         Segno di input       Nessuna         Valore min       0         Valore max       65535                                                                                                    |   | Impostazioni grafico   Area di visualizzazione   Colore   Impostazioni allarme   💶 |
|----------------------------------------------------------------------------------------------------|---|------------------------------------------------------------------------------------|
| Normale       Registratore a penna         Numero gruppo di cambionamento       N. di canali         1       canale         1       canale         N. canale       1         Metodo di visualizzazione       Metodo di visualizzazione         Giobale       Individuale         Tipo di dati       Bin a 16 bit         Intervallo di input       Intervallo Visualizzazione         Valore min       0         Valore max       65535                                                                                                    |   | Tipo grafico                                                                       |
| Normale       Registratore a penna         Numero gruppo di campionamento       N. di canali         1       ▼         Impostazioni input/visualizzazione       1         Metodo di visualizzazione       Metodo di visualizzazione         Globale       Individuale         Tipo di dati       Bin a 16 bit         Intervallo di input       Intervallo Visualizzazione         Segno di input       Nessuna         Valore min       0         Valore max       65535                                                                                                    |   | -w                                                                                 |
| Numero gruppo di<br>campionamento       N. di canali       ≤€Base         1       Impostazioni       1         N. canale       1          N. canale       1          Impostazioni input/visualizzazione       Metodo di<br>visualizzazione       Specifica intervalle         Giobale       Individuale       Lunghezza bit       16         Tipo di dati       Bin a 16 bit       Intervallo Visualizzazione       Intervallo Visualizzazione         Intervallo di input       Intervallo Visualizzazione       Visualizzazione       Visualizzazione         Valore min       0       Image: Segno di input       Visualizza segno +/-       Valore min         Valore max       65535       Image: Segno di input       100       Valore max       100                                                                                                    |   | Normale Registratore a penna                                                       |
| 1       Impostazioni       1         N. canale       1       Impostazioni       Impostazioni         Impostazioni input/visualizzazione       Metodo di visualizzazione       Specifica intervall.         Globale       Individuale       Metodo di visualizzazione       Specifica intervall.         Tipo di dati       Bin a 16 bit       Lunghezza bit       16       Impostazione         Intervallo di input       Intervallo Visualizzazione       Visualizza segno +/-       Valore min       Valore min         Valore max       65535       Impostazione       Valore max       100                                                                                                    |   | Numero gruppo di N. di canali                                                      |
| N. canale 1<br>Impostazioni input/visualizzazione<br>Globale Individuale<br>Tipo di dati Bin a 16 bit<br>Intervallo di input<br>Segno di input<br>Valore min 0<br>Valore max 65535                                                                                                    |   | 1 Impostazioni 1                                                                   |
| Impostazioni input/visualizzazione       Metodo di visualizzazione         Tipo di dati       Bin a 16 bit       Lunghezza bit       16         Intervallo di input       Intervallo Visualizzazione       Visualizzazione         Segno di input       Nessuna       Visualizza segno +/-         Valore min       0       ↓         Valore max       65535       ↓                                                                                                    |   | N. canale 1                                                                        |
|                                                                                                    |   | Impostazioni input/visualizzazione                                                 |
| Tipo di dati       Bin a 16 bit       Lunghezza bit       16         Intervallo di input       Intervallo Visualizzazione         Segno di input       Visualizza segno +/-         Valore min       0       1         Valore max       65535       1                                                                                                    |   |                                                                                    |
| Intervallo di input     Intervallo Visualizzazione       Segno di input     Vessura       Valore min     Valore min       Valore max     65535                                                                                                    | Ī | Tipo di dati 🛛 Bin a 16 bit 🔽 Lunghezza bit 🛛 16 🛛 🗮 🧾                             |
| Segno di input     Nessuna     Visualizza segno +/-       Valore min     0     Valore min       Valore max     65535     Valore max                                                                                                    |   | Intervallo di input                                                                |
| Valore min     0     Image: Constraint of the second second secon |   | Segno di input Nessuna 🔽 🔲 Visualizza segno +/-                                    |
| Valore max 65535 📑 🧾 Valore max 100                                                                                                    |   | Valore min 0 式 🧱 Valore min 0                                                      |
|                                                                                                    |   | Valore max 65535 😳 Valore max 100                                                  |

| Impostazione                 | ione Descrizione                                                                                                    |  |
|------------------------------|----------------------------------------------------------------------------------------------------|--|
|                              | Selezionare il metodo di impostazione per l'intervallo del Visualizzatore grafici tra [Specifica intervallo] e [Mostra scala].                                                       |  |
|                              | ΝΟΤΑ                                                                                                    |  |
| Metodo di<br>visualizzazione | <ul> <li>Quando viene selezionato Mostra scala, l'opzione [Riempi sotto la linea]<br/>nelle impostazioni [Estese] della scheda [Colore] non potrà essere<br/>selezionata.</li> </ul> |  |
|                              | <ul> <li>Quando viene selezionato Mostra scala, la scheda [Impostazioni<br/>allarme] non è visualizzata.</li> </ul>                                                                  |  |
|                              | <ul> <li>Quando [Specifica intervallo] viene selezionato, la scheda [Linea<br/>ausiliaria] non sarà visualizzata.</li> </ul>                                                         |  |
| Blocco/Individuale           | Definire [Input/Visualizzatore] per tutti i canali per intero o                                                                                                    |  |
|                              | separatamente.                                                                                                    |  |
| Lunghezza bit                | Se il [Tipo di dati] è [Bin a 16 bit], impostare la lunghezza del bit attivata dei dati da 1 a 16.                                                                                   |  |

| Impostazione       | Descrizione                                                                                                    |
|--------------------|----------------------------------------------------------------------------------------------------|
| Costante/indirizzo | Determinare se il limite inferiore/superiore viene impostato con un valore<br>numerico o un indirizzo.<br>• Costante<br>L'intervallo di impostazione dipende dal [Tipo di dati] e dalle impostazioni<br>[Segno +/-].<br>Min Max<br>Selezione segno bin a 16 bit disattivata: da 0 a 65534da 0 a 65535<br>Selezione segno bin a 32 bit disattivata: da 0 a 32766da 0 a 32767<br>Selezione segno bin a 16 bit disattivata: da 0 a 4294967294da 1 4294967295<br>Selezione segno bin a 32 bit attivata:-2147483648 to 2147483646-2147483647 to<br>2147483647<br>• Indirizzo<br>Selezionare l'Indirizzo word.<br>Quando il valore dell'indirizzo selezionato cambia, il valore viene letto e<br>aggiornato. |
♦ Impostazioni di visualizzazione/di base

| N. campioni 10<br>Divisioni scala<br>Scala principale<br>Scala principale<br>Scala principale<br>Scala principale<br>Scala principale<br>Scala secondaria<br>orizzontale<br>N. canale<br>N. canale<br>Visualizza condizione<br>Visualizza sempre<br>Scala secondaria<br>Visualizza sempre<br>Visualizza sempre    | mpostazioni grafici<br>Direzione | ) Area di visua | in basso a sinis          | lore Imposta<br>stra - > Versc | zioni allarme<br><b></b> | ( <b>1</b><br>teso |
|----------------------------------------------------------------------------------------------------|----------------------------------|-----------------|---------------------------|--------------------------------|--------------------------|--------------------|
| Divisioni scala<br>Scala principale 2 Scala secondaria<br>verticale Scala principale 2 Scala secondaria<br>orizzontale 7 S I I Scala secondaria<br>orizzontale 7 S I I Scala secondaria<br>Visualizza condizione Visualizza sempre I                                                                                                    | N. campioni                      | 10 🚊            | Scorrin                   | nento                          | 9 🗄                      |                    |
| Divisioni scala         Scala principale         2         verticale         Scala principale         1         Visualizza condizione                                                                                                    |                                  |                 |                           |                                |                          |                    |
| Scala principale verticale       2       Image: Scala secondaria verticale       5       Image: Scala secondaria verticale         Scala principale orizzontale       2       Image: Scala secondaria verticale       7       5       Image: Scala secondaria verticale         N. canale       1       Image: Scala secondaria verticale       Image: Scala secondaria verticale       7       5       Image: Scala secondaria verticale         Visualizza condizione       1       Image: Scala secondaria verticale       Image: Scala secondaria verticale       1       Image: Scala secondaria verticale       1 | -Divisioni scala -               |                 |                           |                                |                          |                    |
| Scala principale 2 Scala secondaria vizzontale 5 Scala secondaria Vizzontale Visualizza condizione Visualizza sempre                                                                                                    | Scala principale<br>verticale    | 2 🔅             | Scala seco<br>verticale   | ondaria 🔽                      | 5 🗄                      |                    |
| N. canale 1<br>Visualizza condizione Visualizza sempre                                                                                                    | Scala principale<br>orizzontale  | 2 *             | Scala seco<br>orizzontale | ondaria 🔽                      | 5 🔅                      |                    |
| Visualizza condizione - Visualizza sempre                                                                                                    | N. canale                        | 1               | •                         |                                |                          |                    |
|                                                                                                    | - Visualizza conc                | lizione - Visu  | Jalizza sempre            | •                              |                          |                    |
| Indirizzo Visualizzatore                                                                                                    | Indirizzo Visua<br>ON/OFF        | lizzatore       |                           |                                |                          |                    |

| Impostazione                | Des                                                                                                    | scrizione                               |  |
|-----------------------------|----------------------------------------------------------------------------------------------------|-----------------------------------------|--|
|                             | Selezionare la direzione di visualizzazione del grafico.                                                                                                    |                                         |  |
| Visualizza direzione        |                                                                                                    | <u>র মানা</u><br>মানা                   |  |
|                             | Impostare il numero di modelli di                                                                                                    | campioni di dati da visualizzare su una |  |
|                             | sola linea. L'intervallo dipende da                                                                                                    | Visualizza numero di punti sul modello  |  |
|                             | impostato.                                                                                                    |                                         |  |
|                             | Visualizza numero di punti                                                                                                    | Campioni dati                           |  |
|                             | 320 x 240 punti (QVGA)                                                                                                    | da 0 a 319                              |  |
|                             | 640 x 480 punti (VGA)                                                                                                    | da 0 a 639                              |  |
| Campioni dati               | 800 x 600 dot (SVGA)                                                                                                    | da 0 a 799                              |  |
|                             | 1024 x 768 dot (XGA)                                                                                                    | da 0 a 799                              |  |
|                             | <ul> <li>NOTA</li> <li>Si può verificare Visualizza il numero di dot con [Impostazioni di sistema] - [Visualizza].</li> <li>Quando è impostato [Riempi sotto la linea], il numero massimo di [Campioni dati] è 97.</li> </ul>                       |                                         |  |
| Campioni da far<br>scorrere | Selezionare il numero di dati da rimuovere quando il grafico riempie<br>l'Area di visualizzazione. Questo numero può essere impostato solo<br>quando il tipo di grafico è [Normale]. Impostarlo entro l'intervallo<br>designato da [Campioni dati]. |                                         |  |

| Impostazione                                                     | Descrizione                                                                                                    |
|------------------------------------------------------------------|----------------------------------------------------------------------------------------------------|
| Scala principale<br>verticale/Scala<br>secondaria verticale      | Impostare se visualizzare o no la scala principale e quella secondaria<br>sull'asse Y del grafico a linee. Se questo è il caso, scegliere il numero di<br>divisioni. Il numero di divisione può essere impostato da 1 a 638 per la<br>scala principale e da 2 a 638 per quella secondaria.                                                                                                    |
| Scala principale<br>verticale/Scala<br>secondaria<br>orizzontale | Impostare se visualizzare o no la scala principale e quella secondaria<br>sull'asse Y del grafico a linee. Se questo è il caso, scegliere il numero di<br>divisioni. Il numero di divisione può essere impostato da 1 a 638 per la<br>scala principale e da 2 a 638 per quella secondaria.                                                                                                    |
| Numero canale                                                    | Selezionare il canale per configurare la condizione di visualizzazione del grafico.                                                                                                    |
| Visualizza<br>condizione                                         | <ul> <li>Selezionare la direzione di visualizzazione del grafico.</li> <li>Visualizza sempre<br/>Visualizzare sempre il grafico.</li> <li>Visualizza quando il bit si trova su OFF<br/>Visualizzare il grafico quando [Visualizza indirizzo ON/OFF] si trova su<br/>OFF e nasconde il grafico in cui l'indirizzo si trova su ON.</li> <li>Visualizza quando si trova su ON<br/>Visualizzare il grafico quando [Visualizza indirizzo ON/OFF] si trova su<br/>ON e nasconde il grafico in cui l'indirizzo si trova su OFF.</li> </ul> |
| Visualizza Indirizzo<br>ON/OFF                                   | Impostare l'indirizzo bit su ON/OFF per accendere e spegnere la visualizzazione grafico.                                                                                                    |

# ♦ Area visualizzazione/Estesa

| Graph Display Area Color Limit Colors Display Historical Data Switch              |
|-----------------------------------------------------------------------------------|
| Display Direction 🛛 🗠 Bottom Left Corner -> Rightward 💌 < <basic< td=""></basic<> |
| Data Samples 10 😴 Samples to Scroll 9 🛬                                           |
| Thin Dut Value 🔽 2 🚔 Default Driginal Size 🚹                                      |
| Scale Divisions                                                                   |
| Vertical 2 Vertical Vertical 5                                                    |
| Horizontal 2 🛨 Horizontal 🔽 5 🛨<br>Major Scale                                    |
| Channel Number 1                                                                  |
| Display Condition Always Display                                                  |
| Display ON/OFF Address                                                            |
|                                                                                   |
|                                                                                   |
|                                                                                   |

| Impostazione                 | Descrizione                                                                                                    |
|------------------------------|----------------------------------------------------------------------------------------------------|
| Valore<br>assottigliamento   | <ul> <li>Determinare se utilizzare o no la funzione spia. Quando è selezionato, impostare [Valore di assottigliamento].</li> <li>Valore assottigliamento Impostare questo valore entro l'intevallo da 2 a 100. I dati campionati sono visualizzati dopo essere stati assottigliati in base a questo valore.</li> </ul> |
| Ingrandimento<br>predefinito | <ul> <li>Impostare l'ingrandimento della visualizzazione quando cambia lo schermo.</li> <li>Modalità assotttigliamento Si può selezionare solo quando si imposta il [Valore assottigliamento].</li> <li>Dimensioni originali</li> <li>x 2</li> <li>x 4</li> <li>x 8</li> </ul>                                         |

## ♦ Colore/Base

| Impostazioni grafico Area di visualizzazione Colore Impostazioni allarme ( | ۲ |
|----------------------------------------------------------------------------|---|
| N. canale 1 >>Esteso                                                       |   |
| Colore canale                                                              |   |
| Tipo linea 📃 Linea continua 💽 Spessore linea 👖 ই 🧾                         |   |
| Colore Lampeggio                                                           |   |
| □ 7 ■ Nessuna ■                                                            |   |
|                                                                            |   |
| Colore bordo Lampeggio Colore scala Lampeggio                              |   |
| 🔽 7 💌 Nessuna 💌 🖾 5 💽 Nessuna 💌                                            |   |
| Colore area del grafico Lampeggio                                          |   |
| Nessuna 🔽                                                                  |   |
| · _ · _                                                                    |   |

| Impostazione               | Descrizione                                                                                                    |
|----------------------------|----------------------------------------------------------------------------------------------------|
| Canale                     | Selezionare il canale da configurare.                                                                                                    |
|                            | Selezionare il tipo di linea tra 5 tipi: Linea continua, Linea tratteggiata,<br>Linea a trattini, Linea concatenata o Linea concatenata a due dot.     |
| Tipo di linea              | ΝΟΤΑ                                                                                                    |
|                            | • Quando la spaziatura dei dati è inferiore a 16 dot, i tipi di linea diversi da quella ininterrotta potrebbero non essere visualizzati correttamente. |
| Spessore linea             | Impostare lo spessore della linea da 1 a 2.                                                                                                    |
| Visualizza colore          | Impostare il colore della linea.                                                                                                    |
| Colore sfondo              | Impostare il colore di fondo della linea.                                                                                                    |
| Colore bordo               | Impostare il colore del bordo del Grafico di tendenza cronologico.                                                                                     |
|                            | ΝΟΤΑ                                                                                                    |
|                            | • Alcune impostazioni non possono essere stabilite in base alla parte                                                                                  |
|                            | scelta con [Seleziona forma].                                                                                                    |
|                            | Selezionare il colore della scala del grafico.                                                                                                    |
| Scala colore               | ΝΟΤΑ                                                                                                    |
|                            | • Alcune impostazioni non possono essere stabilite in base alla parte scelta con [Seleziona forma].                                                    |
| Colore area del<br>grafico | Selezionare un colore per l'Area visualizzazione grafici.                                                                                              |

| Impostazione | Descrizione                                                                                                    |
|--------------|----------------------------------------------------------------------------------------------------|
|              | Selezionare la parte lampeggio e la velocità di lampeggio. Per il [Colore visualizzazione], [Colore fondo], [Colore bordo], [Colore area grafico] e [Scala colore] possono essere tutti impostati con velocità e caratteristiche differenti di lampeggio. |
| Lampeggio    | <ul> <li>NOTA</li> <li>In alcuni casi non si può impostare il lampeggio: questo dipende dall'unità di visualizzazione e dalle [Impostazioni colore] delle impostazioni del sistema.</li> <li>************************************</li></ul>               |

# ♦ Colore/Esteso

| Impostazioni grafico   Area di visualizzazione Colore   Impostazioni allarme                                           |
|----------------------------------------------------------------------------------------------------|
| N. canale 1 < <base< td=""></base<>                                                                                    |
| Colore canale<br>Tipo linea Linea continua Spessore linea 1                                                            |
| Colore bordo Lampeggio Colore scala Lampeggio<br>7 V Nessuna V<br>Colore area del grafico Lampeggio<br>1 V Nessuna V   |
| ✓ Riempi sotto la línea       Motivo     Pieno       Colore motivo 1     Lampeggio       ☐ 7     ▼       Nessuna     ▼ |

| Impostazione         | Descrizione                                                                                                    |
|----------------------|----------------------------------------------------------------------------------------------------|
| Riempi sotto la riga | Selezionare se riempire o no l'area sotto il Grafico a linee. Questo può<br>essere impostato solo se il [N. di canali] è 1.<br>NOTA<br>• Quest'azione non può essere impostata quando gli allarmi vengono<br>utilizzati |
|                      | <ul> <li>Questo valore non può essere stabilito quando le [Impostazioni di visualizzazione] corrispondono a [Mostra scala].</li> </ul>                                                                                  |
| Motivo               | Selezionare un motivo per riempire l'area sotto la linea del grafico.                                                                                                    |
| Colore motivo 1      | Seleziona il colore del motivo                                                                                                    |
| Colore motivo 2      | Impostare il colore di fondo del motivo.                                                                                                    |

| Impostazione | Descrizione                                                                                                    |
|--------------|----------------------------------------------------------------------------------------------------|
|              | Selezionare la parte lampeggio e la velocità di lampeggio. Si possono<br>scegliere diverse impostazioni di lampeggio per [Colore motivo 1] e<br>[Colore motivo 2].                                                                                                    |
| Lampeggio    | <ul> <li>NOTA</li> <li>In alcuni casi non si può impostare il lampeggio: questo dipende dall'unità di visualizzazione e dalle [Impostazioni colore] delle impostazioni del sistema.</li> <li>** "8.5.1 Impostare colori          Elenco di colori disponibili" (pagina 8-41)</li> </ul> |
| ◆ Allarme    | ostazioni grafico Area di visualizzazione Colore Impostazioni allarme ( canale Impostazioni allarme Intervallo allarme Valore limite inferiore 100 100 100 100 100 100 100 100 100 10                                                                                                   |
| NOTA • (     | Quando [Mostra scala] viene selezionato come [Metodo di visualizzazione]                                                                                                    |

 Quando [Mostra scala] viene selezionato come [Metodo di visualizzazione] nella scheda [Grafico], la scheda [Impostazioni di allarme] non viene visualizzata.

| Impostazione                          | Descrizione                                                                                                    |  |
|---------------------------------------|----------------------------------------------------------------------------------------------------|--|
| Canale                                | Selezionare il canale da configurare.                                                                                                    |  |
| Allarmi                               | Se impostato, il colore visualizzato cambia quando il valore si sposta fuori dall'intervallo designato.                                                                                                    |  |
| Limite superiore/<br>Limite inferiore | Impostare i valori limite minimi e massimi per l'intervallo di allarme da 0<br>a 100 (con [Visualizza con segno +/–] selezionato, da –100 a 100).                                                                                                    |  |
| Visualizza colore                     | Selezionare il colore del Visualizzatore allarme. Il colore del<br>Visualizzatore allarme appare come segue.<br>Ad esempio, Limite superiore = 80, Limite inferiore = 30<br>Dati di campionamento<br>1er échantillon $\frac{0}{25}$<br>3o campione $\frac{75}{50}$<br>5o Campione $\frac{100}{25}$<br>6o Campione $\frac{100}{25}$<br>100<br>100 |  |

| Impostazione                                  | Descrizione                                                                                                    |
|-----------------------------------------------|----------------------------------------------------------------------------------------------------|
| Colore sfondo                                 | Selezionare il colore di fondo per la visualizzazione dell'allarme.                                                                                                    |
|                                               | Selezionare la parte lampeggio e la velocità di lampeggio. Il colore dell'allarme [Visualizza solore], e [Colore di fondo].                                                                                                    |
| Lampeggio                                     | <ul> <li>NOTA</li> <li>In alcuni casi non si può impostare il lampeggio: questo dipende dall'unità di visualizzazione e dalle [Impostazioni colore] delle impostazioni del sistema.</li> <li>** "8.5.1 Impostare colori</li></ul> |
| Barra<br>visualizzazione<br>intervallo colori | Visualizza un campione dell'aspetto del colore di ciascuno degli intervalli.<br>Qualsiasi intervallo di allarme specificato in [Impostazione allarme] è<br>visualizzato.                                                          |

## ♦ Linea ausiliaria

Per usare le linee ausiliarie, si deve impostare il [Metodo di visualizzazione] su [Mostra scala].

| aph   Display A                                                                           | rea Color                             | Auxiliary Line                     | Display Hist      | orical Data Switcl      | • |
|-------------------------------------------------------------------------------------------|---------------------------------------|------------------------------------|-------------------|-------------------------|---|
| Upper                                                                                     | Limit                                 |                                    |                   |                         |   |
| Stand                                                                                     | ard                                   |                                    |                   |                         |   |
|                                                                                           |                                       |                                    |                   |                         |   |
| Lower                                                                                     | Limit                                 |                                    |                   |                         |   |
| Lower                                                                                     | Limit                                 |                                    |                   |                         |   |
| Lower                                                                                     |                                       |                                    |                   |                         |   |
| ✓ Draw Line<br>Specify Displa<br>Position                                                 | Limit                                 | Displa                             | y<br>n O          |                         |   |
| ✓ Draw Line<br>Specify Displa<br>Position<br>Line<br>Type → 9                             | Limit Limit Constant                  | Displa<br>Positic<br>Line          | y<br>n 0<br>nes 1 |                         |   |
| Lower I     Draw Line     Specify Displa     Position     Line     Type     Display Color | Limit Constant<br>Solid Line<br>Blink | Displa<br>Positic<br>Line<br>Thick | y<br>n 0<br>nes 1 | 4 388<br>4 388<br>4 388 |   |

| Impostazione                                      | Descrizione                                                                                                    |
|---------------------------------------------------|----------------------------------------------------------------------------------------------------|
| Limite superiore/<br>Standard/Limite<br>inferiore | Selezionare la linea ausiliaria da stabilire. NOTA  • Solo un'asse orizzontale è impostata per la linea standard.                                                                                                    |
| Disegna linea                                     | Definisce se disegnare le linee ausiliarie [Limite superiore], [Standard] o<br>[Limite inferiore] nelle posizioni selezionate.                                                                                                    |
| Specifica posizione<br>di visualizzazione         | <ul> <li>Selezionare il metodo di designazione delle posizioni di visualizzazione delle linee ausiliarie tra [Costante] e [Indirizzo].</li> <li>Costante Determinare una costante stabilita come Posizione di visualizzazione.</li> <li>Indirizzo Designare l'indirizzo dove si memorizza la Posizione di visualizzazione.</li> </ul> |
|                                                   | Continua                                                                                                    |

| Impostazione                    | Descrizione                                                                                                    |                                                    |                                                                                         |  |
|---------------------------------|----------------------------------------------------------------------------------------------------|----------------------------------------------------|-----------------------------------------------------------------------------------------|--|
|                                 | Impostare la Posizione di visualizzazione della linea ausiliaria.<br>L'intervallo di impostazione per ciascuna linea ausiliaria sull'asse Y è<br>riportato di seguito.                                                                                                    |                                                    |                                                                                         |  |
|                                 | Tipo di dati                                                                                                    | Visualizzazione<br>segno +/-                       | Impostazione dell'intervallo                                                            |  |
| Posizione di<br>visualizzazione | Bin a 16 bit<br>Bin a 16 bit<br>Bin a 32 bit<br>Bin a 32 bit                                                                                                    | Azzerato<br>Selezionato<br>Azzerato<br>Selezionato | da 0 a 65535<br>-da 32768 a 32767<br>da 0 a 4294967295<br>da-2147483648 a<br>2147483647 |  |
| Tipo di linea                   | Selezionare il tipo di linea ausiliaria.<br>Linea continua<br>Linea tratteggiata<br>Linea a trattini<br>Linea concatenata<br>Linea concatenata<br>Linea concatenata a due dot.<br>NOTA<br>• Se lo schermo Grafico consta di 16 pixel o meno, qualsiasi motivo<br>diverso da una linea continua potrebbe non essere visualizzato<br>correttamente.                                                                                                    |                                                    |                                                                                         |  |
| Spessore linea                  | Impostare lo spes                                                                                                    | ssore della linea ausil                            | iaria tra 1 e 2.                                                                        |  |
| Visualizza colore               | Impostare il colo                                                                                                    | re della linea ausiliar                            | ia.                                                                                     |  |
| Colore sfondo                   | Se l'utente ha sele<br>impostare il color                                                                                                    | ezionato un tipo di lin<br>re di sfondo della line | ea diverso da quella continua, dovrà<br>ea ausiliaria.                                  |  |
| Lampeggio                       | <ul> <li>Selezionare la parte lampeggio e la velocità di lampeggio. Si possono scegliere diverse impostazioni di lampeggio per i [Colore del visualizzatore], e il [Colore di sfondo].</li> <li>NOTA</li> <li>In alcuni casi non si può impostare il lampeggio: questo dipende dall'unità di visualizzazione e dalle [Impostazioni colore] delle impostazioni del sistema.</li> <li>* 8.5.1 Impostare colori  Elenco di colori disponibili" (pagina 8-41)</li> </ul> |                                                    |                                                                                         |  |

# ♦ Visualizza dati cronologici

Imposta su visualizzazione dati meno recenti di quelli attuali visualizzati ("dati cronologici").

| Impostazioni allarme | Cronologia    | Tasto    | Formato di visualizzazione ora |      |
|----------------------|---------------|----------|--------------------------------|------|
| 🔽 Abilita            |               |          |                                |      |
| Mostra cursore       |               |          |                                |      |
|                      | nemorizzazion | e inform | azioni cursore                 |      |
|                      | 20            | -        |                                | - [] |
| ILHMEMLINKJUU        | JU            | -        | ITHMEMEINK JOOOA               |      |
| 🔽 Indirizzo di st    | ato           |          |                                |      |
| [#MEMLINK]000        | . 00          | ] 💼      |                                |      |
|                      |               |          |                                |      |
|                      |               |          |                                |      |

| Impostazione                |                                                               | Descrizione                                                                                                    |  |  |  |
|-----------------------------|---------------------------------------------------------------|----------------------------------------------------------------------------------------------------|--|--|--|
| Visualizza dati cronologici |                                                               | Specificare se mostrare i dati cronologici.<br>Selezionare questa casella per visualizzare la scheda [Tasto].<br>"I18.12.2 Guida alle impostazioni del Grafico di tendenza cronologico<br>Tasto" (pagina 18-86)                                                                                                    |  |  |  |
| Mostra cursore              |                                                               | <ul> <li>Tasto" (pagina 18-86)</li> <li>Specificare se aggiungere il cursore allo schermo.</li> <li>NOTA</li> <li>Se [Aggiungi dati ora] non è impostato per il gruppo di campionamento specificato in [Grafico], apparirà un Avviso durante il Controllo errori. Il cursore non apparirà se i dati sono trasmessi in questo stato.</li> <li>"24.8.1 Guida alle impostazioni comuni (Campionamento)  Modalità" (pagina 24-41)</li> </ul>                                                             |  |  |  |
|                             | Indirizzo di<br>memorizzazione<br>informazioni sul<br>cursore | Specificare se i dati grafici nella posizione del cursore sono<br>memorizzati nell'indirizzo.<br>I dati da memorizzare usano word per data ed ora (quattro word)<br>e il numero di canali del grafico nell'indirizzo impostato.<br>Indirizzo<br>• Indirizzo di memorizzazione: lunghezza 16 bit<br><se campionamento<br="" dati="" dei="" di="" impostazioni="" la="" lunghezza="" nelle="">è di 16 bit&gt;<br/><math display="block">\begin{array}{rrrrrrrrrrrrrrrrrrrrrrrrrrrrrrrrrrrr</math></se> |  |  |  |

| Impostazione |                             |                                                   |                                           |                                                        | Descrizior                                                              | ne                                                                |                                                |             |         |  |
|--------------|-----------------------------|---------------------------------------------------|-------------------------------------------|--------------------------------------------------------|-------------------------------------------------------------------------|-------------------------------------------------------------------|------------------------------------------------|-------------|---------|--|
|              |                             | <se la<br="">è di 3</se>                          | a lunghez<br>2 bit>                       | zza dei da                                             | ti nelle impo                                                           | ostazioni di d                                                    | campionamento                                  |             |         |  |
| Indirizzo di |                             | +0<br>+1<br>+2<br>+3<br>+4<br>+5                  | 15<br>Mese<br>Ora<br>— Dati v<br>— Dati v | 8 7<br>Anno<br>Giorno<br>Minuto<br>Secondo<br>vord 1 — | O Cia<br>cifi<br>Max 2<br>(For t                                        | ascuno memo<br>re BCD2<br>10 word<br>he number of<br>campionati s | orizzato in<br><sup>-</sup> channels2)<br>sono |             |         |  |
|              | Indirizzo di                |                                                   |                                           |                                                        | mem                                                                     | iorizzati in 2 v                                                  | vora.                                          |             |         |  |
| cursore      | informazioni sul<br>cursore | <ul> <li>Indiriz</li> <li>Se la è di 1</li> </ul> | zzo di me<br>a lunghez<br>6 bit>          | morizzazi<br>zza dei da                                | zazione: lunghezza 32 bit<br>i dati nelle impostazioni di campionamento |                                                                   |                                                |             |         |  |
|              |                             |                                                   | _                                         | 31                                                     | 24 23                                                                   | 16 15                                                             | 87 0                                           | Ciascuno    |         |  |
|              |                             | +0                                                |                                           |                                                        |                                                                         | Anno                                                              | memorizzato                                    |             |         |  |
|              |                             | +1                                                |                                           |                                                        | Mese                                                                    | Giorno                                                            |                                                |             |         |  |
|              |                             |                                                   |                                           |                                                        | +3                                                                      |                                                                   |                                                | Ola         | Secondo |  |
|              |                             |                                                   | +4                                        |                                                        |                                                                         | Dati v                                                            | word 1                                         | Max 20 word |         |  |
|              |                             | +5                                                |                                           |                                                        | Dati v                                                                  | word 2                                                            | (per il numero                                 |             |         |  |
|              |                             |                                                   |                                           |                                                        | :                                                                       |                                                                   | :                                              |             |         |  |
|              |                             |                                                   |                                           |                                                        | Dati v                                                                  | word n                                                            | campionati                                     |             |         |  |
|              |                             |                                                   |                                           |                                                        |                                                                         |                                                                   | sono<br>memorizzati nei<br>16 bit inferiori.   |             |         |  |

| Impostazione                                                                    | Descrizione                                                                                                    |                                                                                                    |
|---------------------------------------------------------------------------------|----------------------------------------------------------------------------------------------------|----------------------------------------------------------------------------------------------------|
|                                                                                 | <se d<br="" dati="" dei="" impostazioni="" la="" lunghezza="" nelle="">è di 32 bit&gt;</se>                                                                                                    | di campionamento                                                                                                    |
| Mostra<br>cursore Indirizzo di<br>memorizzazione<br>informazioni sul<br>cursore | 31       24 23       16 15       8 7         +0       Anno         +1       Mese       Giorno         +2       Ora       Minuto         +3       Secondo         +4       Dati word 1         +5       Dati word 2             Dati word n              Dati word n               Dati word n | Ciascuno<br>memorizzato<br>in cifre BCD2<br>Max 20 word<br>(per il numero<br>di canali)<br>dati campionati sono<br>nemorizzati in 1<br>vord.<br>zare i dati grafici<br>nposizione<br>morizzazione<br>al cursore<br>mporali (Anno)<br>orali (Mese/Data)<br>orali (Ore: Minuti)<br>porali (Secondi)<br>anale n.1<br>anale n.2<br>anale n. n<br>di memorizzazione:<br>ghezza 32 bit |

| Imp     | ostazione          |                                         | C                                                                                                    | Descrizione                                                                   |                                                                                                    |  |
|---------|--------------------|-----------------------------------------|----------------------------------------------------------------------------------------------------|-------------------------------------------------------------------------------|----------------------------------------------------------------------------------------------------|--|
|         |                    | Specificare<br>condizioni<br>cronologic | Specificare se memorizzare nell'indirizzo specificato le condizioni di funzionamento della Modalità Visualizzatore cronologico o delle informazioni di errore. |                                                                               |                                                                                                    |  |
|         |                    | Lo stato<br>(Codice                     | 15 12<br>Stato err<br>di errore indica i<br>errore)                                                                                                    | Riservato<br>ore<br>seguenti codici errore.                                   |                                                                                                    |  |
|         |                    | Bit da 12 a<br>15                       | Descrizione                                                                                                    | Introduzione                                                                  |                                                                                                    |  |
|         |                    | 0000                                    | Fase di<br>completamento<br>riuscita                                                                                                    | Si verifica quando il processo è stato completato correttamente.              |                                                                                                    |  |
|         |                    | 0001 Riservato                          |                                                                                                    | _                                                                             |                                                                                                    |  |
|         |                    | 0010 Riservato –                        |                                                                                                    | -                                                                             |                                                                                                    |  |
| Mostra  |                    | 0011                                    | Riservato                                                                                                    | _                                                                             |                                                                                                    |  |
| cursore | Indirizzo di stato | Indirizzo di stato                      | 0100                                                                                                    | Nessuna<br>memoria CF-<br>card/USB                                            | Quando una CF-card non è inserita al<br>momento dei backup o lo sportellino<br>della CF-card è aperto.                                                                                                    |  |
|         |                    |                                         | 0101                                                                                                    | Riservato                                                                     | <ul> <li>Si verifica quando la CF-card/<br/>memoria USB non ha spazio libero<br/>sufficiente per uno snapshot o<br/>quando viene rimossa durante la<br/>scrittura.</li> <li>Si verifica quando 11 file bin sono<br/>creati simultaneamente quando si<br/>azzerano i dati temporali.</li> </ul> |  |
|         |                    | 0110                                    | Riservato                                                                                                    | -                                                                             |                                                                                                    |  |
|         |                    | 0111                                    | Errore CF-card/<br>Memoria USB                                                                                                    | Si verifica quando la CF-card non è<br>fomattata o a causa di un altro errore |                                                                                                    |  |
|         |                    | 1000                                    | Riservato                                                                                                    | _                                                                             |                                                                                                    |  |
|         |                    | 1001                                    | Numero di file in eccesso                                                                                                    | Si verifica quando il numero stabilito di file viene superato                 |                                                                                                    |  |
|         |                    | NOTA<br>• Selezion                      | abile solo quando                                                                                                    | o [Mostra cursore] si trova su [ON].                                          |                                                                                                    |  |

### Tasto

Se viene creato un tasto per visualizzare i dati cronologici, si potranno stabilire i colori e le etichette per questi Tasti.

| 💰 Grafico Trend        | ×                                                                                                    |
|------------------------|----------------------------------------------------------------------------------------------------|
| ID parti<br>HT_0000    | Area di visualizzazione   Colore   Impostazioni allarme   Cronologia   Tasto   F. ( )<br>Layout tasto                                                                                                    |
|                        | Image: Scorri indietro     N. di campioni       Image: Scorri avanti     da scorrere       Image: Scorri avanti     da scorrere       Image: Scorri avanti |
| Seleziona forma        | Etichetta tasto Tipo font Font standard Visualizza dati cronologici Lingua di visualizzazione ASCII DISP                                                                                                    |
| ABC<br>Seleziona forma | Colore testo 7 V<br>Colore lampeggio<br>Colore bordo 7 V<br>Colore bordo 2 V<br>Lampeggio Nessuna V<br>Lampeggio Nessuna V                                                                                                    |
| Guida (H)              | Motivo Pieno<br>OK (0) Annulla                                                                                                    |

| Impostazione |                                    | zione                              | Descrizione                                                                                                    |
|--------------|------------------------------------|------------------------------------|----------------------------------------------------------------------------------------------------|
|              | Visualizzatore<br>dati cronologici |                                    | Impostare se collocare o no un Tasto sullo schermo per<br>visualizzare dati cronologici.<br>Quando si preme il Tasto e appare la modalità Visualizza dati<br>cronologici, si può tornare ai dati precedenti facendoli scorrere<br>all'indietro sullo schermo. Premendo di nuovo il tasti viene<br>annullata la modalità Visualizza dati cronologici e visualizzati<br>i valori attuali.<br>Solo uno dei Tasti di questo tipo può essere collocato su un<br>grafico usando Visualizza dati cronologici. |
| Layout tasto | Layout tasto i da<br>rece          | orri per vedere<br>ti meno<br>enti | Determinare se sistemare o no un pulsante per far scorrere<br>all'indietro i datI attuali in modo da visualizzare anche quelli<br>precedenti. Tasti multipli di questo tipo possono essere<br>collocati su un grafico.                                                                                                    |
|              |                                    | Campioni da far scorrere           | Impostare il n. di campioni da far scorrere. I valori possibili sono compresi tra 1 e 65535.                                                                                                    |
|              | Sco<br>dati                        | prri per i nuovi                   | Determinare se sistemare o no un pulsante per far scorrere in<br>avanti i dati attualmente visualizzati in modo da visualizzare<br>quelli più recenti. Tasti multipli di questo tipo possono essere<br>collocati su un grafico.                                                                                                    |
|              |                                    | Campioni da far scorrere           | Impostare il n. di campioni da far scorrere. I valori possibili sono compresi tra 1 e 65535.                                                                                                    |

| Impostazione |                    | Descrizione                                                                                                   |
|--------------|--------------------|----------------------------------------------------------------------------------------------------|
|              |                    | Specifica se un Tasto viene collocato per il Visualizzatore                                                   |
|              |                    | Zoom In/Zoom Out.                                                                                             |
|              |                    | Visualizzazione Zoom In/                                                                                      |
|              |                    | Avvicinare l'immagine di 2 volte, 4 volte, e 8 volte ogni                                                     |
|              |                    | volta che si preme il pulsante.                                                                               |
|              |                    | Visualizzazione Zoom Out                                                                                      |
|              | Vieuelizze Zeem (  | Allonianare i limmagine con lo zoom di 1/2, 1/4, e 1/8.                                                       |
|              | Visualizza Zoom    | <sup>™</sup> "18.0.3 Procedura di funzionamente ■ Visualizzatore Zoom In                                      |
| Layout tasto | Out /Visualizza in | (Avvicina)/Zoom Out (allontana)" (pagina 18-38)                                                               |
|              | Dati cronologici   | Visualizzare solo in Visualizza dati cronologicvi                                                             |
|              |                    | Specificare se usare il Tasto Zoom In/Zoom Out solo per                                                       |
|              |                    | Visualizza dati cronologici o anche in modalità Normale.                                                      |
|              |                    | Questa impostazione è disponibile solo quando [Visualizza i                                                   |
|              |                    | dati cronologici] e [Mostra cursore] si trovano su [ON] nella                                                 |
|              |                    | scheda [Visualizza dati cronologici]. Esegue la                                                               |
|              |                    | visualizzazione zoom in/zoom Out con la posizione dei<br>auragra gome punto di riforimente guendo galezionete |
|              |                    | Impostoro il tino di font non l'otighatta Testo tra [Font standard]                                           |
|              | Tipo font          | o [Font stroke]                                                                                               |
|              |                    | Selezionere la lingua che serò selezionete sull'etichette del                                                 |
|              | Lingua da          | Tasto Scegliere tra [ASCII] [Giapponese] [Cinese                                                              |
|              | visualizzare       | (Tradizionale)] [Cinese (Semplificato)] [Coreano] [Lingue                                                     |
| Etichetta    |                    | che usano caratteri cirillici] o [Tailandese].                                                                |
| tasto        | Seleziona Tasto    | Selezionare il Tasto di cui impostare l'etichetta.                                                            |
|              | <b>Etichette</b>   | Inserire il testo che si desidera visualizzare sul tasto                                                      |
|              | Elichella          | selezionato in [Seleziona tasto].                                                                             |
|              | Colore testo       | Impostare un colore per il testo dell'etichetta.                                                              |
|              |                    | Scegliere se il [Colore scala] lampeggerà ed, eventualmente, la                                               |
|              | Lampoggio          | velocità di lampeggio.                                                                                        |
|              | Colore bordo       | Impostare il colore del bordo per il Tasto                                                                    |
|              | Visualizza colore  | Impostare il colore per il Tasto.                                                                             |
|              | Motivo             | Impostare il motivo per il Tasto.                                                                             |
|              | Colore motivo      | Impostare il colore del motivo per il Tasto.                                                                  |
|              |                    | Selezionare la parte lampeggio e la velocità di lampeggio. Si                                                 |
| Colore       |                    | possono scegliere diverse impostazioni di lampeggio per il                                                    |
| lampeggio    |                    | [Colore bordo], [Colore visualizzazione]                                                                      |
|              |                    |                                                                                                    |
|              | Lampeggio          | ΝΟΤΑ                                                                                                    |
|              |                    | • In alcuni casi non si può impostare il lampeggio: questo                                                    |
|              |                    | dipende dall'unità di visualizzazione e dalle [Impostazioni                                                   |
|              |                    | colore] delle impostazioni del sistema.                                                                       |
|              |                    | <sup>CP</sup> "8.5.1 Impostare colori ■ Elenco di colori disponibili" (pagina 8-41)                           |
|              |                    | Continua                                                                                                    |

| Impostazione         | Descrizione                                                                       |
|----------------------|-----------------------------------------------------------------------------------|
| Seleziona forma      | Aprire la finestra di dialogo [Seleziona forma] per scegliere la forma del Tasto. |
| Visualizzatore stato | Visualizzare la forma e lo stato del Tasto.                                       |

# Visualizza dati cronologici

Per eseguire la visualizzazione dei dati cronologici sullo schermo del visualizzatore GP, si deve usare il tasto dell'operazione dati cronologici. È possibile specificare la posizione del Tasto sul grafico di tendenza cronologico o usare le parti spia Tasto [Tasto speciale]. Quando si usa un Grafico tendenza cronologico che presenta la funzione Visualizza dati cronologici, la porzione esclusa con la linea tratteggiata sarà visibile sullo schermo dell'unità GP. Toccando il Tasto Visualizza dati cronologici, i dati precedenti memorizzati nell'unità GP possono essere visualizzati sul visualizzatore grafici.

Ad esempio, Numero di campioni prelevati: 14, Campioni dati (mostrati): 6 Visualizza i dati campionati memorizzati nella memoria SRAM come dati cronologici. Per prima cosa, nella scheda [Modalità] dell'area di lavoro [Impostazioni di campionamento], selezionare la [Backup nella memoria interna]. Quando si seleziona [Usa la scheda memoria come area di backup], i dati meno recenti saranno salvati nella memoria esterna, quando la memoria interna si riempie.

<sup>™</sup> "24.8.1 Guida alle impostazioni comuni (Campionamento) ■ Modalità" (pagina 24-41)

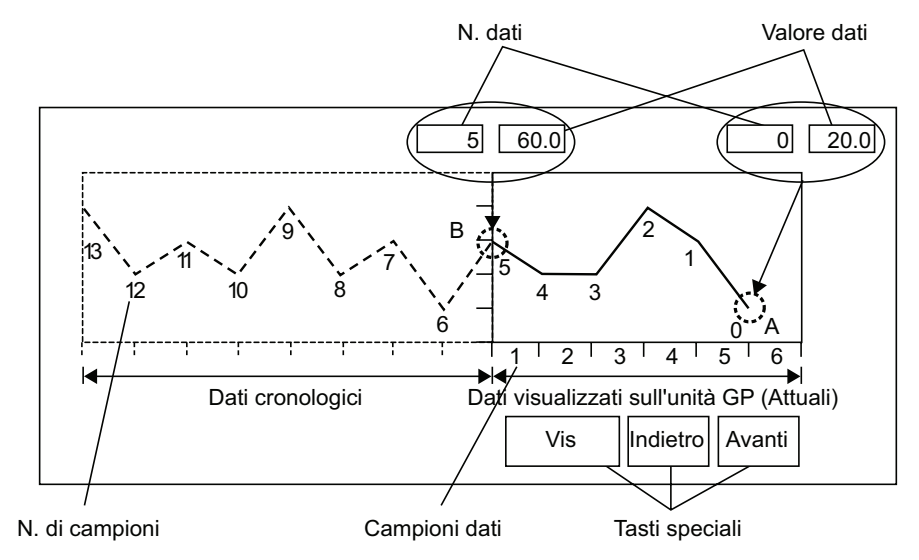

### Numberi/Valori dei dati

I numeri dei dati sono assegnati ai valori dei dati, con i valori più recenti designati come Numero Dati 0. I valori dei dati sono memorizzati dopo essere stati numerati automaticamente in ordine cronologico inverso, iniziando con il più recente, numero " 0", seguito da "1", "2", "3", ecc.

Quando sull'unità GP vengono visualizzati un Grafico tendenza cronologico con una funzione Visualizza dati cronologici, i numeri dei dati e i (parte della figura A) degli ultimi dati e i dati meno recenti (parte della figura B) sono automaticamente memorizzati nell'Area relè speciale (LS9000~) nel dispositivo interno del GP. I numeri dei dati sono memorizzati nell'area LS come numeri binari nell'intervallo da 0 a 65237. Il tipo di dati è Bin. Per comprendere il campionamento dei dati nel disegno sopra, i numeri e i valori dei dati della parti A e B sono visualizzati di seguito.

I numeri e i valori dei campioni dei dati e i valori dei dati sono memorizzati anche se il grafico non è in modalità Visualizza dati cronologici.

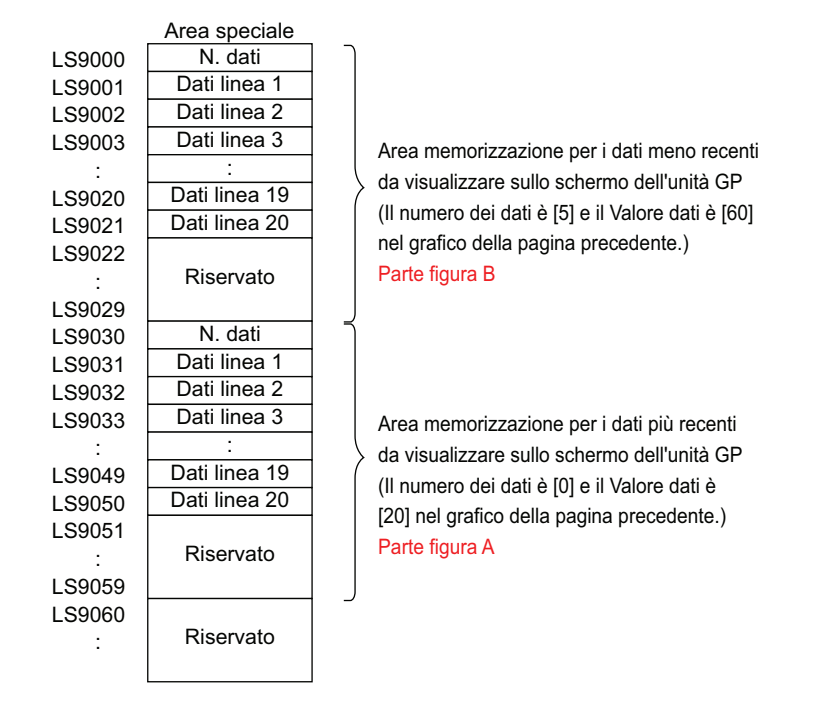

IMPORTANTE

- Quando si verifica un cambio di schermo, tutti i campioni dei dati memorizzati nell'Area speciale del dispositivo interno GP (LS9000+) sono riportati a 0.
- Ogni dato inseriro si converte nel valore di visualizzazione e si salca in un rapporto di 1000. Quando si usa [Segno+/-], l'intervallo va da -1000 a 1000. (I dati di visualizzazione sono calcolati automaticamente.)
- Per visualizzare il valore dei dati "200" come "20.0" in un Visualizzatore dati, impostare [Posizione cifre decimali] su "1".

#### Visualizzare esempi di dati cronologici

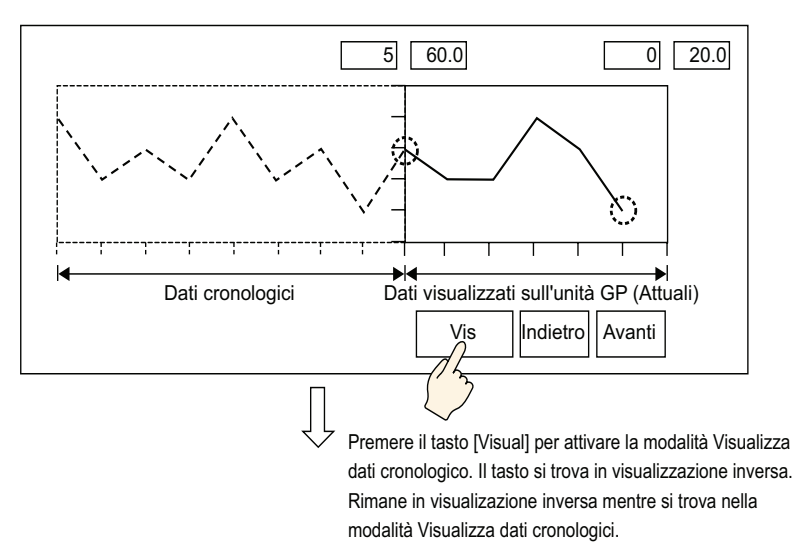

Toccando il Tasto "Indietro" si fanno scorrere i dati all'indietro per il numero di scorrimento predeterminato e si visualizzano i dati registrati in precedenza.

Toccando il Tasto "Indietro" mentre i dati cronologici meno recenti conservati nella memoria SRAM di backup vengono recuperati, si farà suonare il buzzer per tre volte. I dati non possono scorrere oltre fino al recupero dei campioni di dati.

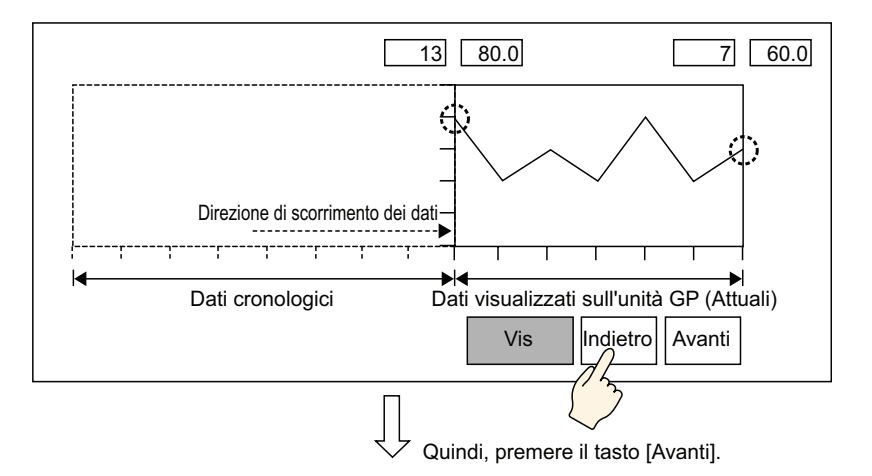

Toccando il Tasto "Indietro" si fanno scorrere i dati verso i campioni di dati recenti per il numero di scorrimento predeterminato.

Quando si fanno scorrere i campioni di dati più recenti dopo essere passati alla modalità Visualizza dati cronologici, il grafico apparirà vuoto. Se si tocca ancora il pulsante [FWD], il buzzer suonerà tre volte, indicando che non è possibile far scorrere oltre i dati.

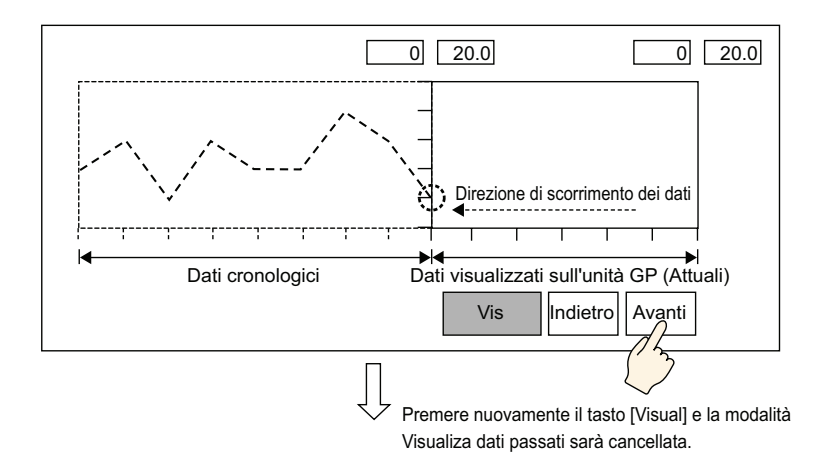

I campioni di dati sono ancora prelevati in Visualizza modalità cronologica.

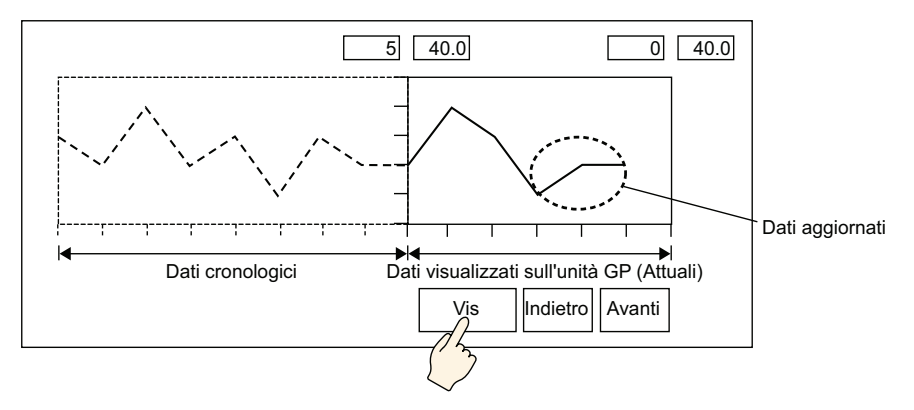

#### Visualizzatore ora

Aggiungere il Visualizzatore data ed ora nei dati grafici. I dati pertinenti possono essere visualizzati nella posizione del cursore per cercare l'ora che si desidera visualizzare.

| Impostazioni allarme Cronol | logia Tasto Forr                | mato di visualizzazione ora 📔 🔳 | Þ |
|-----------------------------|---------------------------------|---------------------------------|---|
| Selezione Visualizzazione   | ora                             |                                 |   |
| Dato più recente            | 🔽 Dato m                        | eno recente                     |   |
| Tempo selezionato           | Posizione di<br>visualizzazione | Centrato                        |   |
| 🔽 Stato ricerca             | [#MEMLINK]00                    | 00 🔽 🧰                          |   |
| Tipo font                   |                                 |                                 | 1 |
| Tipo font Font sta          | ndard 💌 Dim                     | ensioni 8 x 16 punto 💌          |   |
|                             | Attri                           | ibuto testo Normale 💌           |   |
| 🔽 Data                      | aa/mm/gg                        | -                               |   |
| 🔽 Ore                       | hh:mm                           | •                               |   |
| 🔲 Visualizzatore a 7 se     | gmenti                          |                                 |   |
| Colore font                 | 6 💌                             | Lampeggio Nessuna 💌             |   |
| Colore ombra                | 7                               | Lampeggio Nessuna 💌             |   |
| Colore sfondo               | 1 🔽                             | Lampeggio Nessuna 💌             |   |
|                             |                                 |                                 |   |

| Impostazione                           |                       | Descrizione                                                                                                    |  |  |
|----------------------------------------|-----------------------|----------------------------------------------------------------------------------------------------|--|--|
|                                        | Orario più<br>recente | Impostare la visualizzazione dell'ora più recente.<br>Il Visualizzatore dati (Visualizzatore data/ora) viene collocato<br>nell'angolo in basso a destra sullo schermo grafico.                                                                                                    |  |  |
| Posizione del<br>Visualizzatore<br>ora | Ora meno<br>recente   | Impostare la visualizzazione dell'ora meno recente.<br>Il Visualizzatore dati (Visualizzatore data/ora) viene collocato<br>nell'angolo in basso a sinistra sullo schermo grafico.                                                                                                    |  |  |
|                                        | Ora<br>selezionata    | Impostare per visualizzare l'ora della posizione del cursore<br>quando questo viene mostrato.<br>Questo può essere collocato quando [Mostra cursore] è<br>impostato nella scheda [Visualizza dati cronologici].<br>Toccare (Visualizzatore data/ora) per visualizzare dati<br>campionati cercati nella finestra di dialogo di inserimento della<br>data/ora del grafico.<br><sup>©</sup> "18.9.3 Procedura di funzionamento ■ Visualizzatore ora e<br>Ricerca di dati cronologici" (pagina 18-41) |  |  |
| Posizione di<br>visualizzazior         |                       | Selezionare un punto di riferimento tra l'Asse destro, centrale o<br>sinistro per visualizzare i Risultati di ricerca per l'ora<br>selezionata.                                                                                                    |  |  |

| Impostazione                           |                        | Descrizione                                                                                                    |                                      |                                                                                                    |  |
|----------------------------------------|------------------------|----------------------------------------------------------------------------------------------------|--------------------------------------|----------------------------------------------------------------------------------------------------|--|
|                                        |                        | Specificare se impostare o no un indirizzo per controllare lo<br>stato della ricerca dell'ora selezionata.<br>• Stato<br>Nella finestra di dialogo Input data ed ora, inserire la data e<br>l'ora, quindi toccare [ENT] per portare il bit 0 su ON<br>nell'indirizzo [Stato].<br>15 12 1 0<br>Riservato<br>Flag ricerca<br>0: Ricerca non effettuata<br>1: Ricerca in corso |                                      |                                                                                                    |  |
|                                        |                        | Lo stato d                                                                                                    | li errore indica i                   | seguenti codici errore.                                                                                                   |  |
| Posizione del<br>Visualizzatore<br>ora | Stato della<br>ricerca | Bit da 12 a                                                                                                    | Descrizione                          | Introduzione                                                                                                    |  |
| ora                                    |                        | 0000                                                                                                    | Fase di<br>completamento<br>riuscita | Si verifica quando il processo è stato completato correttamente.                                                          |  |
|                                        |                        | 0001                                                                                                    | Riservato                            | _                                                                                                    |  |
|                                        |                        | 0010                                                                                                    | Riservato                            | _                                                                                                    |  |
|                                        |                        | 0011                                                                                                    | Riservato                            | _                                                                                                    |  |
|                                        |                        | 0100                                                                                                    | Nessuna<br>memoria CF-<br>card/USB   | La CF-card/memoria USB non è<br>inserita al momento della lettura dei<br>file o lo sportellino della CF-card è<br>aperto. |  |
|                                        |                        | 0101                                                                                                    | Riservato                            | _                                                                                                    |  |
|                                        |                        | 0110                                                                                                    | Riservato                            | _                                                                                                    |  |
|                                        |                        | 0111                                                                                                    | Errore CF-card/<br>Memoria USB       | Si verifica quando la CF-card non è fomattata o a causa di un altro errore                                                |  |
|                                        |                        | 1000                                                                                                    | Riservato                            | _                                                                                                    |  |
|                                        |                        | 1001                                                                                                    | Dati perduti                         | Quando il file BIN viene eliminato.                                                                                       |  |
|                                        | Tipo font              | Scegli un tipo di font per visualizzare la data /l'ora tra [Font standard] o [Font stroke].                                                                                                    |                                      |                                                                                                    |  |
| Tipo font                              | Dimensioni             | Selezionare le dimensioni del font per la visualizzazione di<br>data e ora.<br>Font standard: (da 8 a 64) x (da 8 a 128)<br>Font standard (Dimensioni fisse): [6x10], [8x13], [13x23]<br>Font Stroke: da 6 a 127.                                                                                                    |                                      |                                                                                                    |  |
|                                        | Attributi testo        | Selezionare gli attributi del testo.<br>Font standard: Scegliere tra [Standard], [Grassetto],<br>[Ombreggiato]<br>(Quando si seleziona una dimensione fissa di font [ 6 x 10],<br>scegliere tra [Standard] oppure [Ombreggiato].)<br>Font stroke: Scegliere tra [Standard], [Grassetto], [Piano]                                                                            |                                      |                                                                                                    |  |

| Impostazione                | Descrizione                                                    |  |  |
|-----------------------------|----------------------------------------------------------------|--|--|
|                             | Impostare per visualizzare la data.                            |  |  |
|                             | Selezionare il formato di visualizzazione tra i seguenti.      |  |  |
|                             | • aa/mm/gg                                                     |  |  |
|                             | • gg/mm/aa                                                     |  |  |
| Data                        | • mm/gg/aa                                                     |  |  |
| Data                        | • 20aa/mm/gg                                                   |  |  |
|                             | • gg/mm/20aa                                                   |  |  |
|                             | • mm/gg/20aa                                                   |  |  |
|                             | • aa/mm/gg                                                     |  |  |
|                             | • 20aa/mm/gg                                                   |  |  |
|                             | Impostare per visualizzare la data.                            |  |  |
|                             | Selezionare il formato di visualizzazione tra i seguenti.      |  |  |
|                             | • hh:mm                                                        |  |  |
|                             | • hh:mm:ss                                                     |  |  |
| Ora                         | ΝΟΤΑ                                                           |  |  |
|                             | • Quando vengono selezionati i formati "aa/mm/gg" o "20aa/     |  |  |
|                             | mm/gg" per la visualizzazione della data, selezionare tra i    |  |  |
|                             | due tipi seguenti:                                             |  |  |
|                             | hh:mm                                                          |  |  |
|                             | hh:mm:ss                                                       |  |  |
|                             | Impostare per visualizzare la data e l'ora in 7 segmenti.      |  |  |
|                             | ΝΟΤΑ                                                           |  |  |
| Visualizzatore a 7 segmenti | • Queste impostazione non può estrunire quende viene stabilite |  |  |
| _                           | • Questa impostazione non puo avvenne quando viene stabilita   |  |  |
|                             | [Font streke]                                                  |  |  |
| Coloro voloro pumorizo      | [Folit Subke].                                                 |  |  |
|                             |                                                                |  |  |
|                             | Impostare un colore per l'ombreggiatura. Questo colore puo     |  |  |
| Colore Ombreggiato          | essere impostato solo quando [Ombreggiatura] e in [Font        |  |  |
|                             | standard] ed e impostato l'[Attributo testo].                  |  |  |
| Colore fondo                | Selezionare un colore per lo sfondo della data e ora da        |  |  |
|                             | visualizzare.                                                  |  |  |
| Lampeggio                   | Selezionare la parte lampeggio e la velocità di lampeggio.     |  |  |

# 18.12.3 Guida alle impostazioni del grafico del Visualizzatore blocco dati

Visualizza il valore attuale di più indirizzi su un solo grafico.

| 💣 Grafico di ¥isualiz | zazione Blocco Dati 🛛 🗙                                                                                                    |
|-----------------------|----------------------------------------------------------------------------------------------------|
| ID parte<br>LG_0000 🕂 | Impostazioni grafico Area di visualizzazione   Colore   Impostazioni allarme                                                                                                    |
| Commento              | N. di canali ]1 <u>⊒</u> <u>≫&gt;Estes</u><br>N. del canale 1                                                                                                    |
|                       | Indirizzo della parola di controllo [PLC1]D00100 💽 🥃<br>N. indirizzo di memorizzazione dati del canale [PLC1]D00101<br>Indirizzo iniziale della memorizzazione dati [PLC1]D00102 |
| Seleziona forma       | Impostazioni input/visualizzazione<br>Tipo di dati Bin a 16 bit 🔽 🗖 Offset                                                                                                    |
|                       | Segno di input     Nessuna     Visualizzazione con segno +/-       Valore min     0     1                                                                                        |
|                       | Valore max 65535                                                                                                    |
|                       |                                                                                                    |
| Guida(G)              | OK (0) Annulla                                                                                                    |

| Impostazione      | Descrizione                                                                  |
|-------------------|------------------------------------------------------------------------------|
|                   | Alle parti viene automaticamente assegnato un numero di ID.                  |
| ID parti          | Grafico di Visualizzazione Blocco dati LG_**** (4 cifre)                     |
| iD parti          | La parte con la lettera è fissa. Si può cambiare il numero delle parti entro |
|                   | un intervallo da 0000 a 9999.                                                |
| Commento          | Il commento per ciascuna parte può contenere fino a 20 caratteri.            |
| Forma della parte | Visualizza la forma scelta per la parte con [Seleziona forma].               |
| Soloziona forma   | Apri la finestra di dialogo Seleziona forma per scegliere la forma della     |
|                   | Parte.                                                                       |
| Nessuna forma     | Determinare se la parte sarà trasparente senza forma.                        |

# ■ Grafico/Base

| Impostazioni grafico  | Area di visualizzazione 🛛 Colore | Impostazioni allarme          |
|-----------------------|----------------------------------|-------------------------------|
| N. di canali          | 1 🗄                              | >>Estes                       |
| N. del canale         | 1                                |                               |
| Indirizzo della paro  | a di controllo                   | [PLC1]D00100                  |
| N. indirizzo di mem   | orizzazione dati del canale      | [PLC1]D00101                  |
| Indirizzo iniziale de | ella memorizzazione dati         | [PLC1]D00102                  |
| Tipo di dati          | t/visualizzazione                | Offset                        |
| Intervallo di ingr    | esso                             | Intervallo Visualizzazione    |
| Segno di input        | Nessuna 💌                        | Visualizzazione con segno +/- |
| Valore min            | 0 📑                              | Valore min 0                  |
| Valore max            | 65535 📑 🏢                        | Valore max 100                |
|                       |                                  |                               |

| Impostazione            | Descrizione                                                                                                    |                                                                                                    |  |  |
|-------------------------|----------------------------------------------------------------------------------------------------|----------------------------------------------------------------------------------------------------|--|--|
| Numero di canali        | Selezionare il numero di canali che saranno visualizzati sul grafico. I valori possibili sono compresi tra 1 e 20.                                                                                   |                                                                                                    |  |  |
| Canale                  | Scegliere il canale (linea dati) da configurare. Passare ai numeri dei canali stabiliti [Numero di canali] e impostare Input/<br>Visualizzazione.                                                    |                                                                                                    |  |  |
|                         | Impostare l'indirizzo che controllerà la visualizzazione/<br>cancellazione del grafico.<br>Il bit 0 di questo indirizzo e il bit 1 controllano quando il grafico<br>viene visualizzato e cancellato. |                                                                                                    |  |  |
|                         | • Quando "1" viene memorizzato nell'indirizzo (il bit 0 si trova su ON), il grafico viene visualizzato.                                                                                              |                                                                                                    |  |  |
|                         | Controllo                                                                                                    | 15 03 02 01 00                                                                                                    |  |  |
| Indirizzo della word di | • Quando "1" viene memorizzato nell'indirizzo (il bit 1 si trova su ON), il grafico viene visualizzato.                                                                                              |                                                                                                    |  |  |
| controllo               | Controllo                                                                                                    | 15 03 02 01 00                                                                                                    |  |  |
|                         | • Quando si memorizza "3" nell'indirizzo (bit 0 e bit 1 si trovano su ON), il grafico visualizzato è temporaneamente cancellato e quindi visualizzato di nuovo.                                      |                                                                                                    |  |  |
|                         | Controllo                                                                                                    | 15 03 02 01 00                                                                                                    |  |  |
|                         | Quest'indirizzo pu<br>PLC address o su<br>T18.10.1 Introdu                                                                                                    | uò essere impostato sull'indirizzo di un dispositivo/<br>Ill'indirizzo di un dispositivo interno dell'unità GP.<br>uzione" (pagina 18-42) |  |  |

| Impostazione                         | Descrizione                                                                                                    |                                             |                                                                                                    |  |  |
|--------------------------------------|----------------------------------------------------------------------------------------------------|---------------------------------------------|----------------------------------------------------------------------------------------------------|--|--|
|                                      | <ul> <li>Stato         Il bit di controllo 0 è su ON quando si disegna o azzera il grafico. Quando il grafico viene visualizzato o azzerato, il bit 0 si porta su OFF e il bit 1 su ON. Quando il controllo è 0, i biti di stato 0 e 1 si portano su OFF.     </li> <li>         15         12         1         0         Stato errore     </li> </ul> |                                             |                                                                                                    |  |  |
|                                      | Bit 1: Disegno completo<br>[0]:Non visualizzato (Non<br>azzerato)Bit 0: Disegno completo<br>[0]: [0]:Non visualizzato (Non<br>azzerato)[1]: Disegno completo<br>(Azzeramento completo)[1]: Emissione(Azzeramento)                                                                                                    |                                             |                                                                                                    |  |  |
|                                      | Lo stato di err<br>Codice errore                                                                                                    | ore indica i seguer                         | nti codici errore.                                                                                                    |  |  |
|                                      | Bit da 12 a 15                                                                                                    | Descrizione                                 | Dettagli                                                                                                    |  |  |
|                                      | 0000                                                                                                    | Riuscita                                    | Si verifica quando il processo è stato completato correttamente.                                                                                                    |  |  |
| Indirizzo della word di<br>controllo | 0001                                                                                                    | Il numero di<br>coordinate è zero<br>punti  | Configurare quando il valore<br>della coordinata Controllo+2 è<br>0.                                                                                                    |  |  |
|                                      | 0010                                                                                                    | Visualizza errore<br>di intervallo          | Configurare quando viene<br>mostrata una scala che usa<br>indirizzi per l'intervallo di<br>visualizzazione, i limiti<br>superiore e inferiore sono<br>uguali a zero o il limite<br>inferiore è più grande di quello<br>superiore. Quando si usa la<br>linea ausiliaria, configurare<br>quando la larghezza dei limiti<br>superiore e inferiore è minore di<br>uno. |  |  |
|                                      | 0011                                                                                                    | Errore di<br>comunicazione                  | Impostare quando un errore di<br>comunicazione (timeout) si<br>verifica quando si ottengono le<br>coordinate.                                                                                                    |  |  |
|                                      | 0100                                                                                                    | Riservato                                   | _                                                                                                    |  |  |
|                                      | :                                                                                                    | <b>D</b>                                    |                                                                                                    |  |  |
|                                      | 1111                                                                                                    | Riservato                                   | -                                                                                                    |  |  |
|                                      | Quando si imp<br>disegno) e Bit                                                                                                    | posta lo stato di eri<br>1 (Processo di dis | rore, impostare Bit 0 (Processo di egno completato) su zero.                                                                                                    |  |  |

| Impost                                                                            | azione       | Descrizione                                                                                                    |  |  |
|-----------------------------------------------------------------------------------|--------------|----------------------------------------------------------------------------------------------------|--|--|
|                                                                                   |              | Visualizza l'indirizzo in [Indirizzo word di controllo] + 1.<br>Quest'indirizzo memorizza il numero di linee di dati che saranno<br>visualizzate sul grafico. Quando si visualizza il grafico, questo<br>diventerà il numero di campioni dati.                                                                                                    |  |  |
|                                                                                   |              | Ad esempio, il Numero di inserimento dati: 7                                                                                                    |  |  |
| Numero di indirizzi canali                                                        |              | Riepilogo                                                                                                    |  |  |
| Indirizzo iniziale<br>memorizzazione dati/<br>Indirizzo iniziale valore<br>offset |              | Visualizza l'indirizzo in [Indirizzo word di controllo] + +2.<br>Quest'indirizzo memorizza il numero di linee di dati che saranno<br>visualizzate sul grafico.<br>Quando si imposta un [Offset], questo si trasformerà nell'[Indirizzo<br>di memorizzazione del valore di offset].                                                                                                    |  |  |
|                                                                                   |              | Selezionare i dati di visualizzazione del grafico tra [Bin a 16 bit],<br>[BCD a 16 bit], [Bin a 32 bit], [BCD a 32 bit] o [32 Bit Dimens].                                                                                                    |  |  |
|                                                                                   | Tipo di dati | <ul> <li>Se [Individuale] è selezionato nelle Impostazioni dettagli, le impostazioni dei canali individuali possono essere modificate.</li> <li>Se [Mostra scala] viene selezionato nelle Impostazioni dettagli, si potranno impostare solo [Bin a 16 bit] o [Bin a 32 bit].</li> </ul>                                                                                                    |  |  |
| Visualizzatore input                                                              | Offset       | Selezionare se visualizzare un offset sul grafico.<br>☞ " ◆ Struttura del grafico del Visualizzatore blocco dati" (pagina 18-100                                                                                                    |  |  |
| Segno di<br>input                                                                 |              | <ul> <li>Specifica se i dati di visualizzazione grafici saranno in grado di gestire i dati numerici negativi. Questa impostazione è possibile solo se il [Tipo di dati] è [Bin a 16 bit] o [Bin a 32 bit].</li> <li>Nessuna Solo i dati numerici positivi saranno gestiti.</li> <li>Complemento a 2 <ul> <li>I complementi a 2 consentono di gestire i numeri negativi.</li> </ul> </li> <li>Segno MSB <ul> <li>I numeri negativi sono gestiti con il segno MSB.</li> </ul> </li> </ul> |  |  |

| Impost                  | azione                           | Descrizione                                                                                                    |                 |                                            |
|-------------------------|----------------------------------|----------------------------------------------------------------------------------------------------|-----------------|--------------------------------------------|
|                         |                                  | Selezionare l'intervallo di input per i dati di visualizzazione dei<br>grafici.<br>Ogni [Tipo di dati] e [Segno di input] ha una diversa gamma di<br>dimensioni.                                                                                                    |                 |                                            |
|                         |                                  | Tipo di dati                                                                                                    | Segno di input  | Intervallo                                 |
|                         |                                  |                                                                                                    | Nessuna         | da 0 a 65535                               |
|                         |                                  | Bin a 16 bit                                                                                                    | Complemento a 2 | -da 32768 a 32767                          |
|                         |                                  |                                                                                                    | Segno MSB       | da –32767 a 32767                          |
|                         |                                  |                                                                                                    | Nessuna         | da 0 a 4294967295                          |
|                         | Min/Max                          | Bin a 32 bit                                                                                                    | Complemento a 2 | da –2147483648 a<br>2147483647             |
|                         |                                  |                                                                                                    | Segno MSB       | da – 2147483648 a<br>2147483647            |
|                         |                                  | BCD a 16 bit                                                                                                    | -               | da 0 a 9999                                |
|                         |                                  | BCD a 32 bit                                                                                                    | -               | da 0 a 99999999                            |
|                         |                                  | Dimens. a 32 bit                                                                                                    | -               | da– 9.9e <sup>16</sup> a9.9e <sup>16</sup> |
| Visualizzatore<br>input |                                  | <ul> <li>NOTA</li> <li>I dati di ciascun indirizzo word corrispondono all'intervallo di input e sono visualizzati sul grafico come in valore tra 1 e 1000.</li> <li>Impostare la visualizzazione di numeri negativi. L'impostazione è possibile solo se il [Tipo di dati] è [Bin]. Quando il [Tipo di dati] è [BCD] [Visualizza con segno +//-1 non è impostato. Per [Dimens]</li> </ul> |                 |                                            |
|                         |                                  | [Visualizza con segno +//–] viene impostato. Fer [Dimens],                                                                                                    |                 |                                            |
|                         | Visualizzazi<br>one segno<br>+/- | Visualizza con                                                                                                    | 100<br>50<br>0  | Visualizza con segno +/-                   |
|                         |                                  | inumeri negativi vi                                                                                                    | sualizzati N    | Numeri negativi non visualizzati           |
|                         | Min/Max                          | /Max Impostare il Valore Min./Valore Max. dell'intervallo da vi<br>sul grafico. Se è impostato [Visualizza segno +/–], il valo<br>è "–100". Se non è stato impostato, il Valore min è "0". Il V<br>è "100".                                                                                                    |                 |                                            |

## ♦ Struttura del grafico del Visualizzatore blocco dati

Quando si usa la funzione Visualizza blocco dati, si devono riservare le aree per il numero di indirizzi specificato di seguito, iniziando dall'indirizzo word di controllo specificato. L'indirizzo word di controllo può essere impostato su un indirizzo di dispositivo/PLC o sull'indirizzo del dispositivo interno GP.

Configurare le impostazioni di offset e impostare i dati del Visualizzatore grafici in un indirizzo spostato verso il basso rispetto a quello che memorizza gli [Elementi dei dati].

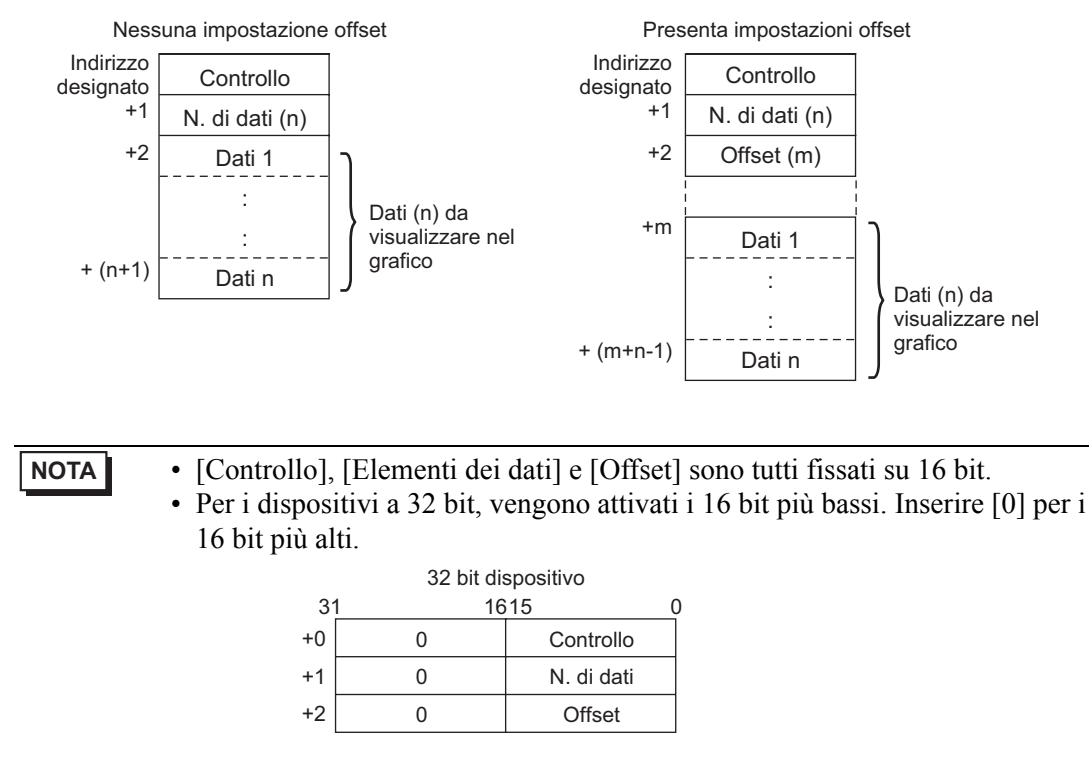

Quando si vuole controllare il Visualizzatore grafici da un dispositivo/PLC, lo schermo differirà in base all'impostazione dell'[Indirizzo word di controllo] a un indirizzo di dispositivo o usare l'Area lettura interna dell'unità GP.

### Quando si configura un indirizzo dispositivo/PLC

Quando il bit di visualizzazione "controllo" (bit 0) si trova su ON, il GP ha bisogno di più tempo per leggere i dati dal dispositivo/PLC e mostrarli sul grafico di quanto impieghi nell'elaborarli dal dispositivo interno GP. In ogni caso, quando il grafico non è visualizzato, il tempo impiegato per visualizzare l'intero schermo è inferiore a quello delle impostazioni del dispositivo interno dell'unità GP.

### Dispositivo interno GP quando si usa l'Area lettura

L'Area lettura legge costantemente dati provenienti dal dispositivo/PLC e diretti all'unità GP, indipendentemente dallo stato del Visualizzatore schermo. Pertanto, dopo aver portato su ON il bit di "controllo" visualizzazione (bit 0), il tempo in cui visualizzare il grafico sarà più breve di quando si utilizza un indirizzo di dispositivo/PLC. In ogni caso, quando l'Area

lettura è di grandi dimensioni, il tempo di visualizzazione dello schermo intero sarà meno veloce di quando si usa un indirizzo di dispositivo/PLC.

- Per usare l'area di lettura del dispositivo interno GP, è necessario impostare le [Dimensioni dell'area di lettura].
   Dalle [Impostazioni di sistema], fare clic su [Unità di visualizzazione], quindi selezionare la scheda [Area di sistema]. Si consente un massimo di 256 word.
  - Quando si imposta un dispositivo/PLC e si visualizzano più linee dati (canale) con Visualizzatore blocchi, attivare le impostazioni di offset per migliorare la velocità di visualizzazione del grafico. Impostando tutti i dati in indirizzi continui come nel seguente, questi possono essere facilmente letti in un ciclo di comunicazioni.

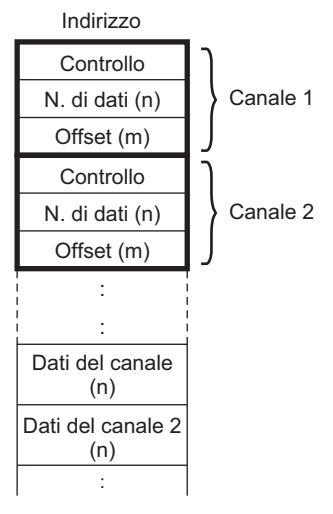

## ■ Grafico/Esteso

Configurare le impostazioni di input/visualizzazione per il tipo di dati di ciascun canale, segno di input ecc.

| Impostazioni grafico Area di visualizzazione Colore Impostazioni allarme  |  |  |  |  |
|---------------------------------------------------------------------------|--|--|--|--|
| N. di canali 1 >>Base                                                     |  |  |  |  |
| N. del canale                                                             |  |  |  |  |
| Indirizzo della parola di controllo [PLC1]D00100 💌 🧰                      |  |  |  |  |
| N. indirizzo di memorizzazione dati del canale [[PLC1]D00101              |  |  |  |  |
| Indirizzo iniziale della memorizzazione dati [PLC1]D00102                 |  |  |  |  |
| Blocco     O Singolo                                                      |  |  |  |  |
| Impostazioni input/visualizzazione                                        |  |  |  |  |
| Metodo di visualizzazione Specifica interva 💌 Tipo di dati Bin a 16 bit 💌 |  |  |  |  |
| Lunghezza bit 16 🚍 🧱 🔽 Oftset                                             |  |  |  |  |
| Intervallo di ingresso                                                    |  |  |  |  |
| Segno di input Nessuna 💌 🗖 Visualizzazione con segno                      |  |  |  |  |
| Valore min 0 🔁 🧱                                                          |  |  |  |  |
| Valore max 65535 📑 🧮 Valore max 100                                       |  |  |  |  |
|                                                                           |  |  |  |  |
|                                                                           |  |  |  |  |
|                                                                           |  |  |  |  |

| Impostazione                 | Descrizione                                                                                                    |
|------------------------------|----------------------------------------------------------------------------------------------------|
| Blocco/Individuale           | Per [Tipo di dati], [Segno di input] ecc., cambiare le impostazioni di<br>ingresso/visualizzazione per tutti i canali come una sola unità o uno per<br>volta. Quando il [Metodo di visualizzazione] viene selezionato come<br>[Mostra scala], questa impostazione viene fissata come [Blocco]. |
| Metodo di<br>visualizzazione | <ul> <li>Selezionare il metodo di impostazione per l'intervallo del Visualizzatore grafici tra [Specifica intervallo] e [Mostra scala].</li> <li> <sup>(IIIIIIIIIIIIIIIIIIIIIIIIIIIIIIIIIIII</sup></li></ul>                                                                                   |
| Lunghezza bit                | Se il [Tipo di dati] è [Bin a 16 bit], impostare la lunghezza del bit attivata dei dati da 1 a 16.                                                                                                    |

#### Mostra scala

Visualizza solo l'intervallo specificato del grafico. Quando i dati sono concentrati in un intervallo fisso, l'azione si rivela utile per la verifica di dettagli.

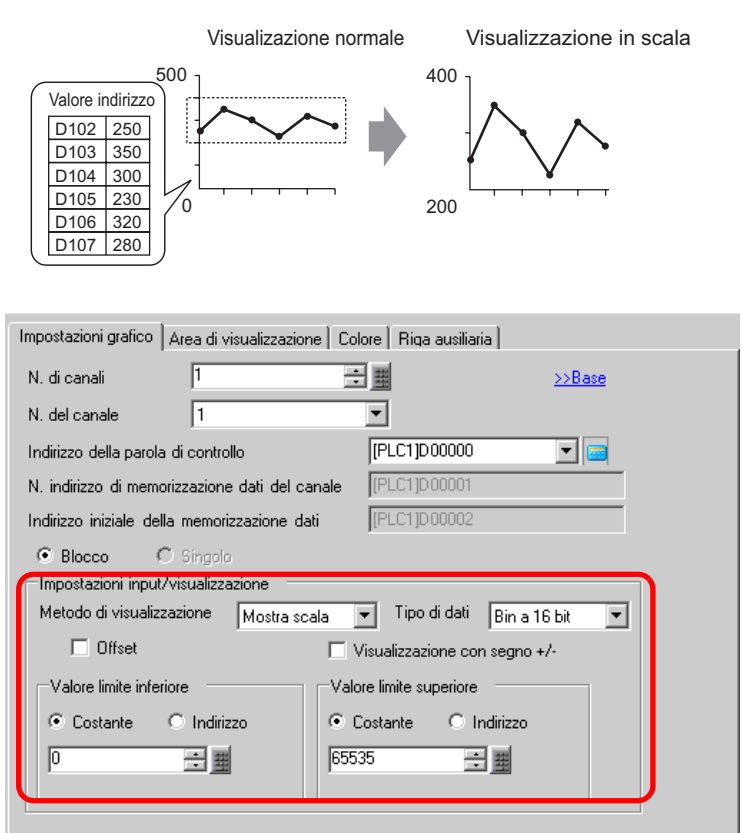

| Impostazione                 | Descrizione                                                                                                    |
|------------------------------|----------------------------------------------------------------------------------------------------|
| Tipo di dati                 | Scegliere il tipo di dati del grafico tra [Bin a 16 bit] o [Bin a 32 bit].                                                        |
| Offset                       | Selezionare se visualizzare un offset sul grafico.<br>☞ " ◆ Struttura del grafico del Visualizzatore blocco dati" (pagina 18-100) |
| Visualizzazione<br>segno +/- | Impostare la visualizzazione di numeri negativi.                                                                                  |

| Impostazione      | Descrizione                                                                                                    |                              |                              |  |
|-------------------|----------------------------------------------------------------------------------------------------|------------------------------|------------------------------|--|
|                   | <ul> <li>Selezionare il metodo per stabilire i valori superiore ed inferiore della scala tra [Costante] o [Indirizzo] e impostare i valori limite inferiore e superiore.</li> <li>Costante Specificare una costante stabilita come Min/Max.</li> <li>Indirizzo Specificare l'indirizzo dove sono memorizzati i valori limite superiore/ inferiore.</li> </ul> |                              |                              |  |
| Limite superiore/ | Tipo di dati                                                                                                    | Visualizzazione<br>segno +/- | Intervallo                   |  |
| Limite inferiore  | Pin a 16 hit                                                                                                    | Azzerato                     | da 0 a 65535                 |  |
|                   | DIITA TO DIL                                                                                                    | Selezionato                  | -da 32768 a 32767            |  |
|                   | Bin a 32 hit                                                                                                    | Azzerato                     | da 0 a 4294967295            |  |
|                   | Din a 52 Dit                                                                                                    | Selezionato                  | da – 2147483648 a 2147483647 |  |
|                   | <ul> <li>NOTA</li> <li>Se è stato impostato [Visualizza con segno +/-] i numeri negativi saranno trattati con il sistema complemento a 2.</li> <li>Se [Indirizzo] è selezionato nell'impostazione [Mostra scala], i disegni saranno aggiornati in tempo reale quando cambia l'indirizzo.</li> </ul>                                                           |                              |                              |  |

# Area di visualizzazione

| Impostazioni grafico            | Area di visualizzazione                     | Colore Riga ausi                | iliaria |
|---------------------------------|---------------------------------------------|---------------------------------|---------|
| Visualizza direzione            | 🔄 Angolo in basso a sinistra - > Verso de 💌 |                                 |         |
| Campioni dati                   | 10                                          | ÷ #                             |         |
| Divisioni scala —               |                                             |                                 |         |
| Scala principale<br>verticale   | 2 🕂 🏢                                       | Scala secondaria<br>verticale   | 5 🕂     |
| Scala principale<br>orizzontale | 2 🕂                                         | Scala secondaria<br>orizzontale | V 5     |
|                                 |                                             |                                 |         |

| Impostazione                                                     | Descrizione                                                                                                    |               |  |  |
|------------------------------------------------------------------|----------------------------------------------------------------------------------------------------|---------------|--|--|
|                                                                  | Selezionare la direzione di visualizzazione del grafico.                                                                                                    |               |  |  |
| Visualizza direzione                                             |                                                                                                    |               |  |  |
|                                                                  | Impostare il numero di modelli di campioni di dati da visualizzare su una<br>sola linea. L'intervallo dipende da Visualizza numero di dot sul modello<br>impostato.                                                                                                    |               |  |  |
|                                                                  | Visualizza numero di dot                                                                                                    | Campioni dati |  |  |
|                                                                  | 320 x 240 dot (QVGA)                                                                                                    | da 0 a 319    |  |  |
|                                                                  | 640 x 480 dot (VGA)                                                                                                    | da 0 a 639    |  |  |
| Campioni dati                                                    | 800 x 600 dot (SVGA)                                                                                                    | da 0 a 799    |  |  |
|                                                                  | 1024 x 768 dot (XGA)                                                                                                    | da 0 a 799    |  |  |
|                                                                  | <ul> <li>NOTA</li> <li>Si può verificare Visualizza il numero di dot con [Impostazioni di sistema] - [Visualizza].</li> <li>Quando è impostato [Riempi sotto la linea], il numero massimo di [Campioni dati] è 97.</li> </ul>                                                              |               |  |  |
| Scala principale<br>verticale/Scala<br>secondaria verticale      | Impostare se visualizzare o no la scala principale e quella secondaria<br>sull'asse Y del grafico a linee. Se questo è il caso, scegliere il numero di<br>divisioni. Il numero di divisione può essere impostato da 1 a 638 per la<br>scala principale e da 2 a 638 per quella secondaria. |               |  |  |
| Scala principale<br>verticale/Scala<br>secondaria<br>orizzontale | Impostare se visualizzare o no la scala principale e quella secondaria<br>sull'asse Y del grafico a linee. Se questo è il caso, scegliere il numero di<br>divisioni. Il numero di divisione può essere impostato da 1 a 638 per la<br>scala principale e da 2 a 638 per quella secondaria. |               |  |  |

# ■ Colore/Base

| Impostazioni grafico   Area di visualizzazione   <sup>Colore</sup>   Riga ausiliaria |  |
|--------------------------------------------------------------------------------------|--|
| N. del canale 1 >>Esteso                                                             |  |
| Colore canale                                                                        |  |
| 🔽 Tipo 🛛 — Linea continua 🔍 Spessore 1 📑 🧱                                           |  |
| Visualizza colore                                                                    |  |
| T T Lampeggio Nessuna T                                                              |  |
| 🗖 Dimensione 🕒 Cerchio 🖃                                                             |  |
| 7 V Lampeggio Nessuna V                                                              |  |
| Colore bordo Scala colore                                                            |  |
| 🗌 🗔 7 💌 Lampeggio 🛛 Nessur 💌 🛄 5 💌 Lampeggio Nessun                                  |  |
| Colore area del grafico                                                              |  |
| 1 Lampeggio Nessur                                                                   |  |
|                                                                                      |  |

| Imp                     | postazione Descrizione |                                                                                                    |
|-------------------------|------------------------|----------------------------------------------------------------------------------------------------|
| Canale                  |                        | Selezionare il numero del canale per configurare le Impostazioni colore. Colore canale                                                                                                    |
|                         |                        | Selezionare per visualizzare le linee sul grafico. Scegliere un tipo di<br>linea tra i seguenti 5: Linea continua, Linea tratteggiata, Linea a<br>trattini, Linea concatenata o Linea concatenata a due dot.                        |
|                         | Tipo di linea          | <ul> <li>NOTA</li> <li>Quando la spaziatura dei dati è inferiore a 16 dot, i tipi di linea<br/>diversi da quella ininterrotta potrebbero non essere visualizzati</li> </ul>                                                         |
|                         |                        | correttamente.                                                                                                    |
|                         | Spessore linea         | Impostare lo spessore della linea da 1 a 2.                                                                                                    |
| Colore                  | Visualizza<br>colore   | Selezionare il colore della linea dati.                                                                                                    |
| canale                  | Colore sfondo          | Selezionare il colore d sfondo della linea dati.                                                                                                    |
|                         | Tipo Dot               | Selezionare per visualizzare i dot sul grafico. Scegliere un tipo di dot<br>tra i seguenti 7: cerchio pieno, triangolo pieno, quadrato pieno,<br>cerchio, triangolo, quadrato e X. Le dimensioni de dot sono fissate su<br>5 pixel. |
|                         |                        | <ul> <li>IMPORTANTE</li> <li>L'uso non sarà possibile se l'opzione [Riempi sotto la linea] delle<br/>Impostazioni dettaglio è stabilita sulla scheda [Colore].</li> </ul>                                                           |
|                         | Visualizza colore      | Impostare il colore del dot.                                                                                                    |
| Colore bor              | do                     | Selezionare il colore del bordo del Grafico del Visualizzatore blocco dati.                                                                                                    |
| Scala colo              | re                     | Selezionare il colore della scala del grafico.                                                                                                    |
| Colore area del grafico |                        | Selezionare il colore per l'Area visualizzazione grafici.                                                                                                    |

| Impostazione | Descrizione                                                                                                    |
|--------------|----------------------------------------------------------------------------------------------------|
| Lampeggio    | <ul> <li>Selezionare la parte lampeggio e la velocità di lampeggio. Si possono scegliere diverse impostazioni di lampeggio per [Visualizza colore] e [Colore sfondo] della linea, [Visualizza colore] dei dot e [Colore bordo], [Scala colore] e [Colore Area grafico] del grafico.</li> <li>NOTA</li> <li>In alcuni casi non si può impostare il lampeggio: questo dipende dall'unità di visualizzazione e dalle [Impostazioni colore] delle impostazioni del sistema.</li> <li>* 8.5.1 Impostare colori = Elenco di colori disponibili" (pagina 8-41)</li> </ul> |

# ■ Colore/Esteso

| Impostazioni grafico Area di visualizzazione Colore Impostazioni allarme |
|--------------------------------------------------------------------------|
| N. del canale 1 >>Base                                                   |
| Colore canale                                                            |
| 🔽 Tipo 🦳 Linea continua 💽 Spessore 1 📑 🏢                                 |
| Visualizza colore                                                        |
| T T Lampeggio Nessuna T                                                  |
| Dimensione Cerchio                                                       |
| 7 Lampeggio Nessuna                                                      |
| Colore bordo Scala colore                                                |
| 7 🔽 Lampeggio Nessur 🔽 🗖 5 👻 Lampeggio Nessuna 💌                         |
| Colore area del grafico                                                  |
| 1 V Lampeggio Nessur                                                     |
| 🛛 🔽 Riempi sotto la riga                                                 |
| Motivo Nessuna 💌                                                         |
| Colore motivo 1                                                          |
| 7 ▼ Lampeggio Nessuna▼                                                   |
|                                                                          |

| Impostazione         | Descrizione                                                                                                    |  |  |
|----------------------|----------------------------------------------------------------------------------------------------|--|--|
|                      | Selezionare se riempire o no l'area sotto il Grafico a linee. Questo può essere impostato solo se il [N. di canali] è 1.                                                                                                    |  |  |
| Riempi sotto la riga | <ul> <li>NOTA</li> <li>Quest'azione non può essere impostata quando gli allarmi vengono utilizzati.</li> <li>Non si può usare con [Mostra scala].</li> </ul>                                                                      |  |  |
| Motivo               | Selezionare un motivo per riempire l'area sotto la linea del grafico.                                                                                                    |  |  |
| Colore motivo 1      | Seleziona il colore del motivo                                                                                                    |  |  |
| Colore motivo 2      | Selezionare un colore per il motivo di sfondo.                                                                                                    |  |  |
|                      | Selezionare la parte lampeggio e la velocità di lampeggio. Si possono<br>scegliere diverse impostazioni di lampeggio per [Colore motivo 1] e<br>[Colore motivo 2].                                                                |  |  |
| Lampeggio            | <ul> <li>NOTA</li> <li>In alcuni casi non si può impostare il lampeggio: questo dipende dall'unità di visualizzazione e dalle [Impostazioni colore] delle impostazioni del sistema.</li> <li>** "8.5.1 Impostare colori</li></ul> |  |  |

### Allarme

Configurare le impostazioni per cambiare il colore della linea quando questa devia da un determinato intervallo.

NOTA

• Quando si imposta [Mostra scala], l'Allarme non può essere utilizzato.

| Impostazioni grafico 🛛 Area di visualizzazione 🗍 Colore | Impostazioni allarme |
|---------------------------------------------------------|----------------------|
| N. del canale 1                                         |                      |
| 🗖 Impostazioni allarme                                  |                      |
| Intervallo allarme                                      |                      |
| Valore limite inferiore                                 |                      |
| Valore limite superiore 100 📑                           |                      |
|                                                         |                      |
| Colore allarme                                          |                      |
| Visualizza colore 📕 4 💌 Lampeggio                       | Nessur               |
| Colore sfondo                                           | Nessur               |
|                                                         |                      |
|                                                         |                      |
|                                                         |                      |

| Impostazione                                  | Descrizione                                                                                                    |
|-----------------------------------------------|----------------------------------------------------------------------------------------------------|
| Canale                                        | Selezionare il numero del canale per configurare l'allarme.                                                                                                    |
| Allarmi                                       | Selezionare il cambio del colore quando il valore devia da un determinato intervallo.                                                                                                    |
|                                               | ΝΟΤΑ                                                                                                    |
|                                               | <ul> <li>Questo dato non potrà essere impostato se l'opzione [Riempi sotto la<br/>linea] è stabilita nelle Impostazioni dettagli della scheda Colore.</li> </ul>                         |
| Limite superiore/<br>Limite inferiore         | Impostare i valori limite minimi e massimi per l'intervallo di allarme da 0<br>a 100 (con [Visualizza con segno +/–] selezionato, da –100 a 100).                                        |
| Visualizza colore                             | Selezionare il colore della linea dati per l'allarme.                                                                                                    |
| Colore sfondo                                 | Selezionare il colore di sfondo della linea dati per l'allarme.                                                                                                    |
| Lampeggio                                     | Selezionare la parte lampeggio e la velocità di lampeggio. Il colore dell'allarme [Visualizza solore], e [Colore di fondo].                                                              |
|                                               | ΝΟΤΑ                                                                                                    |
|                                               | <ul> <li>In alcuni casi non si può impostare il lampeggio: questo dipende<br/>dall'unità di visualizzazione e dalle [Impostazioni colore] delle<br/>impostazioni del sistema.</li> </ul> |
|                                               | <sup>™</sup> "8.5.1 Impostare colori ■ Elenco di colori disponibili" (pagina 8-41)                                                                                                    |
| Barra<br>visualizzazione<br>intervallo colori | Visualizza un campione dei colori degli allarmi.                                                                                                    |
## Linea ausiliaria

Per usare le linee ausiliarie, si deve impostare il [Metodo di visualizzazione] su [Mostra scala].

Quest'opzione si trova in [Impostazioni dettagliate] sotto la scheda [Grafico]. Utilizzando linee ausiliarie per mostrare il valore standard o un intervallo, si può rapidamente verificare quali dati si sono spostati rispetto al valore standard.

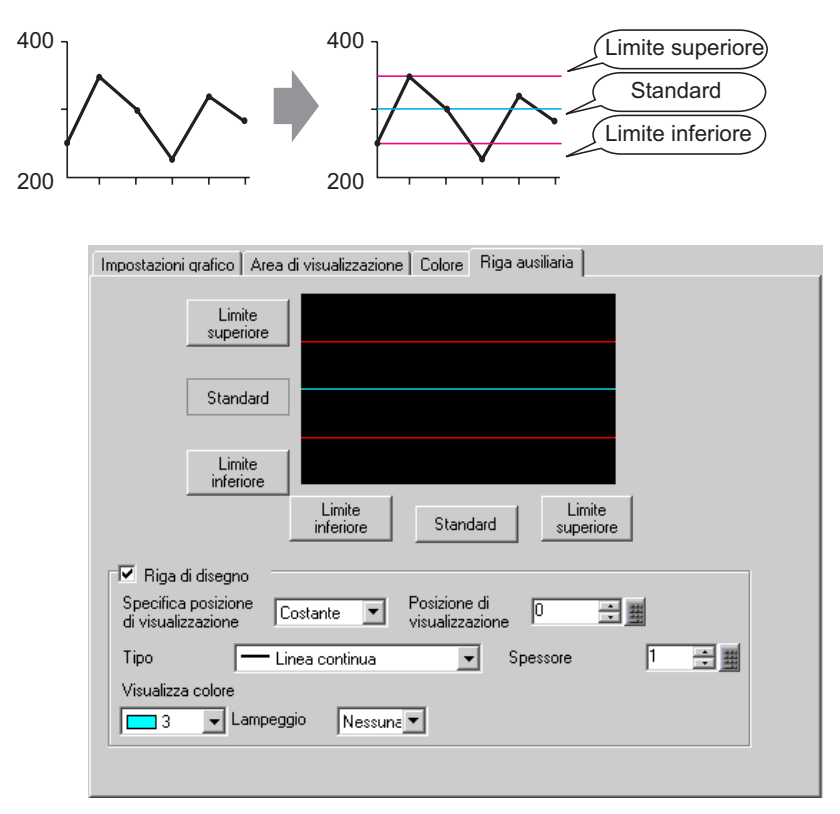

| Impostazione                                      | Descrizione                                                                                                    |
|---------------------------------------------------|----------------------------------------------------------------------------------------------------|
| Limite superiore/<br>Standard/Limite<br>inferiore | Selezionare la linea ausiliaria da stabilire.                                                                                                    |
| Disegna linea                                     | Definisce se disegnare le linee ausiliarie [Limite superiore], [Standard] o<br>[Limite inferiore] nelle posizioni selezionate.                                                                                                    |
| Specifica posizione<br>di visualizzazione         | <ul> <li>Selezionare il metodo di designazione delle posizioni di visualizzazione delle linee ausiliarie tra [Costante] e [Indirizzo].</li> <li>Costante Determinare una costante stabilita come Posizione di visualizzazione.</li> <li>Indirizzo Designare l'indirizzo dove si memorizza la Posizione di visualizzazione.</li> </ul> |
|                                                   | Continua                                                                                                    |

GP-Pro EX - Manuale di riferimento 18-109

| Impostazione      |                                                                                                    | Des                                                    | crizione                                                          |  |  |  |
|-------------------|----------------------------------------------------------------------------------------------------|--------------------------------------------------------|-------------------------------------------------------------------|--|--|--|
|                   | Impostare la Posizione di visualizzazione della linea ausiliaria.<br>L'intervallo di impostazione per ciascuna linea ausiliaria sull'asse Y è riportato di seguito.                 |                                                        |                                                                   |  |  |  |
|                   | Tipo di dati                                                                                                    | Visualizzazione<br>segno +/-                           | Impostazione dell'intervallo                                      |  |  |  |
| Posizione di      | Bin a 16 bit                                                                                                    | Azzerato                                               | da 0 a 65535                                                      |  |  |  |
| visualizzazione   | Bin a 16 bit                                                                                                    | Selezionato                                            | -da 32768 a 32767                                                 |  |  |  |
|                   | Bin a 32 bit                                                                                                    | Azzerato                                               | da 0 a 4294967295                                                 |  |  |  |
|                   | Bin a 32 bit                                                                                                    | Selezionato                                            | da – 2147483648 a 2147483647                                      |  |  |  |
|                   | Impostare ogni linea orizzontale ausiliaria da 0 a 1000 (su 1000%). 500 è la posizione di mezzo, 1000 è la posizione più grande.                                                    |                                                        |                                                                   |  |  |  |
|                   | Selezionare il tip                                                                                                    | o di linea ausiliari                                   | a.                                                                |  |  |  |
|                   |                                                                                                    | L                                                      | inea continua                                                     |  |  |  |
|                   |                                                                                                    | L                                                      | inea tratteggiata                                                 |  |  |  |
|                   |                                                                                                    | L                                                      | inea a trattini                                                   |  |  |  |
| Tino di linea     |                                                                                                    | L                                                      | inea concatenata                                                  |  |  |  |
| npo uninea        |                                                                                                    | L                                                      | inea concatenata a due dot.                                       |  |  |  |
|                   | <ul> <li>NOTA</li> <li>Se lo schermo Grafico consta di 16 pixel o meno, qualsiasi motivo diverso da una linea continua potrebbe non essere visualizzato correttamente.</li> </ul>   |                                                        |                                                                   |  |  |  |
| Spessore linea    | Impostare lo spes                                                                                                    | sore della linea au                                    | isiliaria tra 1 e 2.                                              |  |  |  |
| Visualizza colore | Impostare il color                                                                                                    | re della linea ausil                                   | iaria.                                                            |  |  |  |
| Colore sfondo     | Se l'utente ha selezionato un tipo di linea diverso da quella continua, dovrà impostare il colore di sfondo della linea ausiliaria.                                                 |                                                        |                                                                   |  |  |  |
|                   | Selezionare la parte lampeggio e la velocità di lampeggio. Si possono<br>scegliere diverse impostazioni di lampeggio per i [Colore del<br>visualizzatore], e il [Colore di sfondo]. |                                                        |                                                                   |  |  |  |
| Lampeggio         | • In alcuni casi n<br>dall'unità di vis<br>impostazioni de                                                                                                    | on si può imposta<br>ualizzazione e dal<br>el sistema. | re il lampeggio: questo dipende<br>le [Impostazioni colore] delle |  |  |  |
|                   | 🦉 α.5.1 impos                                                                                                    | are colori  Elenco                                     | ui colori disponibili" (pagina 8-41)                              |  |  |  |

## 18.12.4 Guida alle impostazioni del Grafico di tendenza cronologico

I valori di due dispositivi word raccolti nelle impostazioni di campionatura sono visualizzati nelle coordinate degli assi x e y di un grafico.

"24.8.1 Guida alle impostazioni comuni (Campionamento)" (pagina 24-37)

| 💰 XY Historical Scatt | er Graph                                |                                         | ×          |
|-----------------------|-----------------------------------------|-----------------------------------------|------------|
| Parts ID              | Graph Display/Color Alarm Settings So   | ale                                     |            |
| Comment               | Group Number                            |                                         | >>Extended |
|                       | Channel Settings Number of<br>Channels  |                                         |            |
|                       | X Coordinate<br>Data Type<br>16 Bit Bin | Y Coordinate<br>Data Type<br>16 Bit Bin |            |
|                       | Input Range                             | Input Range<br>Sign +/- None            | -          |
|                       | Min. 0                                  | Min. 0                                  |            |
|                       | Max. 65535 🗮 🧾                          | Max. 65535                              | ÷ 🔳        |
|                       |                                         |                                         |            |
|                       |                                         |                                         |            |
|                       |                                         |                                         |            |
| Help (H)              |                                         | OK (0)                                  | Cancel     |

| Impostazione | Descrizione                                                                                                    |
|--------------|----------------------------------------------------------------------------------------------------|
| ID parti     | Alle parti viene automaticamente assegnato un numero ID.<br>ID Grafico tendenza cronologico: LG_**** (4 cifre)<br>La parte con la lettera è fissa. Si può cambiare il numero delle parti entro<br>un intervallo da 0000 a 9999. |
| Commento     | Il commento per ciascuna parte può contenere fino a 20 caratteri.                                                                                                    |

# ■ Grafico/Base

| iraph                      | Display/Color                 | Alarm Settings | Scale         |              |           |            |
|----------------------------|-------------------------------|----------------|---------------|--------------|-----------|------------|
| Group                      | Number                        |                |               |              |           | >>Extended |
| 1                          | •                             |                |               |              |           |            |
| <u>Chan</u>                | nel Settings                  | Number of      | 1             |              |           |            |
|                            |                               | Channels       |               |              |           |            |
|                            | ordinate                      |                |               | rdinate      |           |            |
| Data                       | а Туре                        |                | Data T        | уре          |           |            |
|                            | Rit Bin                       |                | 10 P#         | Rin          |           |            |
| 161                        |                               |                | TODIC         | DIII         |           |            |
| 16 l<br>Inpu               | t Range                       |                | Input         | Range        |           |            |
| 16  <br>Inpu<br>Sig        | t Range<br>n +/- None         | <b>_</b>       | Input         | Range<br>+/- | None      | T          |
| 16  <br>Inpu<br>Sig<br>Mir | t Range<br>n +/- None<br>ı. 0 | <b>•</b>       | Input<br>Sign | Range<br>+/- | None<br>0 | ·          |

| Impostazione        | Descrizione                                                                                                    |
|---------------------|----------------------------------------------------------------------------------------------------|
| Numero gruppo       | Numero del gruppo di campionamento del grafico da visualizzare tra 1 e 64.                                                                                                    |
| Impostazioni canale | Aprire [Impostazioni dati canali]: appare una finestra di dialogo. Nel<br>gruppo di campionamento designato, impostare l'indirizzo tra i gruppi di<br>campionamento designati, impostare l'indirizzo e il numero di indirizzi<br>(Numero di canali) della linea che si desidera visualizzare.<br>Il numero di canali può variare da 0 a 10.<br>Il numero di canali può variare da 0 a 10.         Il numero di canali può variare da 0 a 10.         Il numero di channel Data         Number of Channels         V Scatter Graph Display Buffer List         Channel Number1         1: [PLC1]D00100         I: [PLC1]D00100 |
| Numero di canali    | Il numero di canali impostato appare nella finestra di dialogo<br>[Impostazioni dati canali]. Il numero di canali appare come linee nell'Area<br>di visualizzazione grafico.                                                                                                    |
| Canale              | Selezionare il canale da configurare.                                                                                                    |

| Impostazione                  | Descrizione                                                                                                    |                     |                                                                                                    |  |
|-------------------------------|----------------------------------------------------------------------------------------------------|---------------------|----------------------------------------------------------------------------------------------------|--|
| Coordinate X,<br>Coordinate Y | Set [Data Type] and                                                                                                    | d [Input Range] for | X and Y coordinates.                                                                                                    |  |
| Tipo di dati                  | Selezionare i dati di visualizzazione del grafico tra [Bin a 16 bit],<br>[BCD a 16 bit], [Bin a 32 bit], [BCD a 32 bit] o [32 Bit Dimens].                                                                                                    |                     |                                                                                                    |  |
| Segno di input                | <ul> <li>Specifica se i dati di visualizzazione grafici saranno in grado di gestire i dati numerici negativi. Questa impostazione è possibile solo se il [Tipo di dati] è [Bin a 16 bit] o [Bin a 32 bit].</li> <li>Nessuna Solo i dati numerici positivi saranno gestiti.</li> <li>Complemento a 2 <ul> <li>I complementi a 2 consentono di gestire i numeri negativi.</li> </ul> </li> <li>Segno MSB <ul> <li>I numeri negativi sono gestiti con il segno MSB.</li> </ul> </li> </ul>                                                                                                    |                     |                                                                                                    |  |
| Valore Min./Valore<br>Max.    | <ul> <li>Segno MSB<br/>I numeri negativi sono gestiti con il segno MSB.</li> <li>Selezionare l'intervallo di input per i dati di visualizzazione dei grafici<br/>Ogni [Tipo di dati] e [Segno di input] ha una diversa gamma di<br/>dimensioni.</li> <li>Tipo di dati Segno di input Intervallo<br/>Nessuna da 0 a 65535</li> <li>Bin a 16 bit Complemento a 2 -da 32768 a 32767</li> <li>Segno MSB da-2147483648 a 32767</li> <li>Segno MSB da - 2147483648 a 32767</li> <li>Bin a 32 bit Complemento a 2 da - 2147483648 a 2147483647</li> <li>BCD a 16 bit - da 0 a 9999</li> <li>BCD a 32 bit - da 0 a 99999</li> <li>Esad. a 32 bit - da - 9.9e <sup>16</sup> a 9.9e<sup>16</sup></li> </ul> |                     | ati di visualizzazione dei grafici.         ha una diversa gamma di         Intervallo         da 0 a 65535         -da 32768 a 32767         da-2147483648 a 32767         da 0 a 4294967295         da - 2147483648 a 2147483647         da - 2147483648 a 2147483647         da - 2147483648 a 2147483647         da 0 a 9999         da 0 a 99999         da 0 a 9999999         da 0 a 99999999         da 0 a 99999999         da 0 a 99999099         da 0 a 99999999         da 0 a 99999999         da 0 a 99999999         da 0 a 99999999         da 0 a 99999999         da 0 a 99999999 |  |

# ■ Grafico/Esteso

È possibile impostare Input/Visualizzatore per ciascun canale.

| Group Number                                                    |                       |                                                            |           | 22Extenu |
|-----------------------------------------------------------------|-----------------------|------------------------------------------------------------|-----------|----------|
| 1                                                               |                       |                                                            |           |          |
| <u>Channel Settings</u>                                         | Number of<br>Channels | 1                                                          |           |          |
| × Coordinate                                                    |                       | Y Coordinate                                               | e         |          |
|                                                                 |                       | 이 것이 이 물건이 가 무엇이 했다.                                       |           |          |
| Data Type                                                       |                       | Data Type                                                  |           |          |
| Data Type<br>16 Bit Bin                                         | [                     | 16 Bit Bin                                                 | •         |          |
| Data Type<br>16 Bit Bin 💌                                       | ]                     | 16 Bit Bin<br>Input Range                                  | •         |          |
| Data Type<br>16 Bit Bin<br>Input Range<br>Sign +/- None         |                       | 16 Bit Bin<br>Input Range<br>Sign +/-                      | •<br>None | •        |
| Data Type<br>16 Bit Bin  Input Range<br>Sign +/- None<br>Min. 0 | )<br>• • • •          | Data Type<br>16 Bit Bin<br>Input Range<br>Sign +/-<br>Min. | None      |          |

| Impostazione                 | Descrizione                                                                                                    |
|------------------------------|----------------------------------------------------------------------------------------------------|
| Metodo di<br>visualizzazione | <ul> <li>Selezionare il metodo di impostazione per l'intervallo del Visualizzatore grafici tra [Specifica intervallo] e [Mostra scala].</li> <li>✓ Mostra scala" (pagina 18-116)</li> <li>NOTA</li> <li>Quando viene selezionato Mostra scala, la scheda [Impostazioni allarme] non è visualizzata.</li> <li>Quando [Specifica intervallo] viene selezionato, la scheda [Linea ausiliaria] non sarà visualizzata.</li> </ul> |
| Blocco/Individuale           | Definire il [Tipo di dati] e l'[Intervallo di input] per tutti i canali come<br>insieme o separatamente quando si seleziona [Specifca intervallo] in<br>[Metodo visualizzazione].                                                                                                    |

## ♦ Mostra scala

| iroup Number Dis<br>Sh             | splay Method < <basic< th=""></basic<> |
|------------------------------------|----------------------------------------|
| Channel Settings Number<br>Channel | er of 1                                |
|                                    |                                        |
| X Coordinate                       | T Loordinate                           |
| 16 Bit Bin                         | isplay                                 |
| 100x0m 51                          | Ign +/- Sign +/-                       |
| Lower Limit                        | Lower Limit                            |
| Constant     C Addre               | es Constant C Address                  |
| Constant C Addre                   | ess Constant C Address                 |
| Constant C Addre     D             | Constant C Address                     |
| Constant C Addre     O             | ess Constant C Address                 |

| Impostazione                          |                                                                                                    | Desc                                     | rizione                                          |  |
|---------------------------------------|----------------------------------------------------------------------------------------------------|------------------------------------------|--------------------------------------------------|--|
| Coordinate X,<br>Coordinate Y         | Impostare il [Tipo di dati] e l' [Interrvallo input] pe le coordinate X e Y.                                                                                                    |                                          |                                                  |  |
| Tipo di dati                          | Scegliere il tipo di                                                                                                    | dati del grafico tra                     | a [Bin a 16 bit] o [Bin a 32 bit].               |  |
| Visualizzazione<br>segno +/-          | Impostare la visualizzazione di numeri negativi.                                                                                                    |                                          |                                                  |  |
|                                       | <ul> <li>Selezionare il metodo per stabilire i valori superiore ed inferiore della scala tra [Costante] o [Indirizzo] e impostare i valori limite inferiore e superiore.</li> <li>Costante Specificare una costante stabilita come Min/Max.</li> <li>Indirizzo Specificare l'indirizzo dove sono memorizzati i valori limite superiore/ inferiore.</li> </ul> |                                          |                                                  |  |
| Limite superiore/<br>Limite inferiore | Tipo di dati                                                                                                    | Visualizzazione<br>segno +/-             | Intervallo                                       |  |
|                                       | Bin a 16 bit                                                                                                    | Azzerato                                 | da 0 a 65535                                     |  |
|                                       |                                                                                                    | Selezionato                              | –da 32768 a 32767                                |  |
|                                       | Pin o 22 hit                                                                                                    | Azzerato                                 | da 0 a 4294967295                                |  |
|                                       | Din a 52 Dit                                                                                                    | Selezionato                              | da – 2147483648 a 2147483647                     |  |
|                                       | <ul> <li>NOTA</li> <li>Se è stato impost<br/>saranno trattati co</li> </ul>                                                                                                    | ato [Visualizza co<br>on il sistema comj | on segno +/-] i numeri negativi<br>plemento a 2. |  |

# Visualizza colore

| Graph Display/Color Auxiliary Line Scale Normalize                   |
|----------------------------------------------------------------------|
| Channel Number 1                                                     |
| Line Thickness                                                       |
| 🔽 Line Type 🛛 — Solid Line 💌 📘 🗮                                     |
| Display Color Blink                                                  |
| 7 None                                                               |
| Dot Type Circle Straight Lines<br>Display Color Blink C Curved Lines |
| Display Condition Always Display<br>Display ON/OFF Address           |
| Graph Area Color 🗾 1 💌 Blink None 💌                                  |

| Impostazione      | Descrizione                                                                                                    |  |  |  |  |
|-------------------|----------------------------------------------------------------------------------------------------|--|--|--|--|
| Numero conclo     | Selezionare il canale per configurare la condizione di visualizzazione del                                                          |  |  |  |  |
| Numero canale     | grafico.                                                                                                    |  |  |  |  |
|                   | Specificare se disegnare una linea sul grafico.                                                                                     |  |  |  |  |
|                   | Una volta selezionato, scegliere un tipo di linea tra 5 motivi:                                                                     |  |  |  |  |
| Tipo di linea     | Linea continua                                                                                                    |  |  |  |  |
|                   | Linea tratteggiata                                                                                                    |  |  |  |  |
|                   | Linea a trattini                                                                                                    |  |  |  |  |
|                   | Linea concatenata                                                                                                    |  |  |  |  |
|                   | Linea concatenata a due dot.                                                                                                    |  |  |  |  |
|                   | ΝΟΤΑ                                                                                                    |  |  |  |  |
|                   | • Se lo schermo Grafico consta di 16 pixel o meno, qualsiasi motivo diverso da una linea continua potrebbe non essere visualizzato  |  |  |  |  |
|                   | correttamente.                                                                                                    |  |  |  |  |
|                   | • Quando si paragonano i motivi dot a quelli linea, si disegnerà prima il motivo linea.                                             |  |  |  |  |
| Spessore linea    | Impostare lo spessore della linea da 1 a 2.                                                                                         |  |  |  |  |
| Visualizza colore | Impostare il colore della linea.                                                                                                    |  |  |  |  |
| Colore sfondo     | Se l'utente ha selezionato un tipo di linea diverso da quella continua, dovrà impostare il colore di sfondo della linea ausiliaria. |  |  |  |  |
|                   |                                                                                                    |  |  |  |  |

| Impostazione                   | Descrizione                                                                                                    |
|--------------------------------|----------------------------------------------------------------------------------------------------|
| Dimensioni pixel               | Specificare se aggiungere il cursore allo schermo.<br>Scegliere un tipo di dot tra i seguenti 7: cerchio pieno, triangolo pieno,<br>quadrato pieno, cerchio, triangolo, quadrato e X. Le dimensioni de dot<br>sono fissate su 5 pixel.                                                                                                    |
| Visualizza colore              | Impostare il colore del dot.                                                                                                    |
| Curve                          | Specificare se curvare la linea nell'intervallo di visualizzazione quando i<br>valori dei dati superano il valore specificato dell'intervallo di<br>visualizzazione.<br>Quando [Linee curve] viene selezionata, il valore sull'intevallo di<br>visualizzazione viene presentato come un livello superiore prestabilito.<br>Quando sia i valori X sia Y si trovano sopra l'intervallo di<br>visualizzazione, si vedrà il punto di intersezione.<br>Quando si selezionano [Linee rette], il valore sull'intervallo di<br>visualizzazione non è visualizzato. |
|                                | <ul> <li>NOTA</li> <li>Quando si visualizza un grafico l'intervallo di visualizzazione a 16 bit è siperato e il grafico sarà curvo indipendentemente dalle impostazioni.</li> </ul>                                                                                                    |
| Visualizza<br>condizione       | <ul> <li>Selezionare la direzione di visualizzazione del grafico.</li> <li>Visualizza sempre<br/>Visualizzare sempre il grafico.</li> <li>Visualizza quando il bit si trova su OFF<br/>Visualizzare il grafico quando [Visualizza indirizzo ON/OFF] si trova su<br/>OFF e nasconde il grafico in cui l'indirizzo si trova su ON.</li> <li>Visualizza quando si trova su ON<br/>Visualizzare il grafico quando [Visualizza indirizzo ON/OFF] si trova su<br/>ON e nasconde il grafico in cui l'indirizzo si trova su OFF.</li> </ul>                        |
| Visualizza Indirizzo<br>ON/OFF | Impostare l'indirizzo bit su ON/OFF per accendere e spegnere la visualizzazione grafico.                                                                                                    |
| Colore area del<br>grafico     | Selezionare un colore per l'Area visualizzazione grafici.                                                                                                    |
| Lampeggio                      | <ul> <li>Selezionare la parte lampeggio e la velocità di lampeggio. Si possono scegliere diverse impostazioni di lampeggio per il [Colore del testo], [Colore di fondo] e [Azzera colore]</li> <li>NOTA</li> <li>In alcuni casi non si può impostare il lampeggio: questo dipende dall'unità di visualizzazione e dalle [Impostazioni colore] delle impostazioni del sistema.</li> </ul>                                                                                                    |

#### Allarme

| Graph   Display/Color   Alarm Settings   S<br>I Alarm Settings | cale                                                      |   |    |
|----------------------------------------------------------------|-----------------------------------------------------------|---|----|
| Channel Number 1<br>                                           | Y Coordinate<br>Alarm Range<br>Lower Limit<br>Upper Limit | 0 | 11 |
| Display Color Blink                                            | J                                                         | ] |    |
|                                                                |                                                           |   |    |

NOTA

• Quando [Mostra scala] viene selezionato come [Metodo di visualizzazione] nella scheda [Grafico], la scheda [Impostazioni di allarme] non viene visualizzata.

| Impostazione                                  | Descrizione                                                                                                    |
|-----------------------------------------------|----------------------------------------------------------------------------------------------------|
| Allarmi                                       | Se impostato, il colore visualizzato cambia quando il valore si sposta fuori<br>dall'intervallo designato.                                                                                                    |
| Canale                                        | Selezionare il canale da configurare.                                                                                                    |
| Limite superiore/<br>Limite inferiore         | Impostare l'intervallo di Visualizzazione allarme per le coordinate X e Y da 0 a 100.                                                                                                    |
| Visualizza colore                             | Selezionare il colore del Visualizzatore allarme. Il colore del<br>Visualizzatore allarme appare come segue.                                                                                                    |
| Colore sfondo                                 | Selezionare il colore di fondo per la visualizzazione dell'allarme.                                                                                                    |
| Lampeggio                                     | <ul> <li>Selezionare la parte lampeggio e la velocità di lampeggio. Il colore dell'allarme [Visualizza solore], e [Colore di fondo].</li> <li>NOTA</li> <li>In alcuni casi non si può impostare il lampeggio: questo dipende dall'unità di visualizzazione e dalle [Impostazioni colore] delle impostazioni del sistema.</li> <li>"8.5.1 Impostare colori  Elenco di colori disponibili" (pagina 8-41)</li> </ul> |
| Barra<br>visualizzazione<br>intervallo colori | Visualizza un campione dei colori degli allarmi.                                                                                                    |

## Linea ausiliaria

Per usare le linee ausiliarie, si deve impostare il [Metodo di visualizzazione] su [Mostra scala].

|                | Upper Limit  |           |       |                     |   |             | _        |
|----------------|--------------|-----------|-------|---------------------|---|-------------|----------|
|                | Standard     |           |       |                     |   |             |          |
|                | Lower Limit  |           |       |                     |   |             |          |
|                |              | Lower     | Limit | Standard            |   | Upper Limit |          |
| ₽ D            | raw Line 🛛 — |           |       |                     |   |             |          |
| Spec<br>Positi | ify Display  | Constant  | -     | Display<br>Position | 0 |             | <b>∃</b> |
| Line           | Type 🔂 S     | olid Line | •     | Line<br>Thickness   | 1 | ÷ 🔳         |          |
| Displ          | ay Color     | Blink     |       |                     |   |             |          |
|                | ]7 💽         | None      | -     |                     |   |             |          |

| Impostazione                                      | Descrizione                                                                                                    |                                                                                                    |                                                                                                    |  |  |  |
|---------------------------------------------------|----------------------------------------------------------------------------------------------------|----------------------------------------------------------------------------------------------------|----------------------------------------------------------------------------------------------------|--|--|--|
| Limite superiore/<br>Standard/Limite<br>inferiore | Selezionare la linea ausiliaria da stabilire.                                                                                                    |                                                                                                    |                                                                                                    |  |  |  |
| Disegna linea                                     | Definisce se disegnare le linee ausiliarie [Limite superiore], [Standard] o<br>[Limite inferiore] nelle posizioni selezionate.                                                                                                    |                                                                                                    |                                                                                                    |  |  |  |
| Specifica posizione<br>di visualizzazione         | <ul> <li>Selezionare il metodo di designazione delle posizioni di visualizzazione delle linee ausiliarie tra [Costante] e [Indirizzo].</li> <li>Costante Determinare una costante stabilita come Posizione di visualizzazione.</li> <li>Indirizzo Designare l'indirizzo dove si memorizza la Posizione di visualizzazione.</li> </ul> |                                                                                                    |                                                                                                    |  |  |  |
| Posizione di<br>visualizzazione                   | Impostare la Posi<br>Ognuno degli inte<br>Tipo di dati<br>Bin a 16 bit<br>Bin a 16 bit<br>Bin a 32 bit<br>Bin a 32 bit                                                                                                    | zione di visualizza<br>ervalli di impostazi<br>Visualizzazione<br>segno +/-<br>Azzerato<br>Selezionato<br>Azzerato<br>Selezionato | zione della linea ausiliaria.<br>ione delle linee ausiliarie è il seguente.<br>Impostazione dell'intervallo<br>da 0 a 65535<br>-da 32768 a 32767<br>da 0 a 4294967295<br>da - 2147483648 a 2147483647 |  |  |  |

| Impostazione      | Descrizione                                                                                                    |  |  |  |  |
|-------------------|----------------------------------------------------------------------------------------------------|--|--|--|--|
|                   | Selezionare il tipo di linea ausiliaria.                                                                                            |  |  |  |  |
| Tino di linea     | Linea continua                                                                                                    |  |  |  |  |
|                   | Linea tratteggiata                                                                                                    |  |  |  |  |
|                   | Linea a trattini                                                                                                    |  |  |  |  |
|                   | Linea concatenata                                                                                                    |  |  |  |  |
|                   | Linea concatenata a due dot.                                                                                                    |  |  |  |  |
|                   | ΝΟΤΑ                                                                                                    |  |  |  |  |
|                   | Se lo schermo Grafico consta di 16 pixel o meno, qualsiasi motivo                                                                   |  |  |  |  |
|                   | diverso da una linea continua potrebbe non essere visualizzato                                                                      |  |  |  |  |
|                   | correttamente.                                                                                                    |  |  |  |  |
| Spessore linea    | Impostare lo spessore della linea ausiliaria tra 1 e 2.                                                                             |  |  |  |  |
| Visualizza colore | Impostare il colore della linea ausiliaria.                                                                                         |  |  |  |  |
| Colore sfondo     | Se l'utente ha selezionato un tipo di linea diverso da quella continua, dovrà impostare il colore di sfondo della linea ausiliaria. |  |  |  |  |
|                   | Selezionare la parte lampeggio e la velocità di lampeggio. Si possono                                                               |  |  |  |  |
|                   | scegliere diverse impostazioni di lampeggio per i [Colore del                                                                       |  |  |  |  |
|                   | visualizzatore], e il [Colore di sfondo].                                                                                           |  |  |  |  |
|                   | ΝΟΤΑ                                                                                                    |  |  |  |  |
|                   | • In alcuni casi non si può impostare il lampeggio: questo dipende                                                                  |  |  |  |  |
|                   | dall'unità di visualizzazione e dalle [Impostazioni colore] delle                                                                   |  |  |  |  |
|                   | impostazioni del sistema.                                                                                                    |  |  |  |  |
|                   | 🕼 "8.5.1 Impostare colori 🛛 Elenco di colori disponibili" (pagina 8-41)                                                             |  |  |  |  |

## Scala

| X-Axis                     | Y-Axis                     |
|----------------------------|----------------------------|
| Divisions 2 🕂 🧾            | Divisions 2 🛨 🏢            |
| Line Type 🛛 — Solid Line 💌 | Line Type 🛛 — Solid Line 💌 |
| Line<br>Thickness 1 📑 🏢    | Line<br>Thickness          |
| Display Color Blink        | Display Color Blink        |
| 7 🔽 None 💌                 | 7 Vone V                   |
|                            |                            |

| Impostazione      | Descrizione                                                                                                    |  |  |
|-------------------|----------------------------------------------------------------------------------------------------|--|--|
| Asse X/ Asse Y    | Impostare se visualizzare una scala per gli assi x e y.                                                                                                    |  |  |
| Divisioni         | Impostare il numero delle divisioni di scale da visualizzare da 2 a 100.                                                                                                    |  |  |
| Tipo di linea     | Selezinare un tipo di linea tra cinque modelli:<br>Linea continua<br>Linea tratteggiata<br>Linea a trattini<br>Linea concatenata<br>Linea concatenata<br>Linea concatenata<br>Linea concatenata<br>Se lo schermo Grafico consta di 16 pixel o meno, qualsiasi motivo<br>diverso da una linea continua potrebbe non essere visualizzato<br>correttamente                                                                                                    |  |  |
| Spessore linea    | Impostare lo spessore della linea da 1 a 2.                                                                                                    |  |  |
| Visualizza colore | Impostare il colore della linea.                                                                                                    |  |  |
| Colore sfondo     | Se l'utente ha selezionato un tipo di linea diverso da quella continua, dovrà impostare il colore di sfondo della linea ausiliaria.                                                                                                    |  |  |
| Lampeggio         | <ul> <li>Selezionare la parte lampeggio e la velocità di lampeggio. Si possono scegliere diverse impostazioni di lampeggio per i [Colore del visualizzatore], e il [Colore di sfondo].</li> <li>NOTA</li> <li>In alcuni casi non si può impostare il lampeggio: questo dipende dall'unità di visualizzazione e dalle [Impostazioni colore] delle impostazioni del sistema.</li> <li>* "8.5.1 Impostare colori = Elenco di colori disponibili" (pagina 8-41)</li> </ul> |  |  |

## Dati ottimizzati

Per usare le linee ausiliarie, si deve impostare il [Metodo di visualizzazione] su [Mostra scala].

| Graph Display/Color Auxiliary Line Scale Normalize              |
|-----------------------------------------------------------------|
| V Normalize                                                     |
| Control Word Address                                            |
| [PLC1]D00100                                                    |
| X Coordinate Data Start Address Y Coordinate Data Start Address |
|                                                                 |
| Display Settings                                                |
| 🔽 Line Type 🛛 — Solid Line 💌 Line Thickness 1 🔅 🏢               |
| Display Color Blink                                             |
| T None                                                          |
| Dot Type                                                        |
| Display Color Blink.                                            |
| 7 V None Curved                                                 |
| Lines                                                           |
| Connect the start and end points                                |
|                                                                 |
|                                                                 |

| Impostazione     | Descrizione                       |
|------------------|-----------------------------------|
| Dati ottimizzati | Impostare per ottimizzare i dati. |

| Impostazione                                                                                                    | Descrizione                                                                                                    |  |  |  |
|----------------------------------------------------------------------------------------------------|----------------------------------------------------------------------------------------------------|--|--|--|
|                                                                                                    | Impostare l'indirizzo che controllerà la visualizzazione/cancellazione del grafico.         Inoltre, i seguenti due indirizzi sono usati come un indirizzo sequenziale.         • Indirizzo word di controllo+1 : Indirizzo di stato         • Indirizzo word di controllo+2: Indirizzo per il numero di coordinate (Visualizzate come ultimo indirizzo).         Image: Fare clic sull'icona per visualizzare una composizione dell'indirizzo utilizzato.         Indirizzo della word di controllo         +0       Controllo         +1       Stato         +2       Numero di coordinate (n) |  |  |  |
|                                                                                                    | • Quando "1" viene memorizzato nell'indirizzo (il bit 0 si trova su ON), il grafico viene visualizzato.                                                                                                    |  |  |  |
| Indirizzo della word<br>di controllo                                                                                                    | Controllo                                                                                                    |  |  |  |
|                                                                                                    | <ul> <li>Quando "1" viene memorizzato nell'indirizzo (il bit 1 si trova su ON), il grafico viene visualizzato.</li> <li>Controllo</li> <li>15</li> <li>03</li> <li>02</li> <li>01</li> <li>00</li> </ul>                                                                                                    |  |  |  |
|                                                                                                    | il grafico visualizzato è temporaneamente cancellato e quindi<br>visualizzato di nuovo.                                                                                                    |  |  |  |
|                                                                                                    | Controllo                                                                                                    |  |  |  |
| Quest'indirizzo può essere impostato sull'indirizzo di un dispositi<br>address o sull'indirizzo di un dispositivo interno dell'unità GP.<br>"" "18.10.1 Introduzione" (pagina 18-42) |                                                                                                    |  |  |  |
| Indirizzo iniziale dati<br>coordinata X                                                                                                    | Impostare l'indirizzo iniziale dell'area indirizzi dove i dati della coordinata X vengono conservati.         Impostare l'indirizzo iniziale dati         Fare clic sull'icona per visualizzare una composizione dell'indirizzo utilizzato.         Indirizzo iniziale dati       Quando si accede a un dispositivo a         coordinata X       16 bit, la         +0       Coordinata X 1         +1       Coordinata X 2         +2       Coordinata X 3         :       :         :       :                                                                                                  |  |  |  |

| Impostazione                                                        | Descrizione                                                                                                    |  |  |  |  |
|---------------------------------------------------------------------|----------------------------------------------------------------------------------------------------|--|--|--|--|
|                                                                     | Impostare l'indirizzo iniziale dell'area indirizzi dove i dati della coordinata                                                     |  |  |  |  |
|                                                                     | X vengono conservati.                                                                                                    |  |  |  |  |
|                                                                     | Fare clic sull'icona per visualizzare una composizione dell'indirizzo utilizzato.                                                   |  |  |  |  |
| Indirizzo iniziale dati coordinata X                                | Indirizzo iniziale dati<br>coordinata XQuando si accede a un<br>dispositivo a 16 bitIndirizzo iniziale dati<br>coordinata X         |  |  |  |  |
|                                                                     | +0 Coordinata Y 1 usando l'accesso a 32 +0 Coordinata Y 1                                                                           |  |  |  |  |
|                                                                     | +1 Coordinata Y 2 dell'indirizzo è come +2 Coordinata Y 2                                                                           |  |  |  |  |
|                                                                     | +2 Coordinata Y 3 quella mostrata a +4 Coordinata Y 3                                                                               |  |  |  |  |
|                                                                     |                                                                                                    |  |  |  |  |
|                                                                     | Specificare se disegnare una linea sul grafico.                                                                                     |  |  |  |  |
|                                                                     | Una volta selezionato, scegliere un tipo di linea tra 5 motivi:                                                                     |  |  |  |  |
|                                                                     | Linea continua                                                                                                    |  |  |  |  |
|                                                                     | Linea tratteggiata                                                                                                    |  |  |  |  |
|                                                                     |                                                                                                    |  |  |  |  |
| Tipo di linea                                                       | Linea concatenata                                                                                                    |  |  |  |  |
|                                                                     |                                                                                                    |  |  |  |  |
|                                                                     | ΝΟΤΑ                                                                                                    |  |  |  |  |
|                                                                     | Se lo schermo Grafico consta di 16 pixel o meno, qualsiasi motivo                                                                   |  |  |  |  |
|                                                                     | diverso da una linea continua potrebbe non essere visualizzato                                                                      |  |  |  |  |
|                                                                     | correttamente.                                                                                                    |  |  |  |  |
| Spessore linea                                                      | Impostare lo spessore della linea da 1 a 2.                                                                                         |  |  |  |  |
| Visualizza colore                                                   | Impostare il colore della linea.                                                                                                    |  |  |  |  |
| Colore sfondo                                                       | Se l'utente ha selezionato un tipo di linea diverso da quella continua, dovrà impostare il colore di sfondo della linea ausiliaria. |  |  |  |  |
|                                                                     | Specificare se aggiungere il cursore allo schermo.                                                                                  |  |  |  |  |
| Dimensioni pixel                                                    | Scegliere un tipo di dot tra i seguenti 7: cerchio pieno, triangolo pieno,                                                          |  |  |  |  |
|                                                                     | quadrato pieno, cerchio, triangolo, quadrato e X. Le dimensioni de dot<br>sono fissate su 5 pixel                                   |  |  |  |  |
| Visualizza colore                                                   | Impostare il colore del dot                                                                                                    |  |  |  |  |
|                                                                     | Specificare se curvare la linea entre l'intervalle di visualizzazione guendo                                                        |  |  |  |  |
| Curve                                                               | i valori dei dati superano il valore specificato dell'intervallo di                                                                 |  |  |  |  |
|                                                                     | visualizzazione.                                                                                                    |  |  |  |  |
| Collegare i punti                                                   | Specifcare se connettere i punti iniziale e finale del grafico per creare una                                                       |  |  |  |  |
| iniziale e finale                                                   | lina chiusa.                                                                                                    |  |  |  |  |
|                                                                     | Selezionare la parte lampeggio e la velocità di lampeggio. Si possono                                                               |  |  |  |  |
|                                                                     | scegliere diverse impostazioni di lampeggio per il [Colore del testo],                                                              |  |  |  |  |
|                                                                     | [Colore al fondo] e [Azzera colore]                                                                                                 |  |  |  |  |
| Lampeggio                                                           | ΝΟΤΑ                                                                                                    |  |  |  |  |
|                                                                     | • In alcuni casi non si può impostare il lampeggio: questo dipende                                                                  |  |  |  |  |
|                                                                     | dall'unità di visualizzazione e dalle [Impostazioni colore] delle                                                                   |  |  |  |  |
|                                                                     | impostazioni del sistema.                                                                                                    |  |  |  |  |
| S.5.1 Impostare colori ■ Elenco di colori disponibili" (pagina 8-4) |                                                                                                    |  |  |  |  |

#### 18.12.5 Guida alle impostazioni del grafico del Visualizzatore blocco dati

Dati multipli consistenti nei valori di un paio di due dispositivi Word sono raccolti subito e visualizzati come grafico in coordinate assi x e y.

| 💣 XY Block Display S | Scatter Graph                                                                                                    | X |
|----------------------|----------------------------------------------------------------------------------------------------|---|
| Parts ID XL_0000     | Graph Display/Color Alarm Settings Scale                                                                                                    |   |
| Comment              | Number of Channels >>Extended                                                                                                    |   |
|                      | Channel Number                                                                                                    |   |
|                      | Control Word Address [PLC1]D00100 [PLC1]D00102 [                                                                                                    |   |
|                      | X Coordinate Data Start Address Y Coordinate Data Start Address [PLC1]D00100  [PLC1]D00100  [PLC1]D00100  [PLC1]D00100 [PLC1]D00100 [PLC1]D0010 [PLC |   |
|                      | X Coordinate Y Coordinate<br>Data Type Data Type                                                                                                    |   |
|                      | Input Range                                                                                                    |   |
|                      | Sign +/-         None         Image: Sign +/-         None         Image: Sign +/-         None                                                                                                    |   |
|                      | Max. 65535 🔄 🗾 Max. 65535 🚔 🎆                                                                                                    |   |
|                      |                                                                                                    |   |
| Help (H)             | OK (0) Cancel                                                                                                    |   |

| Impostazione | Descrizione                                                                                                    |  |  |
|--------------|----------------------------------------------------------------------------------------------------|--|--|
| ID parti     | Alle parti viene automaticamente assegnato un numero di ID.<br>Grafico a dispersione Visualizzatore blocco XY XL_**** (4 digits)<br>La parte con la lettera è fissa. Si può cambiare il numero delle parti entro |  |  |
| Commonto     | un intervallo da 0000 a 9999.                                                                                                    |  |  |
| Commento     | Il commento per clascuna parte può contenere fino a 20 caratteri.                                                                                                    |  |  |

## ■ Grafico/Base

| Graph Display/Color Alarm Settings Scal | e                               |
|-----------------------------------------|---------------------------------|
| Number of Channels                      | <u>&gt;&gt;Extended</u>         |
| 1 🔅                                     |                                 |
|                                         | 1                               |
| Channel Number 1                        |                                 |
| Control Word Address                    |                                 |
| [PLC1]D00100 💌 🧰 -                      | [PLC1]D00102                    |
| × Coordinate Data Start Address         | Y Coordinate Data Start Address |
| [PLC1]D00100 🔽 🧰 🚺                      | [PLC1]D00100 💌 🧰 🚺              |
|                                         |                                 |
| X Coordinate                            | Y Coordinate                    |
|                                         |                                 |
|                                         |                                 |
| Input Range                             | Input Range                     |
| Sign +/- None                           | Sign +/- None 💌                 |
| Min. 0 🛨 🏢                              | Min. 0 📑 🏢                      |
| Max. 65535 📑 🧱                          | Max. 65535 📑 🏢                  |
|                                         |                                 |

| Impostazione     | Descrizione                                                                                                    |  |  |
|------------------|----------------------------------------------------------------------------------------------------|--|--|
| Numero di canali | Selezionare il numero di dati di visualizzazione grafici. I valori possibili sono compresi tra 1 e 10.                                |  |  |
| Canale           | Selezionare il canale da configurare. Passare ai numeri dei canali stabiliti<br>[Numero di canali] e impostare Input/Visualizzazione. |  |  |

| Impostazione            | Descrizione                                                                                                    |  |  |  |
|-------------------------|----------------------------------------------------------------------------------------------------|--|--|--|
|                         | Impostare l'indirizzo che controllerà la visualizzazione/cancellazione del                                              |  |  |  |
|                         | grafico.                                                                                                    |  |  |  |
|                         | Inoltre, i seguenti due indirizzi sono usati come un indirizzo sequenziale.                                             |  |  |  |
|                         | • Indirizzo word di controllo+1 : Indirizzo di stato                                                                    |  |  |  |
|                         | • Indifizzo word di controno+2. Indifizzo per li numero di coordinate<br>(Visualizzate come ultimo indirizzo)           |  |  |  |
|                         | (Visualizzate come ultimo multizzo).                                                                                    |  |  |  |
|                         | utilizzato                                                                                                    |  |  |  |
|                         | Indirizzato.                                                                                                    |  |  |  |
|                         | +0 Controllo                                                                                                    |  |  |  |
|                         | +1 Stato                                                                                                    |  |  |  |
|                         | +2 Numero di coordinate (n)                                                                                             |  |  |  |
|                         |                                                                                                    |  |  |  |
|                         | • Quando "1" viene memorizzato nell'indirizzo (il bit 0 si trova su ON), il                                             |  |  |  |
|                         | grafico viene visualizzato.                                                                                             |  |  |  |
| Indirizzo               | Controllo 15 03 02 01 00                                                                                                |  |  |  |
| word di controllo       |                                                                                                    |  |  |  |
|                         |                                                                                                    |  |  |  |
|                         | • Quando "1" viene memorizzato nell'indirizzo (il bit 1 si trova su ON), il                                             |  |  |  |
|                         | grafico viene visualizzato.                                                                                             |  |  |  |
|                         | Controllo 15 03 02 01 00                                                                                                |  |  |  |
|                         |                                                                                                    |  |  |  |
|                         |                                                                                                    |  |  |  |
|                         | • Quando si memorizza "3" nell'indirizzo (bit 0 e bit 1 si trovano su ON),                                              |  |  |  |
|                         | visualizzato di nuovo                                                                                                   |  |  |  |
|                         |                                                                                                    |  |  |  |
|                         | Controllo 15 03 02 01 00                                                                                                |  |  |  |
|                         |                                                                                                    |  |  |  |
|                         | Quest'indirizzo nuò essere impostato sull'indirizzo di un dispositivo/PI C                                              |  |  |  |
|                         | address o sull'indirizzo di un dispositivo interno dell'unità GP                                                        |  |  |  |
|                         | <sup>(27)</sup> "18.10.1 Introduzione" (pagina 18-42)                                                                   |  |  |  |
|                         | Impostare l'indirizzo iniziale dell'area indirizzi dove i dati della coordinata                                         |  |  |  |
|                         | X vengono conservati.                                                                                                   |  |  |  |
|                         | Fare clic sull'icona per visualizzare una composizione dell'indirizzo                                                   |  |  |  |
|                         | utilizzato.                                                                                                    |  |  |  |
| Indirizzo iniziale dati | Indirizzo iniziale dati Quando si accede a Indirizzo iniziale dati<br>coordinata X un dispositivo a 16 bit coordinata X |  |  |  |
|                         | +0 Coordinata X 1 usando l'accesso a 32 +0 Coordinata X 1                                                               |  |  |  |
|                         | +1 Coordinata X 2 bit, la composizione +2 Coordinata X 2                                                                |  |  |  |
|                         | +2 Coordinata X 3 quella mostrata a +4 Coordinata X 3                                                                   |  |  |  |
|                         | : destra. : :                                                                                                    |  |  |  |
|                         |                                                                                                    |  |  |  |

| Impostazione                            | Descrizione                                                                                                    |                                                                                                    |                                                                                                    |  |
|-----------------------------------------|----------------------------------------------------------------------------------------------------|----------------------------------------------------------------------------------------------------|----------------------------------------------------------------------------------------------------|--|
|                                         | Impostare l'indirizzo iniziale dell'area indirizzi dove i dati della coordinata<br>X vengono conservati.                                                                                                    |                                                                                                    |                                                                                                    |  |
|                                         | Fare clic sull'icona per visualizzare una composizione dell'indirizzo utilizzato.                                                                                                    |                                                                                                    |                                                                                                    |  |
| Indirizzo iniziale dati<br>coordinata X | Indirizzo iniziale dati<br>coordinata X<br>+0 Coordinata X<br>+1 Coordinata X<br>+2 Coordinata X<br>: :                                                                                                    | Quando si a<br>un dispositiv<br>usando l'acc<br>bit, la compo<br>dell'indirizzo<br>( 3<br>quella mostr<br>destra. | accede a<br>vo a 16 bit<br>cesso a 32<br>o è come<br>rata aIndirizzo iniziale dati<br>coordinata X+0Coordinata Y 1<br>+2Coordinata Y 2<br>coordinata Y 3<br>: |  |
| Coordinate X,<br>Coordinate Y           | Set [Data Type] ar                                                                                                    | nd [Input Range] fo                                                                                               | r X and Y coordinates.                                                                                                    |  |
| Tipo di dati                            | Selezionare i dati<br>16 bit], [Bin a 32                                                                                                    | di visualizzazione c<br>bit], [BCD a 32 bit]                                                                      | lel grafico tra [Bin a 16 bit], [BCD a o [32 Bit Dimens].                                                                                                    |  |
| Segno di input                          | <ul> <li>Specifica se i dati di visualizzazione grafici saranno in grado di gestire i dati numerici negativi. Questa impostazione è possibile solo se il [Tipo di dati] è [Bin a 16 bit] o [Bin a 32 bit].</li> <li>Nessuna Solo i dati numerici positivi saranno gestiti.</li> <li>Complemento a 2 <ul> <li>I complementi a 2 consentono di gestire i numeri negativi.</li> </ul> </li> <li>Segno MSB <ul> <li>I numeri negativi sono gestiti con il segno MSB</li> </ul> </li> </ul> |                                                                                                    |                                                                                                    |  |
|                                         | Selezionare l'intervallo di input per i dati di visualizzazione dei grafici.<br>Ogni [Tipo di dati] e [Segno di input] ha una diversa gamma di<br>dimensioni.                                                                                                    |                                                                                                    |                                                                                                    |  |
|                                         | Tipo di dati                                                                                                    | Segno di input                                                                                                    | Intervallo                                                                                                    |  |
|                                         |                                                                                                    | Nessuna                                                                                                    | da 0 a 65535                                                                                                    |  |
|                                         | Bin a 16 bit                                                                                                    | Complemento a 2                                                                                                   | -da 32768 a 32767                                                                                                    |  |
|                                         |                                                                                                    | Segno MSB                                                                                                    | da –2147483648 a 32767                                                                                                    |  |
| Valena Mir. O (alena                    |                                                                                                    | Nessuna                                                                                                    | da 0 a 4294967295                                                                                                    |  |
| Valore Min./Valore                      | Bin a 32 bit                                                                                                    | Complemento a 2                                                                                                   | da – 2147483648 a 2147483647                                                                                                    |  |
| Wax.                                    |                                                                                                    | Segno MSB                                                                                                    | da –2147483648 a 2147483647                                                                                                    |  |
|                                         | BCD a 16 bit                                                                                                    | -                                                                                                    | da 0 a 9999                                                                                                    |  |
|                                         | BCD a 32 bit                                                                                                    | -                                                                                                    | da 0 a 99999999                                                                                                    |  |
|                                         | Dimens. a 32 bit                                                                                                    | _                                                                                                    | da– 9.9e <sup>16</sup> a9.9e <sup>16</sup>                                                                                                    |  |
|                                         | <ul> <li>NOTA</li> <li>I dati di ciascun indirizzo word corrispondono all'intervallo di input e sono visualizzati sul grafico come in valore tra 1 e 1000.</li> </ul>                                                                                                    |                                                                                                    |                                                                                                    |  |

## ■ Grafico/Esteso

Configurare le impostazioni di input/visualizzazione per il tipo di dati di ciascun canale, segno di input ecc.

| Graph Display/Color Alarm Settings Sca                    | le                                           |
|-----------------------------------------------------------|----------------------------------------------|
| Number of Channes Display Method                          | <u>≪Basic</u><br>▼ ● Block ● Individual      |
| Channel Number 1<br>Control Word Address<br>[[PLC1]D00100 | IFLC1]D00102                                 |
| [PLC1]D00100 🔽 🗔 🚺                                        | [PLC1]D00100                                 |
| X Coordinate<br>Data Type<br>16 Bit Bin                   | Y Coordinate<br>Data Type<br>16 Bit Bin      |
| Input Range<br>Sign +/- None 💌<br>Min. 0 🗮                | Input Range<br>Sign +/- None 💌<br>Min. 0 🔫 🗰 |
| Max. 65535                                                | Max. 65535                                   |

| Impostazione                 | Descrizione                                                                                                    |  |  |
|------------------------------|----------------------------------------------------------------------------------------------------|--|--|
| Metodo di<br>visualizzazione | <ul> <li>Selezionare il metodo di impostazione per l'intervallo del Visualizzatore grafici tra [Specifica intervallo] e [Mostra scala].</li> <li>✓ Mostra scala" (pagina 18-131)</li> <li>NOTA</li> <li>Quando viene selezionato Mostra scala, la scheda [Impostazioni allarme] non è visualizzata.</li> <li>Quando [Specifica intervallo] viene selezionato, la scheda [Linea ausiliaria] non sarà visualizzata.</li> </ul> |  |  |
| Blocco/Individuale           | Definire il [Tipo di dati] e l'[Intervallo di input] per tutti i canali come<br>insieme o separatamente quando si seleziona [Specifca intervallo] in<br>[Metodo visualizzazione].                                                                                                    |  |  |

## ♦ Mostra scala

| Number of Channels Display Method                               | t <u>«Basic</u>                                                 |
|-----------------------------------------------------------------|-----------------------------------------------------------------|
| Channel Number 1                                                | <b>-</b>                                                        |
| Control Word Address                                            |                                                                 |
| [PLC1]D00100 🔽 🥅 -                                              | [PLC1]D00102                                                    |
| X Coordinate Data Start Address                                 | Y Coordinate Data Start Address                                 |
| X Coordinate<br>Data Type<br>16 Bit Bin 💌 🗖 Display<br>Sign +/- | Y Coordinate<br>Data Type<br>16 Bit Bin ▼ □ Display<br>Sign +/. |
| Lower Limit<br>Constant C Address                               | Lower Limit<br>Constant C Address                               |
|                                                                 | Upper Limit                                                     |

| Impostazione                  | Descrizione                                                                                                    |                                              |                                                |  |
|-------------------------------|----------------------------------------------------------------------------------------------------|----------------------------------------------|------------------------------------------------|--|
| Coordinate X,<br>Coordinate Y | Impostare il [Tipo di dati] e l' [Interrvallo input] pe le coordinate X e Y.                                                                                                    |                                              |                                                |  |
| Tipo di dati                  | Scegliere il tipo d                                                                                                    | i dati del grafico tra                       | [Bin a 16 bit] o [Bin a 32 bit].               |  |
| Visualizzazione<br>segno +/-  | Impostare la visualizzazione di numeri negativi.                                                                                                    |                                              |                                                |  |
|                               | <ul> <li>Selezionare il metodo per stabilire i valori superiore ed inferiore della scala tra [Costante] o [Indirizzo] e impostare i valori limite inferiore e superiore.</li> <li>Costante Specificare una costante stabilita come Min/Max.</li> <li>Indirizzo Specificare l'indirizzo dove sono memorizzati i valori limite superiore/ inferiore.</li> </ul> |                                              |                                                |  |
| Limite superiore/             | Tipo di dati                                                                                                    | Visualizzazione<br>segno +/-                 | Intervallo                                     |  |
|                               | Bin a 16 bit                                                                                                    | Azzerato                                     | da 0 a 65535                                   |  |
|                               |                                                                                                    | Selezionato                                  | -da 32768 a 32767                              |  |
|                               | Bin a 32 bit                                                                                                    | Azzerato                                     | da 0 a 4294967295                              |  |
|                               |                                                                                                    | Selezionato                                  | da –2147483648 a 2147483647                    |  |
|                               | • Se è stato impos<br>saranno trattati o                                                                                                    | stato [Visualizza cor<br>con il sistema comp | n segno +/–] i numeri negativi<br>lemento a 2. |  |

# Visualizza colore

| Graph Display/Color Auxiliary Line Scale |                |
|------------------------------------------|----------------|
| Channel Number                           |                |
| Select Line Type/Color                   | Line Thickness |
| 🗹 Line Type Direct 💽 🔂 Solid Line        | ▼ 1 🗄 🏢        |
| Display Color Blink                      |                |
| 7 Vone V                                 |                |
| Dot Type Circle                          | ve             |
| Display Color Blink                      | Straight Lines |
| 7 V None V                               | Curved Lines   |
| Connect the start and end points         |                |
| Graph Area 🗾 1 💌 Blink None              | •              |

| Impostazione  | Descrizione                                                                         |
|---------------|-------------------------------------------------------------------------------------|
| Numero canale | Selezionare il canale per configurare la condizione di visualizzazione del grafico. |

| Impostazione      | Descrizione                                                                                                    |  |  |  |  |
|-------------------|----------------------------------------------------------------------------------------------------|--|--|--|--|
|                   | <ul><li>Specificare se disegnare una linea sul grafico.</li><li>Una volta selezionato, impostare uno dei tipi seguenti per la linea.</li><li>Diretta</li></ul> |  |  |  |  |
|                   | •Tipo di linea<br>Selezinare un tipo di linea tra cinque modelli:                                                                                              |  |  |  |  |
|                   | Linea continua                                                                                                    |  |  |  |  |
|                   | Linea tratteggiata                                                                                                    |  |  |  |  |
|                   | Linea a trattini                                                                                                    |  |  |  |  |
|                   | Linea concatenata                                                                                                    |  |  |  |  |
|                   | Linea concatenata a due dot.                                                                                                    |  |  |  |  |
|                   | •Spessore linea                                                                                                    |  |  |  |  |
|                   | •Visualizza colore                                                                                                    |  |  |  |  |
|                   | Impostare il colore della linea.                                                                                                    |  |  |  |  |
| Tipo di linea     | •Colore sfondo                                                                                                    |  |  |  |  |
|                   | Se l'utente ha selezionato un tipo di linea diverso da quella continua,<br>dovrà impostoro il coloro di sfondo della linea queiliorio                          |  |  |  |  |
|                   | Indirizzo                                                                                                    |  |  |  |  |
|                   | •Visualizza colore/Colore fondo e Tipo linea/Spessore linea                                                                                                    |  |  |  |  |
|                   | Impostare l'indirizzo iniziale che specifica il display a colori/di fondo                                                                                      |  |  |  |  |
|                   | e il tipo/spessore della linea.                                                                                                    |  |  |  |  |
|                   | L'ultimo indirizzo che specifica il tipo/lo spessore della lina come                                                                                           |  |  |  |  |
|                   | Englis gullicono por                                                                                                    |  |  |  |  |
|                   | visualizzare una composizione +0 Colore Visualizza                                                                                                    |  |  |  |  |
|                   | dell'indirizzo utilizzato.                                                                                                    |  |  |  |  |
|                   | +1 Tipo di line/                                                                                                    |  |  |  |  |
|                   | NOTA Inditizzo<br>spessore linea                                                                                                    |  |  |  |  |
|                   | • Se lo schermo Granco consta di 16                                                                                                    |  |  |  |  |
|                   | diverso da una linea continua potrebbe non essere visualizzato                                                                                                 |  |  |  |  |
|                   | correttamente.                                                                                                    |  |  |  |  |
|                   | Specificare se aggiungere il cursore allo schermo.                                                                                                    |  |  |  |  |
| Dimensioni pixel  | Scegliere un tipo di dot tra i seguenti 7: cerchio pieno, triangolo pieno,                                                                                     |  |  |  |  |
|                   | quadrato pieno, cerchio, triangolo, quadrato e X. Le dimensioni de dot                                                                                         |  |  |  |  |
| Visualizza colore | Impostare il colore del dot                                                                                                    |  |  |  |  |
|                   | Specificare se curvare la linea entro l'intervallo di visualizzazione quando                                                                                   |  |  |  |  |
| Curve             | i valori dei dati superano il valore specificato dell'intervallo di                                                                                            |  |  |  |  |
|                   | visualizzazione.                                                                                                    |  |  |  |  |
| Collegare i punti | Specifcare se connettere i punti iniziale e finale del grafico per creare una                                                                                  |  |  |  |  |
|                   | lina chiusa.                                                                                                    |  |  |  |  |
| grafico           | Selezionare un colore per l'Area visualizzazione grafici.                                                                                                    |  |  |  |  |

| Impostazione | Descrizione                                                                                                    |
|--------------|----------------------------------------------------------------------------------------------------|
|              | Selezionare la parte lampeggio e la velocità di lampeggio. Si possono<br>scegliere diverse impostazioni di lampeggio per il [Colore del testo],<br>[Colore di fondo] e [Azzera colore]                                                                                                    |
| Lampeggio    | <ul> <li>NOTA</li> <li>In alcuni casi non si può impostare il lampeggio: questo dipende dall'unità di visualizzazione e dalle [Impostazioni colore] delle impostazioni del sistema.</li> <li><sup>C</sup><sup>®</sup> "8.5.1 Impostare colori ■ Elenco di colori disponibili" (pagina 8-41)</li> </ul> |

#### Allarme

| Graph Display/Color Alarm Settings Sca                                                                                    | le                                                              |              |
|----------------------------------------------------------------------------------------------------|-----------------------------------------------------------------|--------------|
| Channel Number 1<br>× Coordinate<br>Alarm Range<br>Lower Limit 0<br>Upper Limit 100<br>Alarm Color<br>Display Color Blink | Y Coordinate<br>Alarm Range<br>Lower Limit 0<br>Upper Limit 100 | 1. m<br>1. m |
|                                                                                                    |                                                                 |              |

#### NOTA

• Quando [Mostra scala] viene selezionato come [Metodo di visualizzazione] nella scheda [Grafico], la scheda [Impostazioni di allarme] non viene visualizzata.

| Impostazione                                  | Descrizione                                                                                                    |
|-----------------------------------------------|----------------------------------------------------------------------------------------------------|
| Allarmi                                       | Se impostato, il colore visualizzato cambia quando il valore si sposta fuori dall'intervallo designato.                                                                                                    |
| Canale                                        | Selezionare il canale da configurare.                                                                                                    |
| Limite superiore/<br>Limite inferiore         | Impostare l'intervallo di Visualizzazione allarme per le coordinate X e Y da 0 a 100.                                                                                                    |
| Visualizza colore                             | Selezionare il colore del Visualizzatore allarme.                                                                                                    |
| Colore sfondo                                 | Selezionare il colore di fondo per la visualizzazione dell'allarme.                                                                                                    |
|                                               | Selezionare la parte lampeggio e la velocità di lampeggio. Il colore<br>dell'allarme [Visualizza solore], e [Colore di fondo].                                                                                                    |
| Lampeggio                                     | <ul> <li>• In alcuni casi non si può impostare il lampeggio: questo dipende dall'unità di visualizzazione e dalle [Impostazioni colore] delle impostazioni del sistema.</li> <li><sup>(37)</sup> "8.5.1 Impostare colori = Elenco di colori disponibili" (pagina 8-41)</li> </ul> |
| Barra<br>visualizzazione<br>intervallo colori | Visualizza un campione dei colori degli allarmi.                                                                                                    |

## Linea ausiliaria

Per usare le linee ausiliarie, si deve impostare il [Metodo di visualizzazione] su [Mostra scala].

| aph   Display/Color                                       | Auxiliary Line Sca                            | le                                             |             |            |
|-----------------------------------------------------------|-----------------------------------------------|------------------------------------------------|-------------|------------|
| Upper Limit                                               |                                               |                                                |             |            |
| Standard                                                  |                                               |                                                |             |            |
| Lower Limit                                               | Lower Limit                                   | Standard                                       | Upper Limit |            |
| - 🔽 Draw Line -                                           |                                               |                                                |             |            |
| Specifu Displau                                           | -                                             | Displau 🗖                                      |             | = =        |
| Specify Display<br>Position                               | Constant 💌                                    | Display 0<br>Position                          |             | 3          |
| Specify Display<br>Position<br>Line Type                  | Constant 💌<br>Solid Line 💌                    | Display<br>Position 0<br>Line 1<br>Thickness 1 |             | Ð          |
| Specify Display<br>Position<br>Line Type<br>Display Color | Constant 💌<br>Solid Line 💌<br>Blink           | Display<br>Position 0<br>Line 1<br>Thickness 1 |             | : <u>-</u> |
| Specify Display<br>Position<br>Line Type                  | Constant 💌<br>Solid Line 💌<br>Blink<br>None 💌 | Display<br>Position 0<br>Line 1<br>Thickness 1 |             | ∃ <u>∎</u> |

| Impostazione                                      | Descrizione                                                                                                    |  |  |  |  |
|---------------------------------------------------|----------------------------------------------------------------------------------------------------|--|--|--|--|
| Limite superiore/<br>Standard/Limite<br>inferiore | Selezionare la linea ausiliaria da stabilire.                                                                                                    |  |  |  |  |
| Disegna linea                                     | Definisce se disegnare le linee ausiliarie [Limite superiore], [Standard] o<br>[Limite inferiore] nelle posizioni selezionate.                                                                                                    |  |  |  |  |
| Specifica posizione<br>di visualizzazione         | <ul> <li>Selezionare il metodo di designazione delle posizioni di visualizzazione delle linee ausiliarie tra [Costante] e [Indirizzo].</li> <li>Costante Determinare una costante stabilita come Posizione di visualizzazione.</li> <li>Indirizzo Designare l'indirizzo dove si memorizza la Posizione di visualizzazione.</li> </ul> |  |  |  |  |
| Posizione di<br>visualizzazione                   | Impostare la Posizione di visualizzazione della linea ausiliaria.Ognuno degli intervalli di impostazione delle linee ausiliarie è il seguente.Tipo di datiVisualizzazione<br>segno +/-Bin a 16 bitAzzeratoAzzeratoda 0 a 65535Din a 16 bitSclarianeta                                                                                 |  |  |  |  |
|                                                   | Bin a 16 bit       Selezionato $-da 32/68 a 32/67$ Bin a 32 bit       Azzerato       da 0 a 4294967295         Bin a 32 bit       Selezionato       da - 2147483648 a 2147483647                                                                                                    |  |  |  |  |

| Impostazione      | Descrizione                                                                                                    |  |  |  |
|-------------------|----------------------------------------------------------------------------------------------------|--|--|--|
|                   | Selezionare il tipo di linea ausiliaria.                                                                                            |  |  |  |
| Tino di linea     | Linea continua                                                                                                    |  |  |  |
|                   | Linea tratteggiata                                                                                                    |  |  |  |
|                   | Linea a trattini                                                                                                    |  |  |  |
|                   | Linea concatenata                                                                                                    |  |  |  |
|                   | Linea concatenata a due dot.                                                                                                    |  |  |  |
|                   | ΝΟΤΑ                                                                                                    |  |  |  |
|                   | Se lo schermo Grafico consta di 16 pixel o meno, qualsiasi motivo                                                                   |  |  |  |
|                   | diverso da una linea continua potrebbe non essere visualizzato                                                                      |  |  |  |
|                   | correttamente.                                                                                                    |  |  |  |
| Spessore linea    | Impostare lo spessore della linea ausiliaria tra 1 e 2.                                                                             |  |  |  |
| Visualizza colore | Impostare il colore della linea ausiliaria.                                                                                         |  |  |  |
| Colore sfondo     | Se l'utente ha selezionato un tipo di linea diverso da quella continua, dovrà impostare il colore di sfondo della linea ausiliaria. |  |  |  |
|                   | Selezionare la parte lampeggio e la velocità di lampeggio. Si possono                                                               |  |  |  |
|                   | scegliere diverse impostazioni di lampeggio per i [Colore del                                                                       |  |  |  |
| Lampeggio         | visualizzatore], e il [Colore di sfondo].                                                                                           |  |  |  |
|                   | ΝΟΤΑ                                                                                                    |  |  |  |
|                   | In alcuni casi non si può impostare il lampeggio: questo dipende                                                                    |  |  |  |
|                   | dall'unità di visualizzazione e dalle [Impostazioni colore] delle                                                                   |  |  |  |
|                   | impostazioni del sistema.                                                                                                    |  |  |  |
|                   | 🕼 "8.5.1 Impostare colori 🛛 Elenco di colori disponibili" (pagina 8-41)                                                             |  |  |  |

## Scala

| ✓ X-Axis                    | V-Axis                   |
|-----------------------------|--------------------------|
| Divisions 2 🕂 🏢             | Divisions 2 🛨 🏢          |
| Line Type 🛛 —— Solid Line 💽 | Line Type - Solid Line 💌 |
| Line<br>Thickness 1 🛨 🏢     | Line<br>Thickness        |
| Display Color Blink         | Display Color Blink      |
| 7 💌 None 💌                  | 7 💌 None 💌               |
|                             |                          |

| Impostazione      | Descrizione                                                                                                    |  |  |  |
|-------------------|----------------------------------------------------------------------------------------------------|--|--|--|
| Asse X/ Asse Y    | Impostare se visualizzare una scala per gli assi x e y.                                                                                                    |  |  |  |
| Divisioni         | Impostare il numero delle divisioni di scale da visualizzare da 2 a 100.                                                                                                    |  |  |  |
|                   | Selezinare un tipo di linea tra cinque modelli:                                                                                                    |  |  |  |
|                   | Linea continua                                                                                                    |  |  |  |
|                   | Linea tratteggiata                                                                                                    |  |  |  |
|                   | Linea a trattini                                                                                                    |  |  |  |
| Tipo di linea     | Linea concatenata                                                                                                    |  |  |  |
|                   | Linea concatenata a due dot.                                                                                                    |  |  |  |
|                   | <ul> <li>NOTA</li> <li>Se lo schermo Grafico consta di 16 pixel o meno, qualsiasi motivo diverso da una linea continua potrebbe non essere visualizzato correttamente.</li> </ul>         |  |  |  |
| Spessore linea    | Impostare lo spessore della linea da 1 a 2.                                                                                                    |  |  |  |
| Visualizza colore | Impostare il colore della linea.                                                                                                    |  |  |  |
| Colore sfondo     | Se l'utente ha selezionato un tipo di linea diverso da quella continua, dovrà impostare il colore di sfondo della linea ausiliaria.                                                       |  |  |  |
|                   | Selezionare la parte lampeggio e la velocità di lampeggio. Si possono<br>scegliere diverse impostazioni di lampeggio per i [Colore del<br>visualizzatore], e il [Colore di sfondo].       |  |  |  |
| Lampeggio         | <ul> <li>• In alcuni casi non si può impostare il lampeggio: questo dipende<br/>dall'unità di visualizzazione e dalle [Impostazioni colore] delle<br/>impostazioni del sistema</li> </ul> |  |  |  |
|                   | <sup>©</sup> "8.5.1 Impostare colori ■ Elenco di colori disponibili" (pagina 8-41)                                                                                                    |  |  |  |

# 18.13 Limitazioni

# 18.13.1 Limitazioni per i grafici

 Quando un valore esterno all'intervallo di input prestabilito viene inserito, il Visualizzatore grafico mostrerà solo i valori fino al massimo/minimo. Ad esempio, quando Intervallo input Valore min = 0, Valore max = 100

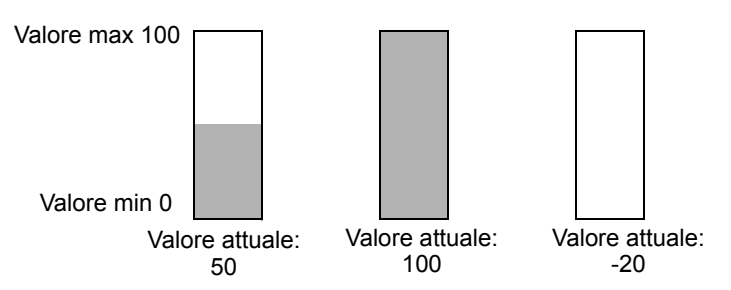

• Quando si raccolgono dati danneggiati BCD, non saranno visualizzati correttamente. Quando un valore non è valido, verrà visualizzato lo stato precedente. Se il valore è danneggiato e non esiste alcun valore precedente, sarà visualizzato un valore solo quando sarà stato raccolto un valore valido.

# Limitazioni sui grafici XY

- Per i grafici con tendenza cronologici, i grafici di visualizzazione blocco dati, i grafici a diffusione blocco dati, i grafici a diffusione cronologica a blocchi XY e le parti dei grafici a diffusione cronologica visualizzazione blocco XY, si può visualizzare un massimo di 8 grafici su un solo schermo (compresi schermi richiamati e popup) allo stesso tempo.
- Per i grafici con tendenza cronologici, i grafici di visualizzazione blocco dati, i grafici a diffusione blocco dati, i grafici a diffusione cronologica a blocchi XY e le parti dei grafici a diffusione cronologica visualizzazione blocco XY, si può visualizzare un massimo di 40 canali su un solo schermo (compresi schermi richiamati e popup) allo stesso tempo.
- Si possono impostare fino a 10 canali pert il grafico a diffusione cronologico XY o la parte del grafico a diffusione visualizzazoine blocchi XY.
- I punti delle coordinate possono esser visualizzati anche quando i valori dei dati sono fuori intervallo. Coordinate points of the graph data are calculated as a value between 1 and 1,000. As a result, data out of the range may be determined to be within the range.
- Graph will not be displayed when there is invalid data in either X-axis or Y-axis.
- The order of drawing for each graph is as follows:
  - XY scale
  - X- and Y-axis auxiliary lines.
  - Dati ottimizzati
  - Grafico a dispersione cronologico XY

However, when the normalized data value is changed and only drawing action is performed (turn ON the bit "0"), the normalized data will be drawn on the XY Historical Scatter Graph.

#### 18.13.2 Limitazioni per Grafici di tendenza cronologici

- Un totale di otto parti del Grafico di tendenza cronologico può essere visualizzato contemporaneamente su uno schermo singolo. Quando si usa uno schermo finestra, il numero totale di parti del grafico di visualizzazione blocchi di dati che possono essere mostrare sullo schermo di base E sullo schermo finestra è di 8. Quando il grafico di visualizzazione blocco dati, il grafico a diffusione cronologico XY e le parti Grafico a difgfgusione visualizzazione blocco XY sono collocate sullo stesso schermo, il numero totale dei grafici da mettere assieme è 8.
- Il numero massimo di canali (numero di linee) da visualizzare su un singolo Grafico di tendenza cronologico è 20.
- Il massimo numero di vcanali (numero di linee) da visualizzare su un solo schermo è 40. Quando si usa uo schermo finestra, il numero totale di canali da visualizzare sullo schermo di base e su quello finestra è 40. I canali seguenti non appaiono.
- Per disegnare linee entro l'area di visualizzazione sul Grafico di tendenza cronologico, collocare il grafico su uno schermo di base numerato da 9000 a 9999. Se si disegnano linee di scala entro l'area di visualizzazione del grafico su uno schermo di base numerato da 1 a 8999, le linee di scala non appariranno sul GP. Per visualizzare un grafico con linee di scala su uno schermo di base numerato da 1 a 8999, richiamare uno schermo con un numero superiore a 9000.
- Quando il periodo di campionamento è designato come 1 secondo o meno, in base alle dimensioni dell'area di visualizzazione utilizzata, l'elaborazione dello scorrimento può impiegare circa un secondo e può influire l'elaborazione della comunicazione e del tagging. In questo caso, l'impostazione del periodo di campionamento su due o più secondi dovrebbe risolvere il problema.
- Se un errore viene rilevato durante la lettura dei campioni di dati, la linea non apparirà in quella porzione del grafico. Se l'errore continua il periodo non appare sul grafico. Quando i prossimi dati campionati appaiono sul grafico tendenza cronologico, appariranno come segue.

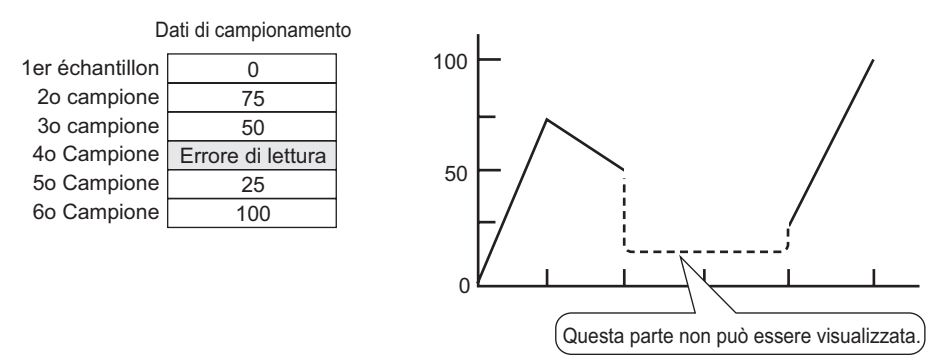

• Se la parte [Tipo di dati] del grafico di tendenza cronologico è impostata su [BCD] e vi sono memorizzati i dati campionati inclusi tra A e Fh, il grafico non apparirà. Quando i

dati campionati successivi sono visualizzati sul grafico di tendenza cronologico, appariranno come segue:

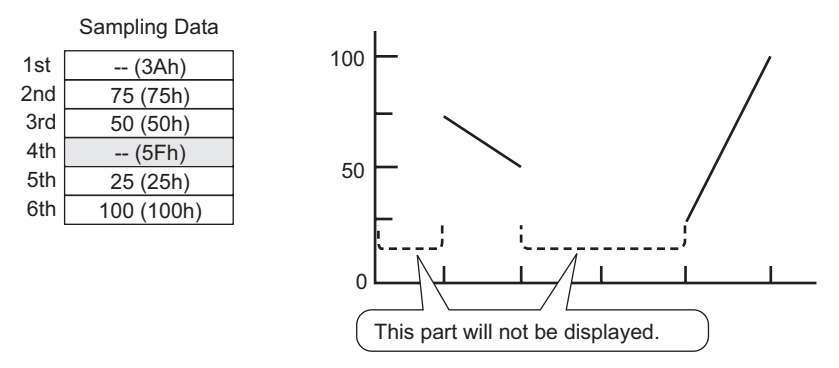

 Se la parte [Tipo di dati] del grafico di tendenza cronologico è impostata su [BCD] e vi sono memorizzati i dati campionati inclusi tra A a Fh tranne BCD (ad eccezione di quelli da 0 a 9), apparirà il grafico contenente i dati precedentemente campionati. Quando i dati campionati successivi sono visualizzati nel grafico di tendenza cronologico, appariranno come segue:

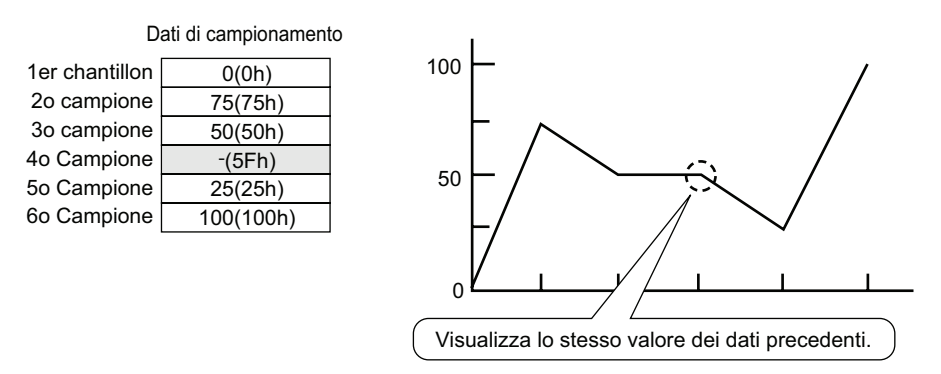

Il quarto campione, 95(5Fh) viene ignorato e il terzo campione, 50(32h), sarà mostrato al suo posto sul grafico.

• Impostare il [Tipo di dati] del Grafico di tendenza cronologico in modo da farlo corrispondere alla lunghezza dei bit dei campioni. Se si imposta la [Lunghezza bit] su [16 Bit] e il [Tipo di dati] su 32 bit, i dati di due word saranno combinati e gestiti come se fossero a 32 bit.

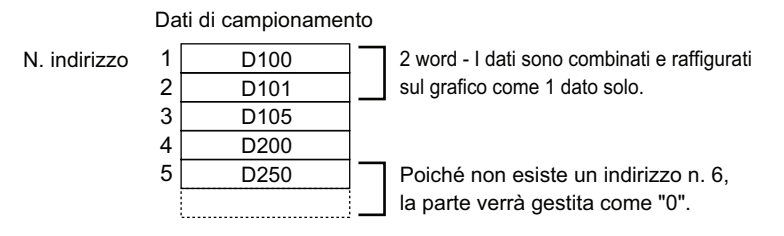

• Se esistono più Grafici di tendenza cronologici con lo stesso ID parte sullo stesso schermo, il grafico collocato in quel punto sarà considerato valido. Il secondo grafico non sarà visualizzato. Lo stesso si verifica quando si carica lo schermo utilizzando Richiama schermo; il grafico collocato per primo sarà visualizzato, mentre il secondo non lo sarà.

- Anche quando Mostra cursore è impostato in Grafico di tendenza cronologico, non sarà visualizzato per il gruppo di campionamento per cui non è stata impostata l'opzione [Usa la scheda memoria come area di backup] nelle Impostazioni di campionamento.
- Quando il numero di campionamento è 1, si disattiva la modalità Assottigliamento.

# Limitazioni della visualizzazione di dati cronologici

- Solo una parte di un Grafico tendenza cronologico con la funzione Visualizza dati cronologici può essere collocato in uno schermo di base.
- Non è possibile usare le Impostazioni di visualizzazione dei dati cronologici su uno schermo finestra. La funzione Visualizza dati cronologici non funzionerà.
- Per il gruppo di campionamento che non ha selezionato Visualizza dati cronologici, la modalità Visualizza cronologia non si porterà su ON, anche se è stata impostata la Visualizzazione dati cronologici nel Grafico di tendenza cronologico.
- Quando si cancellano campioni di dati presenti nel GP, i dati cronologici non potranno essere visualizzati.
- Il numero di dati (attuali e cronologici) da visualizzare in un canale con Visualizza dati cronologici è la quantità in [Cicli] specificata nelle impostazioni di campionamento. Per il Grafico di tendenza cronologico [Campioni dati], impostare un numero inferiore a quello dei [Cicli] nelle impostazioni di campionamento.
- Il numero di dati di campionamento che può essere salvato sul GP dipende dalla capacità della SRAM di backup \*1 e dall'uso che si intende farne, nonché dalle impostazioni di campionamento.

<sup>☞</sup> "24.9.1 Riepilogo ■ Memoria SRAM di backup" (pagina 24-120)

La tabella riportata di seguito mostra il numero massimo di campioni quando la memoria SRAM di backup è usata solo per eseguire il backup dei gruppi di campionamento utilizzati in un grafico a linee.

| Dimensioni SRAM di<br>backup | 1 canali | 10 canali | 20 canali | 30 canali | 40 canali |
|------------------------------|----------|-----------|-----------|-----------|-----------|
| 320KB                        | 65535    | 16265     | 8132      | 5421      | 4065      |
| 128KB                        | 32180    | 6435      | 3217      | 2144      | 1608      |

Numero massimo di campioni per numero di canali.

Contenuto impostazioni: Numero di gruppi di campionamento: 1, Blocchi: 1, Tipo dati: 16 bit

Sovrascrivere i vecchi dati dopo aver terminato il numero specifico di volte. Nessun dato sulle date, nessun dato

Flag attivati/Disattivati

- I Tasti collocati su un Grafico di tendenza cronologico sono raggruppati automaticamente. Si possono cambiare le dimensioni o gli attributi di un Tasto, ma se si elimina il Tasto anche il grafico sarà eliminato simultaneamente. Non si puà scioglere il gruppo.
- \*1 La capacità varia secondo i modelli. Per controllare la capacità, andare al menu [Progetto (F)], puntare su [Informazioni (I)], selezionare [Informazioni sul progetto (I)], quindi selezionare [Informazioni SRAM].

- Non usare due diversi tipi di Tasto per lo stesso Grafico di tendenza cronologico. Non funzionerà normalmente. Per ciascun grafico di tendenza cronologico, impostare non più di un Tasto [Visualizzatore dati cronologici].
- Quando si usa un Tasto spia [Tasto speciale] [Tasto Grafico di tendenza cronologico] collocare il Tasto speciale e il grafico di tendenza con la funzione Visualizza dati cronologici sullo stesso schermo di base. Il Grafico tendenza cronologico collocato sullo schermo di base e il Tasto speciale collocato sullo Schermo finestra non funzioneranno.
- Mentre nella modalità Visualizza dati cronologici, nuovi campioni non saranno visualizzati anche se in Visualizza dati cronologici i nuovi campioni, anche se esistenti, non saranno visualizzati. Lo schermo si aggiornerà quando la modalità Visualizza dati cronologici viene rilasciata. Anche nella modalità Visualizza dati cronologici, il campionamento dei dati continua.
- Cambiare schermo mentre ci si trova in modalità Visualizza dati cronologici annulla la modalità.

#### Limitazioni usando le schede memoria coma area di backup

- Nell'area di lavoro Impostazioni comuni, selezionare uno dei nodi Campionamento e la scheda Modalità. Quando la casella [Usa la scheda memoria come area di backup] è selezionata, si applicheranno le seguenti limitazioni ai Grafici di tendenza cronologici.
  - Potrà essere collocato solo uno dei Grafici di tendenza cronologici impostati per il gruppo di campionamento per schermo base, con selezionata la casella [Usa la scheda memoria come area di backup]. Quando vengono collocati più grafici, la funzione ricerca, Mostra cursore e le funzioni di Zoom non funzioneranno.
- Quando non viene impostata la funzione [Aggiungi dati ora Time Data] nelle impostazioni di campionamento, i dati di campionamento provenienti da data e ora sullo schermo GP non potranno essere visualizzati e non vi si potrà eseguire alcuna ricerca. Inoltre, Mostra cursore e le funzioni Zoom saranno disattivati. Per quanto riguarda la visualizzazione di dati cronologivi, saranno visualizzati solo i dati nella memoria SRAM di backup.
- Se esistono solo due dot di visualizzazione sul grafico come risultato di Visualizzazione zoom, la funzione Zoom In (avvicina) non funzionerà.
- La funzione Visualizza dati cronologici non può essere usata negli Schermi finestra; pertanto la funzione ricerca, Mostra cursore e le funzioni Zoom non funzioneranno.
- La visualizzazione di [Ora selezionata] non può essere impostata contemporaneamente come Visualizzatore dati di campionamento modificabili e Visualizzatore CSV. Quando queste due parti si trovano nello stesso schermo, funzionerà solo la parte impostata per prima (Visualizzatore ora selezionata o Visualizzatore dati di campionamento).
- Quando l'ora sul GP viene modificata per creare un file prima dei dati salvati, il file non sarà visualizzato nel grafico.
- Per visualizzare i dati campionati ottenuti da un altro GP nel grafico, le impostazioni del gruppo di campionamento da visualizzare nel grafico dovranno essere le stesse di quelle del gruppo di campionamento nel GP da cui sono stati ottenuti i dati.

# ■ Limitazioni sui grafici a diffusione cronologica XY

- Il numero massimo dei dati di visualizzazione sono le Evenienze di campionamento. ٠
- Quando esiste un numero di punti di disegno (Evenienze di campionamento), occorrerà ٠ del tempo per disegnare i grafici per la prima volta.

| Numero di punti disegno | Serie GP-3300     | Serie GP-3500     |
|-------------------------|-------------------|-------------------|
| 2000                    | Circa. 6 secondi  | Circa. 3 secondi  |
| 10000                   | Circa. 25 secondi | Circa. 12 secondi |

Gli esempi del tempo necessario per i disegni eseguiti la prima volta

## 18.13.3 Limitazioni per i Grafici di visualizzazione dei blocchi di dati

- Un totale di 8 parti del Grafico di visualizzazione dei blocchi di dati può essere visualizzato contemporaneamente su uno schermo singolo. Quando si usa uno schermo finestra, il numero totale di parti del grafico di visualizzazione blocchi di dati che possono essere mostrare sullo schermo di base E sullo schermo finestra è di 8. Quando il grafico di visualizzazione blocco dati, il grafico a diffusione cronologico XY e le parti Grafico a difgfgusione visualizzazione blocco XY sono collocate sullo stesso schermo, il numero totale dei grafici da mettere assieme è 8.
- Il numero massimo di canali (numero di linee) da visualizzare su un Grafico del Visualizzatore blocco dati è 20.
- Il numero massimo di canali (numero di linee) che può essere visualizzato su un singolo schermo è 40. Quando si sta utilizzando uno Schermo finestra, il numero totale di canali da visualizzare contemporaneamente sullo Schermo base e sullo Schermo finestra è 40. Quando si impostano più di 40 linee dei Grafici di tendenza cronologici, i canali in eccesso (linea 41 e successive) non funzioneranno.
- Le variabili per cui un'impostazione di array non è specificata non possono essere visualizzati in un grafico di visualizzazione blocchi dati.

## Limitazioni alla Visualizzazione

• I dati estern all'intervallo di visualizzazione della scala non saranno mostrati.

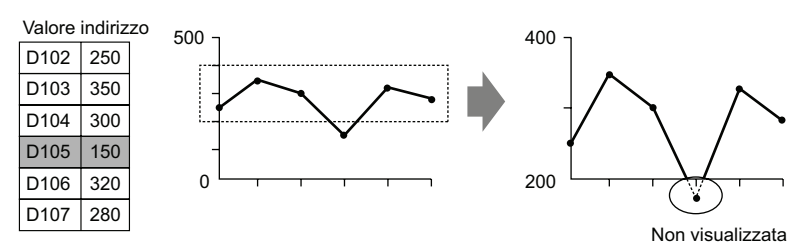

- L'indicazione della temporizzazione di Mostra scala (la temporizzazione della lettura dei valori) consiste nell'istante in cui il Visualizzatore grafici viene azzerato o si passa a un altro schermo.
- Quando si imposta Mostra scala, [Allarme] non potrà essere utilizzato.
- Quando si imposta Mostra scala, non è possibile utilizzare [Riempi sotto la linea].
- Quando le linee ausiliarie sono stabilite, qualsiasi modifica a Mostra scala influirà anche sulle linee ausiliarie orizzontali.

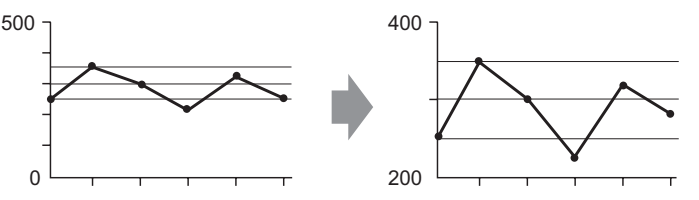

- Se un valore impostato di una linea ausiliaria supera l'intervallo di visualizzazione del grafico, la linea ausiliaria non sarà visualizzata.
- Quando le linee ausiliarie sono designate con [Indirizzo], il tempo dell'aggiornamento (lettura dei valori) consiste nell'istante in cui il Visualizzatore grafici è azzerato o si passa a un altro schermo.
## Limitazioni sui grafici a diffusione cronologica XY

- Se esistono canali multipli, quando il bit azzerato di un canale viene portato du ON, i grafici per tutti i canali saranno azzerati.
- Se esistono più canali, quando Azzera e Visualizza sono eseguite, solo i canali specificati saranno visualizzati dopo aver azzerato tutti gli altri cvanali. Se lo stesso indirizzo viene specificato per più canali, solo il canale per cui è visualizzato un grafico finalmente sarà visualizzato. Per visualizzare più canali allo stesso tempo, visualizzarli dopo avere azzerato tutti gli altri canali.
- Se esistono più canali, quando Azzera e Visualizza sono eseguite, solo i canali specificati saranno visualizzati dopo aver azzerato tutti gli altri cvanali. Se lo stesso indirizzo viene specificato per più canali, solo il canale per cui è visualizzato un grafico finalmente sarà visualizzato. Per visualizzare più canali allo stesso tempo, visualizzareli dopo avera azzerato tutti gli altri conali.

visualizzzarli dopo avere azzerato tutti gli altri canali.

## 18.13.4 Limitazioni sulla linea ausiliaria

- Quando si aggiorna un disegno, questo è riempito di colore trasparente, e possono verificarsi bagliori.
- Quando l'indirizzamento indiretto viene applicato sulla linea ausiliaria, questa sarà disegnata con un valore di [0] se si verifica un errore di comunicazione.
- Se un valore impostato di una linea ausiliaria supera l'intervallo di visualizzazione del grafico, la linea ausiliaria non sarà visualizzata.
- Nei grafici a diffusione cronologica XY e in quelli a diffusione visualizzazione blocchi XY, a causa dei calcoli coordinati tra scala e griglia, diversi, anche se sono stati usati per mostrare lo stesso valore, le posizioni differiranno leggermente.